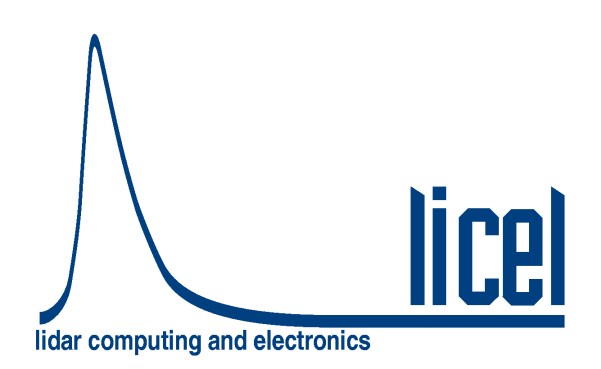

Licel Ethernet Controller – Installation and Reference Manual

Licel GmbH

November 17, 2005

# Contents

| 1 | Introduction                                                                                                    | 3                                                                           |
|---|----------------------------------------------------------------------------------------------------|-----------------------------------------------------------------------------|
| 2 | Licel Control Modules         2.1       The Transient Recorder Control Module         2.2       The Photomultiplier High Voltage Control Module         2.3       The APD High Voltage Control Module         2.4       The Licel Trigger Module                                                                                                    | <b>4</b><br>4<br>4<br>4                                                     |
| 3 | Software Installation         3.1       Preparation         3.2       The Licel CD ROM         3.3       Download         3.4       Installing the Windows Applications         3.5       Installing the Licel LabVIEW Libraries                                                                                                    | 6<br>7<br>8<br>8<br>11                                                      |
| 4 | Setting up the Network         4.1       Network Information         4.2       Network Preparation         4.2.1       Establish the Connection         4.2.2       Diagnostics         4.3       Network Setup         4.3.1       Fixed IP Address         4.3.2       DHCP Mode         4.3.3       Normal Network Operation         4.3.4       Changing the Administrator Password         4.4       TCP/IP Connection Parameters         4.5       Network Security         4.5.1       Enabling the Secure Mode         4.5.2       Disabling the Secure Mode         4.6       Hardware Reset | 14<br>14<br>14<br>18<br>19<br>20<br>21<br>22<br>22<br>22<br>23<br>24        |
| 5 | Transient Recorder Software Tutorial         5.1       Overview         5.2       Quick Tour         5.2.1       TCPIP-Track         5.2.2       TCPIP-Live Display         5.3       First Acquisitions         5.3.1       Configuring The System         5.3.2       The Global Information         5.3.3       Configuring the Transient Recorders         5.3.4       The TCPIP-Acquis Software Module         5.4       Advanced Viewer         5.5       Further Data Analysis                                                                                                    | <b>25</b><br>25<br>25<br>25<br>32<br>32<br>32<br>32<br>33<br>35<br>38<br>45 |

| 6 | Dete | ctor and Timing Control Utilities 4                      | 6   |
|---|------|----------------------------------------------------------|-----|
|   | 6.1  | The PMT Control Panel                                    | 6   |
|   | 6.2  | The APD Control Panel                                    | 7   |
|   | 6.3  | The Trigger Module Control Panel 4                       | 8   |
|   |      | 6.3.1 Starting the Application                           | 8   |
|   |      | 6.3.2 Gating: Laser Master 4                             | 9   |
|   |      | 6.3.3 Gating: Laser Slave                                | 9   |
| 7 | Арр  | endices 5                                                | 51  |
|   | 7.1  | TCP/IP Command List and Syntax 5                         | 51  |
|   | 7.2  | Data File format                                         | 64  |
|   |      | 7.2.1 Sample file header                                 | 64  |
|   | 7.3  | The Initialization File acquis.ini                       | 6   |
|   | 7.4  | Analysis Example: Gluing Analog and Photon Counting Data | 8   |
|   |      | 7.4.1 Introduction                                       | 8   |
|   |      | 7.4.2 Paralyzable System                                 | 8   |
|   |      | 7.4.3 Nonparalyzable System                              | 8   |
|   |      | 7.4.4 The glueing algorithm                              | 8   |
|   |      | 7.4.5 Gluing strategy                                    | 69  |
|   |      | 7.4.6 Tutorial                                           | 2   |
|   | 7.5  | LabVIEW TCPIP Driver vi Tree                             | 8   |
|   |      | 7.5.1 Top Level VI's                                     | 8   |
|   |      | 7.5.2 Controller related VI's                            | 9   |
|   |      | 7.5.3 Transient recorder                                 | 0   |
|   |      | 7.5.4 APD                                                | 33  |
|   |      | 7.5.5 PMT                                                | \$4 |
|   |      | 7.5.6 Trigger                                            | 34  |
|   |      | 7.5.7 Network Security                                   | 5   |

# **Chapter 1**

# Introduction

The ethernet-based control modules for Licel detection systems open the path for truly remote controlled experiments. The Licel Ethernet Control Modules use a TCP/IP based protocol with a syntax similiar to conventional GPIB based instruments. Each module use an ASCII command set with a structure similiar to SCPI in order to be compatible with common measurement devices. A LabVIEW driver library for easy integration is supplied. The modules can either be operated using a static IP address or a dynamically assigned IP address (DHCP).

In the next chapter the control modules currently available at Licel are introduced. Then the installation of the software and setup of the network is described. The following chapter gives an introduction to the acquisiton software. After that acquisition tutorial further software control modules are described. Finally the appendix contains information about the TCP/IP command set, the file format, initialization files, and the LabVIEW TCP/IP driver library.

The most up to date version of this manual can be found at http://www.licel.com/software.htm.

# **Chapter 2**

# **Licel Control Modules**

Currently four modules are available, one which controls up to 16 transient recorders, 2 modules for PMT and APD control, and a laser trigger / gating pulse generator.

## 2.1 The Transient Recorder Control Module

The Licel transient recorder control module can control up to 16 transient recorders. It translates the ASCII based commands received using TCP/IP into low level transient recorder commands. The data from the transient recorder is then sent back to the PC. This eliminates the need of a special interface card to control the transient recorder. The typical data transfer rate is 150 kb/sec. This is lower than for a PCI-DIO-32HS but offers a cost sensitive solution for small systems.

The transient recorder ethernet control module introduces a new data transfer mode: the push mode. In push mode the transient recorders get their start, stop, and readout commands from the ethernet controller without any direct interaction with the PC. The ethernet controller then pushes the data to the PC. At the PC level, a periodic task reads the data when it becomes available from the TCP/IP buffer. This frees the PC from controlling the transient recorders by itself and reduces the communication load. The advantages of the push mode are important for single shot acquisitions.

## 2.2 The Photomultiplier High Voltage Control Module

The Licel photomultiplier high voltage control module can control up to 8 PMT modules. The control voltage ranges between 0 and 1V, which is generated by a precision DAC and monitored. PMTs with an activated high voltage are indicated by a LED. The control module is equipped with a twisted pair ethernet connector which allows for 10/100 Mbit network based access.

## 2.3 The APD High Voltage Control Module

The Licel APD high voltage control module can control up to 4 APD modules. The control voltage ranges between 0 and 1.8V, (which corresponds to 0 to 450V APD HV), which is generated by a precision DAC and monitored. APDs with an activated high voltage are indicated by a LED (1-4). The thermoelectrical cooler can also be remotely activated. Once a stable temperature is reached the  $T_{Set}$  LED is activated.

# 2.4 The Licel Trigger Module

The Licel Trigger Module incorporates one trigger input and 4 different outputs to build up compact detection systems. The triggger input can be used to synchronize the system to an external laser flash lamp or Q-switch trigger. The module can also run internally triggered. The module is able to generate:

- a lamp trigger
- a pretrigger for the transient recorder

- a Q-Switch trigger
- and a Gating trigger for gated PMT-Modules.

All timings are derived from a quarz based oszillator ensuring nanosecond timing stability.

# **Chapter 3**

# **Software Installation**

Licel provides a package of software modules for setting up the Licel Ethernet Controller for network operation, and for operating the Licel Control Modules. These software modules are written in LabVIEW's G language. The software is provided as LabVIEW source for users who have LabVIEW (beginning with version 6.0) installed, or alternatively as a set of Windows applications. The Windows applications come within a Windows Installer package for an easy installation on your Windows (95/98|NT|2000|XP) computer. Licel provides the software on a CD ROM and for download (http://www.licel.com/software.htm).

### 3.1 Preparation

#### Windows Application Users

If you have used older versions of Licel Windows applications it is recommended to backup existing initialization files (\*.ini).

Search the installation directory of the older version of Licel Windows applications (standard: <Program Files Directory>\Licel) and backup all files with the ending \*.ini to an archive file (zip, ARJ, TAR, etc...) or onto a CD ROM.

### LabVIEW Users

If you have used older versions of Licel LabVIEW libraries it is necessary to remove and backup older versions.

- 1. Backup all your current Licel software libraries, in case you want to restore them, by either compressing them (zip, ARJ, TAR, etc...) or burning them onto a CD ROM.
- Scan your disks to find all versions of the following files and delete them once you have made backups of them

```
Advanced Viewer.llb
ControlAPD.llb
ControlPMT.llb
datafile.llb
Globals.llb
Postan.llb
Licel TCPIP.llb
Licel Util.llb
TCPIP-Acquis.llb
TCPIP-Live_display.llb
TCPIP-Pulse.llb
TCPIP-Track.llb
Licel Module.llb
```

Please note: Licel may have provided individual software solutions with additional or less LabVIEW library files than noted in the list above.

 Search the directory your older version of Licel LabVIEW libraries reside and backup all initialization files (\*.ini).

# 3.2 The Licel CD ROM

The standard CD ROM provided by Licel contains both, the LabVIEW sources and the Windows Installer for installing the Windows applications, and a documentation folder. Licel may add customer specific components on the CD ROM.

- 1. Insert the Licel CD into your CD ROM drive.
- 2. The following selection dialog should appear automatically:

| Licel Ethernet Software |                                                                                                    |  |  |  |
|-------------------------|----------------------------------------------------------------------------------------------------|--|--|--|
| Install Applications    | This will install the applications together with a run time engine.<br>Use this option if you don't have a LabVIEW environment<br>installed on your machine. |  |  |  |
| Copy LabVIEW Sources    | This will copy the LabVIEW Sources to your machine. Use this<br>option if you have LabVIEW installed and plan to use the driver<br>routines in your project. |  |  |  |
| Browse CD               |                                                                                                    |  |  |  |
| EXIT                    | lidar computing and electronics                                                                                                    |  |  |  |

- Press *Install Applications* to start the Windows Installer which will guide you through the installation of the Licel Applications. Please proceed to the section **3**.4.
- Press *Copy LabVIEW Sources* to copy the LabVIEW source files from the CD ROM to a folder of your choice on your computer. Please note the remarks according to existing LabVIEW library files. Please refer to the section 3.5 for further details.
- Press Browse CD to inspect the content of the CD ROM
- Press *Exit* to exit the dialog without any further action.
- 3. If the selection dialog does not come up, please press the start button, select **Run** in the upcoming menu:

| Tour Windows XP        | <u>Help and Support</u><br><u> <u>S</u>earch     </u> |  |  |  |
|------------------------|-------------------------------------------------------|--|--|--|
| All <u>P</u> rograms 🕨 | 📨 <u>R</u> un                                         |  |  |  |
| 2                      | 😕 Log Off 🛛 💽 Tyrn Off Computer                       |  |  |  |

In the dialog box enter <CD drive letter>:\autorun.exe where CD drive letter is the letter corresponding to your CD ROM drive (E in the picture), and press *OK*.

| Run   | ? 🛛                                                                                                    |
|-------|----------------------------------------------------------------------------------------------------|
| -     | Type the name of a program, folder, document, or<br>Internet resource, and Windows will open it for you. |
| Open: | e:\autorun.exe 💌                                                                                         |
|       | OK Cancel Browse                                                                                         |

The selection dialog from above should now be started, you will be able to select one of the installation options.

# 3.3 Download

The Licel software is frequently maintained. The most recent version is available on the download page (http://www.licel.com/software.htm). Licel provides both packages described in this chapter, the LabVIEW sources as well as the Windows installer to deploy the Windows applications. The packages come as zipped archive files, TREthernet.zip contains the LabVIEW sources, while LVInstaller.zip is the corresponding zip archive with the Windows installer. Note that you may have changed these files names while downloading the archives.

#### **Unpacking the Windows Installer**

If you downloaded the Windows Installer package (LVInstaller.zip) please unzip all files to a temporary directory. Locate the setup routine setup.exe in that directory and run it by double-clicking the program entry in the Windows Explorer. Please proceed to the section 3.4.

#### Unpacking the LabVIEW Sources

The Licel LabVIEW libraries and initialization files contained in the zip file TREthernet.zip may directly be unzipped to a destination folder of your choice. Please note the remarks according to existing LabVIEW library files. Please refer to the section 3.5 for further details.

# 3.4 Installing the Windows Applications

This subsection describes the installation process for the Licel Windows applications. To operate the Licel Windows applications a LabVIEW runtime environment needs to be installed, as well. The Windows applications together with the LabVIEW runtime environment come as a Windows Installer package. For the installation of the LabVIEW runtime part of the installer package local administrator privileges are required.

The following items describe the installation process after starting the Windows Installer's setup routine (setup.exe). The setup program is automatically started when using the CD ROM and pressing **Install Applications** in the setup selection dialog. setup.exe is located on the Licel CD ROM in the subdirectory Installer or in the temporary directory you unzipped the downloaded Licel Installer package. You may directly start the setup routine from the corresponding directories.

The Windows Installer dialogs will guide you through the installation process.

1. If an older version of the Licel software is detected, the install utility will first remove the old components.

| 🛱 Licel TCPIP Acquisition | Uninstall                                                                                                    | 🔀 Licel TCPIP Acquisition | Setup                                                      |
|---------------------------|----------------------------------------------------------------------------------------------------|---------------------------|------------------------------------------------------------|
|                           | Licel TCPIP Acquisition Uninstall                                                                                                    |                           | Licel TCPIP Acquisition has been successfully uninstalled. |
|                           | Please note that Licel TCPIP Acquisition is already installed on<br>this machine - it must be uninstalled before installing the new<br>version. Continuing will remove Licel TCPIP Acquisition from<br>your machine. Are you save you wenk to continue?<br>Click the Next button to remove the application.<br>Click the Cancel button to exit the uninstall process. |                           | Click the Finish button to exit this installation.         |
|                           | Next> Cancel                                                                                                    |                           | <back cancel<="" einish="" th=""></back>                   |

Click **Next**, and after the uninstall process has terminated **Finish**. Then, you will have to run setup.exe again.

2. If no older version is detected a welcome screen will appear. Please click **Next** to proceed. On the next screen you may choose the installation directory (standard: <Program Files Directory>\Licel).

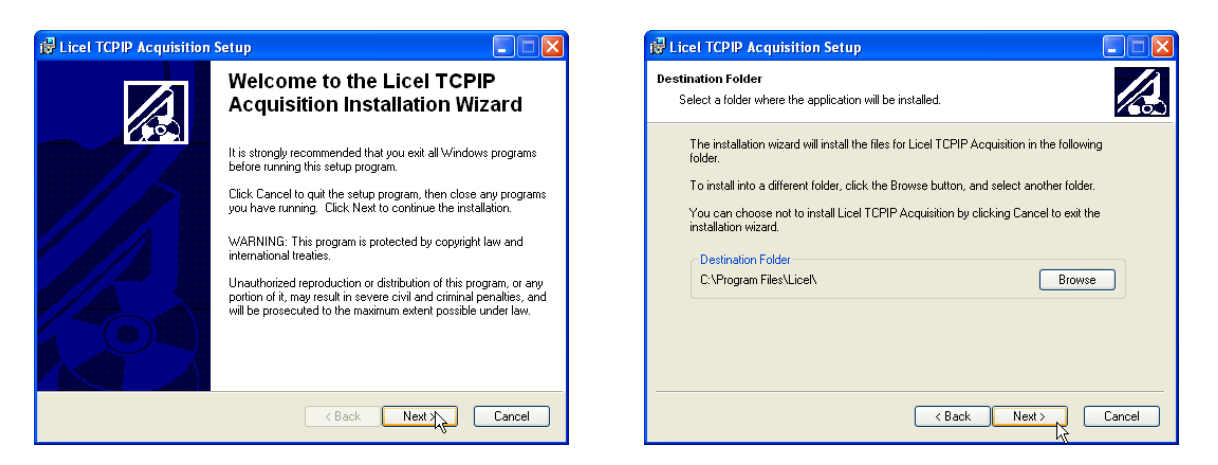

If you would like to change the installation directory click **Browse** and choose or create a directory of your choice. Click **Next** to proceed.

3. Confirm the next dialog by clicking **Next** or click **Back** to change your installation settings. After starting the installation progress is indicated by a progress bar.

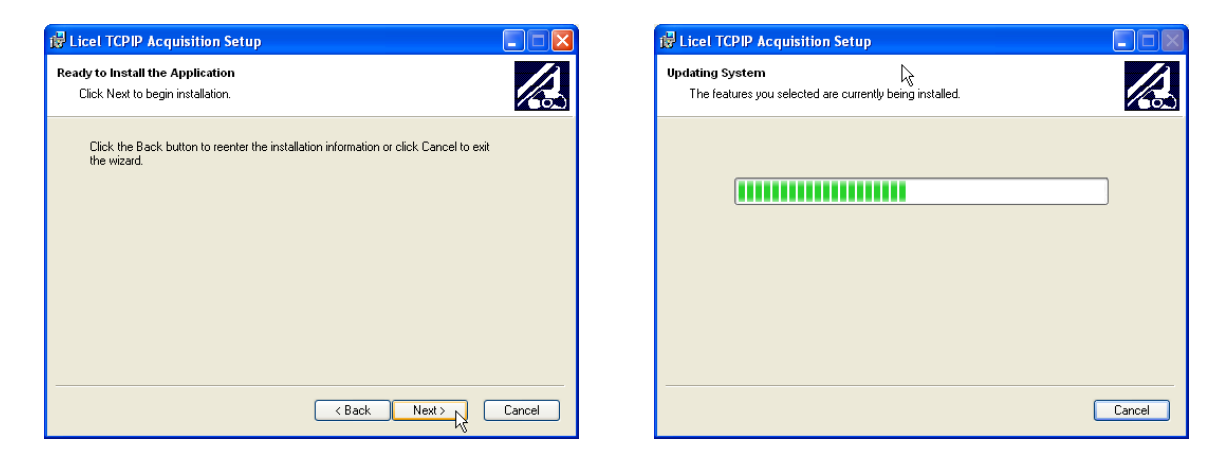

4. A successfull installation will be shown in the next screen. Please click **Finish** to proceed.

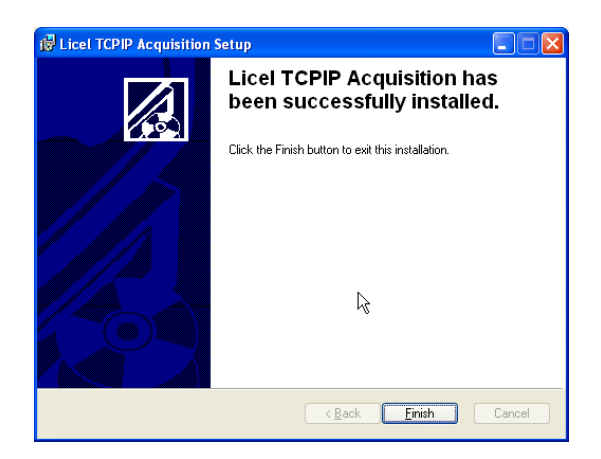

5. After the installation has successfully been completed you are able to start the Windows applications through the corresponding entry in the program group **Licel** in the Windows start menu:

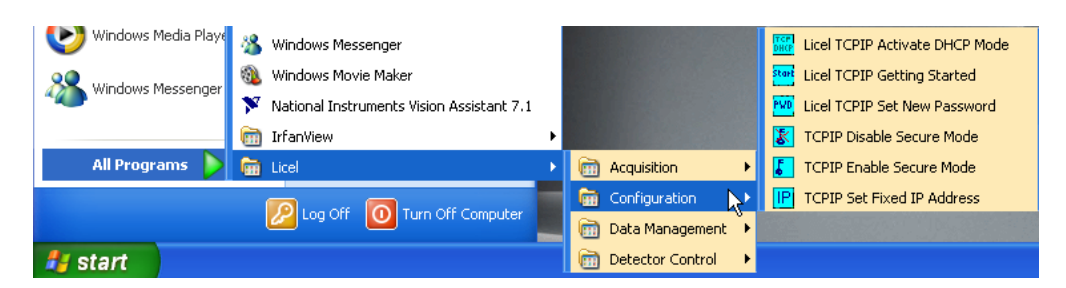

The links to the applications are grouped into the subfolders **Configuration**, **Acquisition**, **Data Management**, and **Detector Control**.

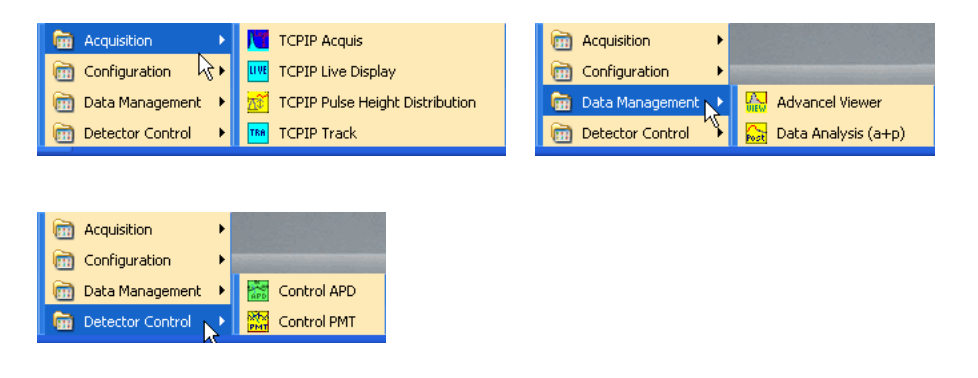

6. Please note that the Licel software needs write permissions for the initialization files located in the installation directory. If any problems indicating missing permissions occur select the directory and right-click on it. Select **Properties** from the context menu.

|                                 |                |                                    | Licel Propert                           | ies                              | ? X            |
|---------------------------------|----------------|------------------------------------|-----------------------------------------|----------------------------------|----------------|
| 😂 Licel                         |                |                                    | Connection                              |                                  |                |
| File Edit View Favorites        | Tools Help     |                                    | General Sha                             | ring Eustomize                   |                |
| 🕒 Back 🔹 🛞 🕤 🏂                  | 🔎 Search   🍋 F | olders .                           |                                         | Licel                            |                |
| Address 🛅 C:\Program Files\Lice |                |                                    | Tune:                                   | File Folder                      |                |
| Folders                         | ×              | Name                               | .,,,,,,,,,,,,,,,,,,,,,,,,,,,,,,,,,,,,,, |                                  |                |
| 🕀 🦳 lava                        | ~              | 🚞 user.lib                         | Location:                               | C:\Program Files                 |                |
|                                 | _              | Advancel Viewer                    | Size:                                   | 10.0 MB (10.492.317 bytes)       | and the second |
| Messi Expan                     | nd             | Control APD                        |                                         |                                  |                |
| 🗉 🫅 micro 🛛 Explor              | e              | Control PMT                        | Size on disk:                           | 10.0 MB (10,555,392 bytes)       |                |
| 🗉 🧰 Mode 🛛 Open                 |                | 🔂 Data Analysis (a+p)              | Contains:                               | 26 Files, 2 Folders              |                |
| 🗉 🧰 Movie - Search              | <b></b>        | Licel TCPIP Activate DHCP Mode     |                                         | •                                |                |
| 🗉 🧰 MSN 👘 👘                     | 10 1           | Licel TCPIP Getting Started        | Created                                 | Today, June 10, 2005, 2:00:57 PM |                |
| 🗉 🧰 MSN ( Sharin                | g and Security | Licel TCPIP Set New Password       | cieateu.                                | 100ay, June 10, 2003, 3.00.371 M |                |
| 🗉 🚞 Natio 🛛 Send 🖓              | io 🕨           | TCPIP Acquis                       |                                         |                                  |                |
| Det M                           |                | TCPIP Disable Secure Mode          | Attributes: 📢                           | Read-only Adva                   | nced           |
| 🗉 🧰 Netso Cat                   |                |                                    |                                         | Hidden                           |                |
| Netw Copy                       |                |                                    |                                         |                                  |                |
| Conline                         |                | TCPIP Pulse Height Distribution    |                                         |                                  |                |
| 🗀 Outlo Delete                  |                | ICPIP Set Fixed IP Address         |                                         |                                  |                |
| 🗉 🚞 Roxid 🛛 Renan               | ne             |                                    |                                         |                                  |                |
| E 🛅 Wind                        | tion           | Naniys.ali                         |                                         |                                  |                |
| E 🛅 Wind                        |                | Control ADD, Depart ID, University |                                         | OK Cancel                        | Apply          |
| 🗉 🦳 XEROX                       |                | Control_APD_Panel_IP_Values        |                                         |                                  |                |

Verify that the "Read-only" attribute is not checked, uncheck it if necessary. Click *OK* and check in the next dialog **Apply changes to this folder, subfolders and files**. Leave the dialog by clicking *OK* 

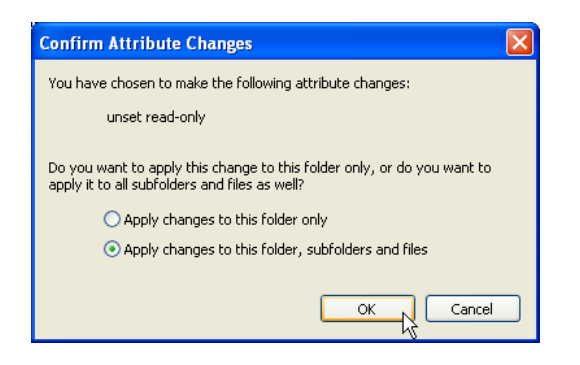

7. If you have backuped your initialization files from an older version of Licel Ethernet Software you may copy the TCP/IP parameters from the corresponding old initialization files to the files of the current installation. Please note that copying information from older to new initialization files should be done value by value (line by line).

# 3.5 Installing the Licel LabVIEW Libraries

To install the Licel LabVIEW libraries you may choose between the following options:

- The Licel LabVIEW Libraries will be copied automatically from the Licel CD ROM by pressing **Copy LabVIEW Source** in the setup selection dialog. You will be asked to select or create a target folder.
- You may manually copy all files contained in the directory LabVIEW Files on the CD ROM to a directory of your choice.
- If you downloaded the Licel software from <a href="http://www.licel.com/software.htm">http://www.licel.com/software.htm</a> please unpack the content from the downloaded zip file and copy it to a directory of your choice.

Please note that in the case the software is copied from a CD you may have to unselect the "Read-only" attribute for the destination folder. This is done by selecting the the directory and right-clicking on it. Select **Properties** from the context menu.

| 😂 Licel Ethernet Software                                                                                                    |                                                                                                    |                                                                                                    |            |
|----------------------------------------------------------------------------------------------------|----------------------------------------------------------------------------------------------------|----------------------------------------------------------------------------------------------------|------------|
| File Edit View Favorites Too                                                                                                    | ols Help                                                                                                    |                                                                                                    |            |
| 🌀 Back 🝷 🕥 🕤 🏂 🔎                                                                                                    | Search 😥 Folders                                                                                                    | Licel Properties General Sharing Customize                                                                                                    | <u>?</u> × |
| Address 🛅 C:\Licel Ethernet Softwa                                                                                                    | re                                                                                                    |                                                                                                    |            |
| Folders  Folders  Fol | Name     Acquis     Acquis     Advanced Viewer     Advanced Viewer     ControlAPD     Explore     Open     Search     Sharing and Security     Send To     Cut     Copy     Paste     Delete     Rename     ack     Properties | Licel         Type:       File Folder         Location:       C:\Program Files         Size:       10.0 MB (10.492,317 bytes)         Size on disk:       10.0 MB (10.555,392 bytes)         Contains:       26 Files, 2 Folders         Created:       Today, June 10, 2005, 3:00:57 PM         Attributes:       Read-only         Hidden       Advanced |            |
|                                                                                                    | <                                                                                                    | OK Cancel A                                                                                                    | \pply      |

Verify that the "Read-only" attribute is not checked, uncheck it if necessary. Click OK and check in the next dialog Apply changes to this folder, subfolders and files. Leave the dialog by clicking OK

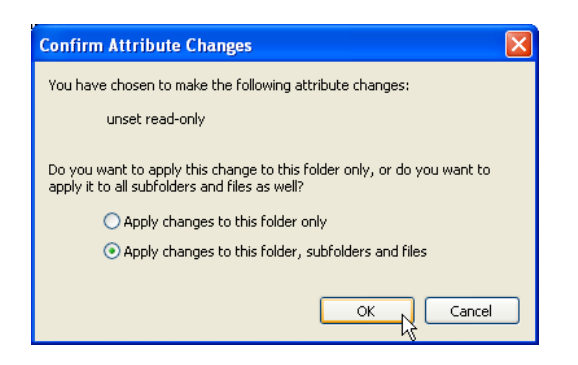

Now you should be able to run all the files. If you are still having problems, apply a mass compile to the directory where the software was extracted to:

- 1. Start LabVIEW, press on New VI.
- 2. Select the menu Tools, then Advanced, and finally Mass Compile....

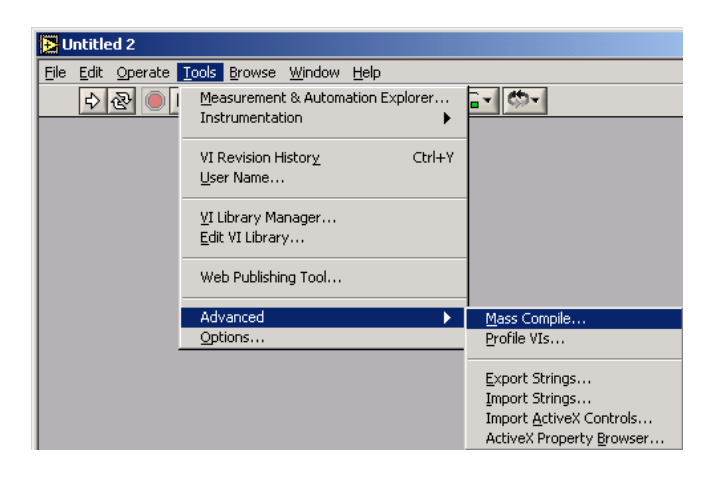

- 3. You will be asked to select a directory, select the target directory of the LabVIEW source files.
- 4. Press Mass Compile in the next dialog.

| Mass Compile                              | × | 🔀 Mass Compile                                                                                                    | ×    |
|-------------------------------------------|---|----------------------------------------------------------------------------------------------------|------|
| Options Status                            |   | Options Status                                                                                                    |      |
| Directory of VIs or VI library to compile |   | #### Starting Mass Compile: Mo, 20. Jun 2005 10:48:27<br>Directory: "G:(Labview)6.00\Licel.lib\TR_EthernetB"<br>### Bad VI: "Licel TCPIP VI Tree.vi" Path="E:\Labview Files\<br>Licel TCPIP_VI Tree.vi"<br>#### Finished Mass Compile: Mo, 20. Jun 2005 10:48:30 | 4    |
| Log Results                               |   |                                                                                                    |      |
| Cache VIs                                 |   |                                                                                                    |      |
| Reload CINs                               |   |                                                                                                    | -    |
| Cancel Mass Compile                       | • | Cancel Mass Com                                                                                                    | pile |

5. Later the mass compile status will be shown. Please ignore that the vi Licel TCPIP VI Tree is indicated to be a "bad vi".

Please note that the removal of older libraries is a necessity, since LabVIEW often links to various libraries with the same name. As a result, if a library is installed twice, one can not be certain which library is actually being used.

If you still have any problems, please contact Licel for further assistance.

# **Chapter 4**

# **Setting up the Network**

### 4.1 Network Information

The Licel Ethernet Controller is shipped with a default static IP address. The default parameters are:

IP address 10.49.234.234 network mask 255.255.255.0 gateway port 2055

The network parameters should be according to your local network environment. Before doing this, the system administrator should be contacted. He should provide the following information:

- 1. Should the ethernet controller use a dynamically assigned IP address (DHCP)
  - (a) If yes, the network parameters will be set by a DHCP server residing in your LAN. Refer to the subsection DHCP Mode (4.3.2) to enable the Licel Ethernet Controller to automatically receive the network parameters from the DHCP server.
  - (b) If a static address configuration is to be used,
    - i. the IP address,
    - ii. the network mask,
    - iii. and the gateway

should be set by yourself. Refer to to the subsection Fixed IP Address (4.3.1).

- 2. The default ports used by the ethernet controller are 2055 and 2056. Can these ports be used?
- 3. Is it necessary to change the configuration of any firewall in the case you need to access the controller outside of the LAN boundaries?

## 4.2 Network Preparation

After having installed the Licel Windows applications or the Licel LabVIEW modules on your PC you are ready to change the network configuration parameters of the Licel Ethernet Controller according to the local network settings described in the previous section.

### 4.2.1 Establish the Connection

A straight-forward way to do this is the following procedure. You will need local administrator rights on your PC for the following steps:

- 1. Disconnect the PC from the local network.
- Open the Properties dialog of the network connection your ethernet adapter is assigned to. Usually you
  will find the appropriate network connection by opening Network Connections from the Windows start
  menu or the System Settings. The following list shows the steps to follow on a Windows XP operating
  system:

(a) Click on the start button, and then on Control Panel.

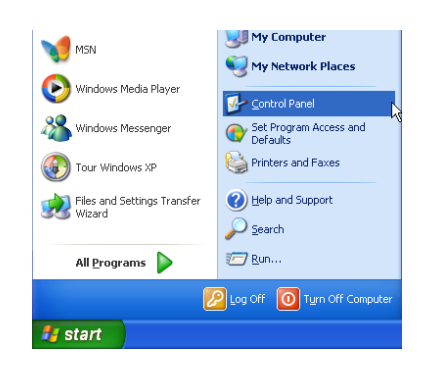

(b) Once the control panel has come up click on Network and Internet Connections.

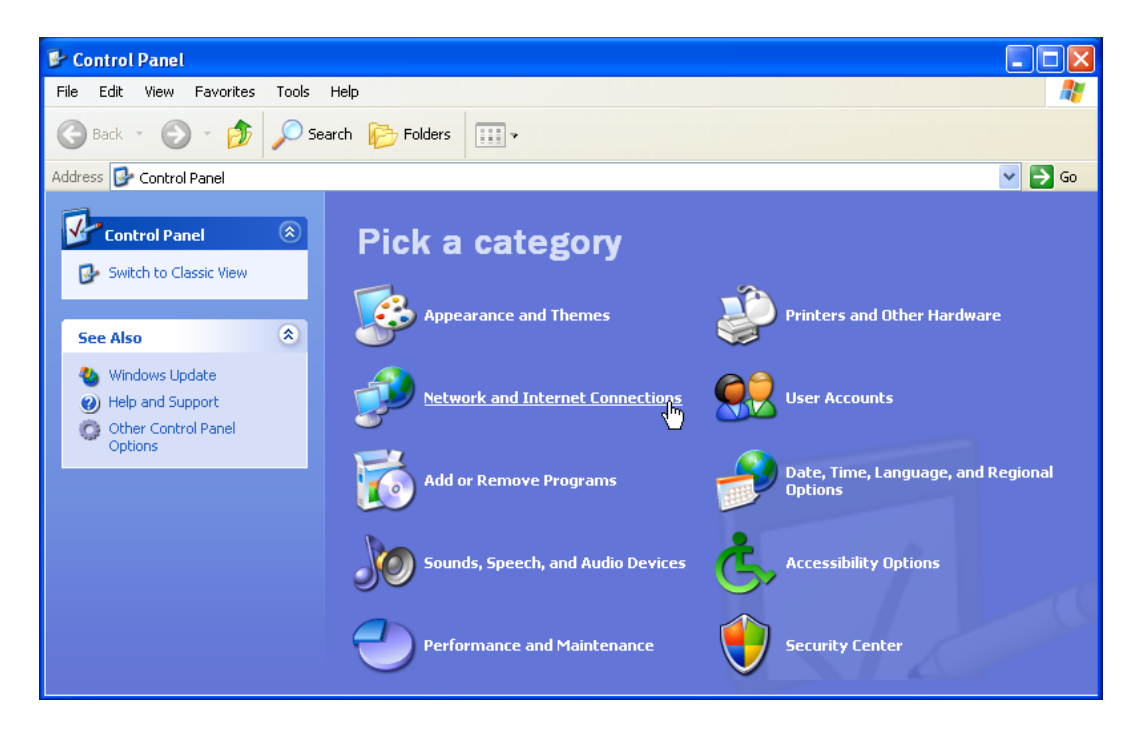

(c) In the next window click on Network Connections.

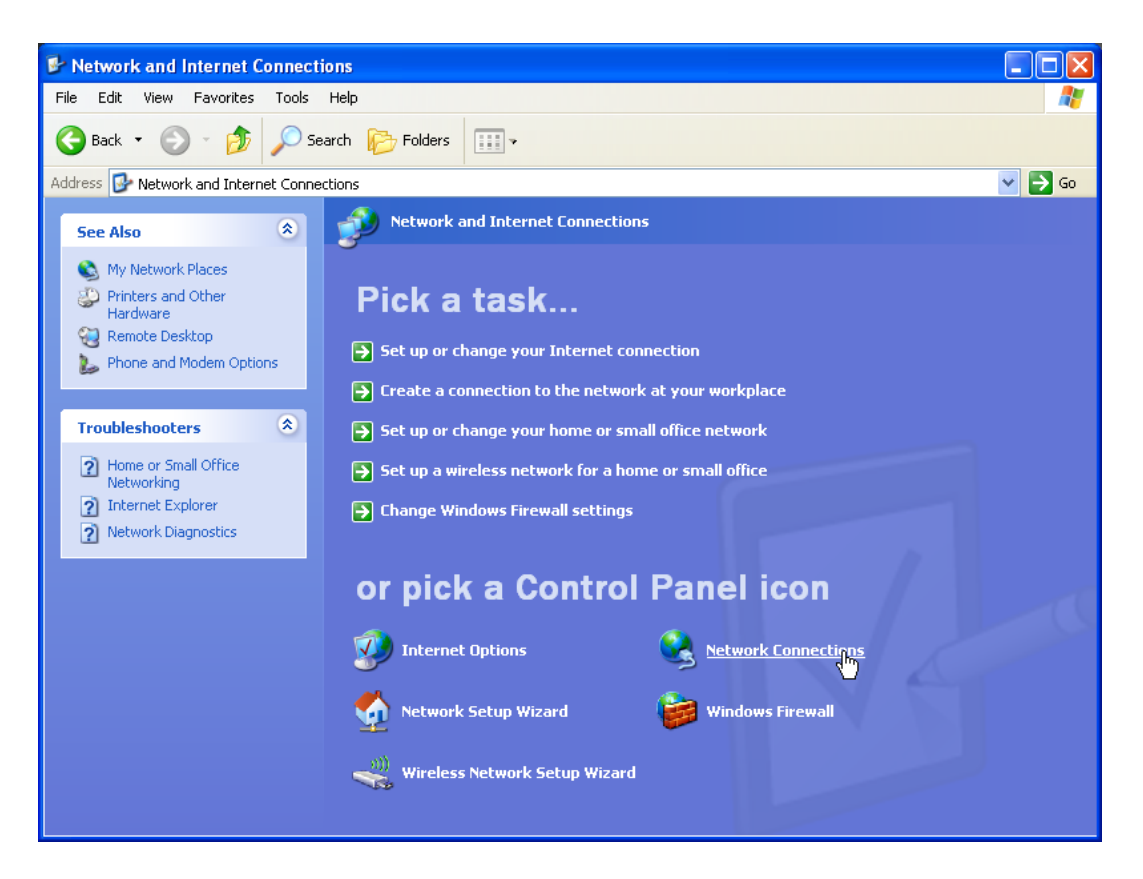

(d) The installed network connections will be shown, right-click on the local ethernet connection to be used with the Licel Ethernet Controller and choose **Properties** from the context menu.

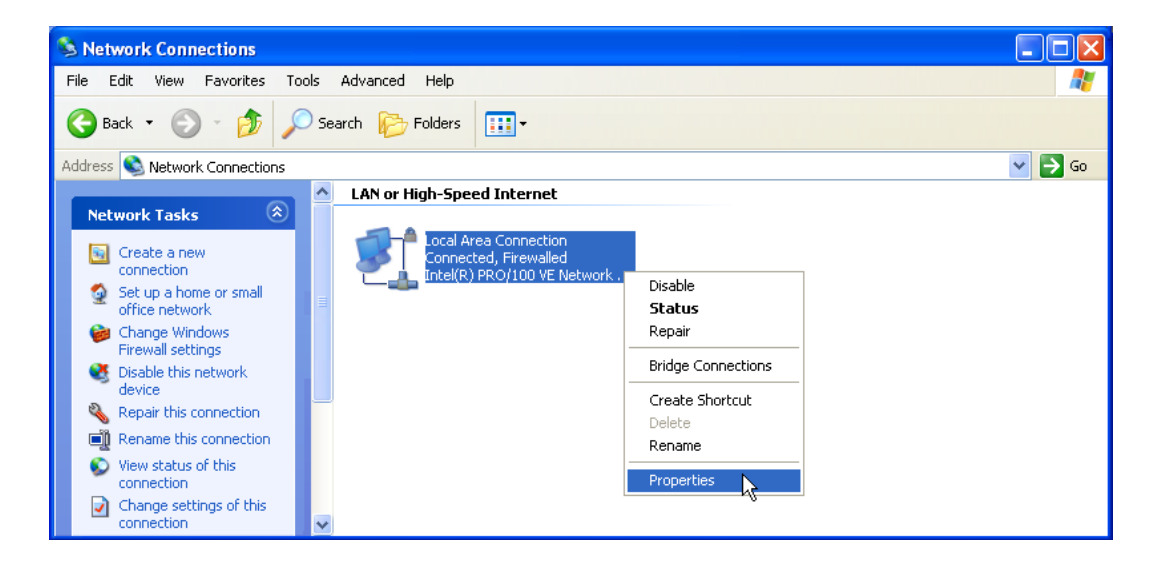

3. Click on the TCP/IP protocol entry in the lists of components used by the assigned ethernet adapter card / LAN connection and press the *Properties* button.

| 🕹 Local Area Connection Properties 🛛 🔹 🔀                                                                                                    |  |  |  |  |
|----------------------------------------------------------------------------------------------------|--|--|--|--|
| General Authentication Advanced                                                                                                    |  |  |  |  |
| Connect using:                                                                                                    |  |  |  |  |
| Intel(R) PR0/100 VE Network Conne Configure                                                                                                    |  |  |  |  |
| This connection uses the following items:                                                                                                    |  |  |  |  |
| Client for Microsoft Networks     Section 2 Constraints for Microsoft Networks     Section 2 Constraints for Microsoft Networks     Section 2 Constraints (CCP/IP) |  |  |  |  |
| Install Uninstall Properties                                                                                                    |  |  |  |  |
| Transmission Control Protocol/Internet Protocol. The default<br>wide area network protocol that provides communication<br>across diverse interconnected networks.  |  |  |  |  |
| <ul> <li>Show icon in notification area when connected</li> <li>✓ Notify me when this connection has limited or no connectivity</li> </ul>                         |  |  |  |  |
| OK Cancel                                                                                                    |  |  |  |  |

4. Write down your current TCP/IP settings. You will need this information to reconfigure your PC to access the LAN again.

| Internet Protocol (TCP/IP) Properties                                                                                                    |                     |  |  |  |  |
|----------------------------------------------------------------------------------------------------|---------------------|--|--|--|--|
| General                                                                                                    |                     |  |  |  |  |
| You can get IP settings assigned automatically if your network supports<br>this capability. Otherwise, you need to ask your network administrator for<br>the appropriate IP settings. |                     |  |  |  |  |
| 🔘 Obtain an IP address automaticalļ                                                                                                    | y                   |  |  |  |  |
| • Use the following IP address:                                                                                                    |                     |  |  |  |  |
| IP address:                                                                                                    | 10 . 49 . 234 . 230 |  |  |  |  |
| Subnet mask:                                                                                                    | 255.255.255.0       |  |  |  |  |
| Default gateway:                                                                                                    | · · ·               |  |  |  |  |
| Obtain DNS server address autom                                                                                                    | natically           |  |  |  |  |
| • Use the following DNS server add                                                                                                    | tresses:            |  |  |  |  |
| Preferred DNS server:                                                                                                    |                     |  |  |  |  |
| Alternate DNS server:                                                                                                    | · · ·               |  |  |  |  |
| Advanced                                                                                                    |                     |  |  |  |  |
| OK Cancel                                                                                                    |                     |  |  |  |  |

- 5. If activated disable DHCP (checkbox *Obtain an IP address automatically*) and manually assign an IP address within the default address range of the Licel Ethernet Controller. A good choice would be 10.49.234.230.
- 6. Quit the dialog by pressing OK.
- 7. Reboot your PC.
- 8. Power up the rack with the Licel Ethernet Controller and connect the PC with the controller using the red **crosslink cable** shipped together with your hardware.

Now you should be able to access the Licel Ethernet Controller via your ethernet card. Please test this first connection with the methods given in the next section.

### 4.2.2 Diagnostics

Please carry out the following steps to verify that the connection of the Licel Ethernet Controller with the PC is established.

- 1. Verify that the green **LNK** LED lights up indicating a correct electrical connection.
- 2. Verify that in case of a 100Mbit ethernet connection the Spd ligths up.
- 3. Verify that the network settings of your PC have changed according to your settings:
  - (a) Open a command prompt window (DOS box).
  - (b) Type ipconfig and press enter. At least one of the ethernet adapters should show the address that you previously set (10.49.234.230). The response should be simular to the following:
- 4. Verify that the Licel Ethernet Controller is accessable via the network now:
  - (a) Open a command prompt window (DOS box) or use the one from above.
  - (b) Type ping 10.49.234.234 and press enter. The Licel Ethernet Controller should respond without loss of any packet. If the controller is not responding check if the network cable is correctly mounted and that an appropriate cable is used, i.e. a crosslink cable when working with a direct connection from the computer. Most ethernet adapters indicate a correct connection with a green LED:

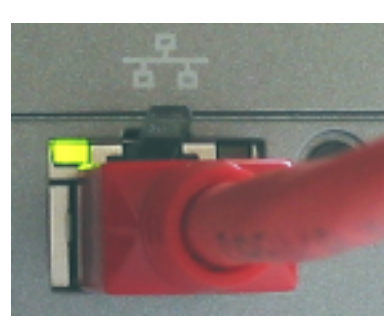

A non-existent or incorrect connection is often identified by an unlighted LED (left) or red LED (right).

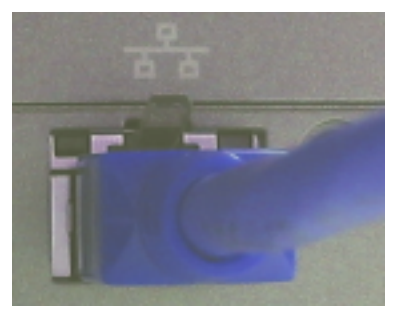

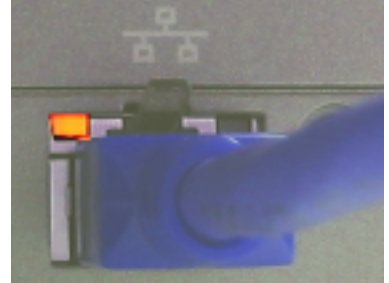

Please note that these indica-

tors may be different on your PC.

(c) If the network cable connection is correct and the controller is still not responding execute a hardware reset and repeat the procedure with the default IP address.

## 4.3 Network Setup

In order to configue the ethernet controller, you need either to set the controller to a fixed IP address or invoke the DHCP Mode. Whether a fixed or dynamic (DHCP) mode is used or not will depend upon your network type. Dependent on this, please refer either to the subsection Fixed IP Address or DHCP Mode and skip the corresponding other subsection. Please contact your administrator if you have not yet requested the information described in the above subsection Network Setup.

Once you have set the **IP Address** and **Port** for the Licel Ethernet Controller you should define these values to be used by the software.

#### 4.3.1 Fixed IP Address

If you need to set the controller to a fixed IP address carry out the following steps. Skip the steps described in next subsection DHCP Mode.

1. Open Licel TCPIP Set New Fixed IP Address.vi or the corresponding Windows application from the Windows start menu.

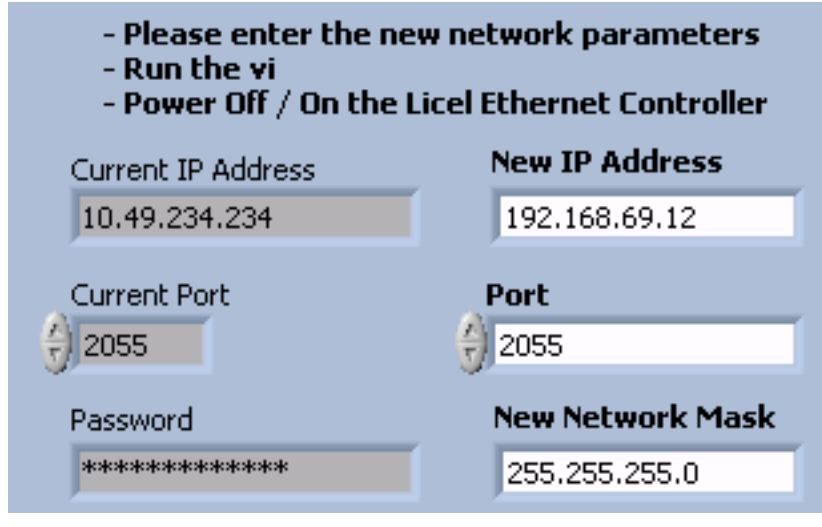

- 2. Set the desired network parameters in the fields New IP Address, Port, and New Network Mask.
- 3. Do not forget to enter the correct administrator Password.
- 4. Run the vi by pressing the start 🕑 button. It should finish without opening an error message dialog.
- 5. Turn the Licel Ethernet Controller off and switch it on again. Wait approximately 20 30 seconds.
- 6. A ping 10.49.234.234 executed from a command prompt (DOS box) should now time-out.

### 4.3.2 DHCP Mode

In order to configure the Licel Ethernet Controller for DHCP operation carry out the following steps. You must have skipped the steps described in the last subsection Fixed IP Address.

1. Open Licel TCPIP Activate DHCP Mode.vi or the corresponding Windows application from the Windows start menu.

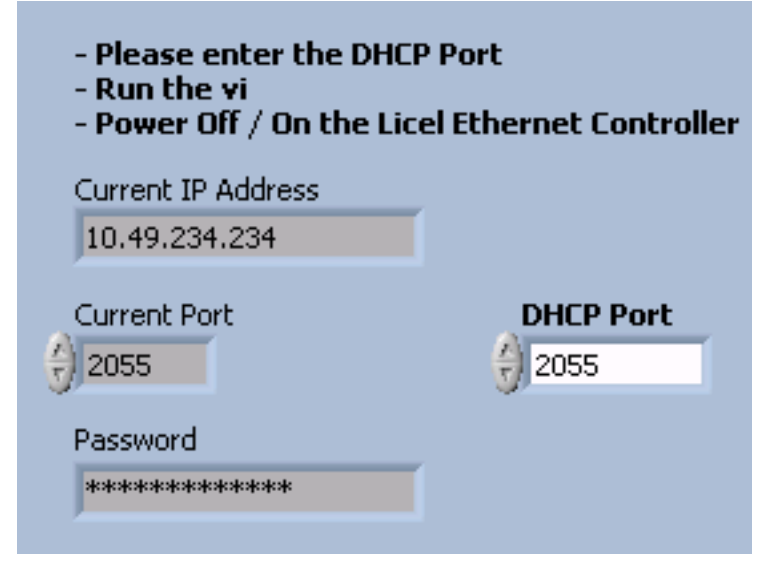

2. Set the desired DHCP Port number.

- 3. Do not forget to enter the administrator administrator Password.
- 4. Run the vi by pressing the start 🖄 button. It should finish without opening an error message dialog.
- 5. Turn the Licel Ethernet Controller off and switch it on again. Wait **approximately 20 30 seconds**.
- 6. A ping 10.49.234.234 executed from a command prompt (DOS box) should now time-out.

#### 4.3.3 Normal Network Operation

After you successfilly configured the Licel Ethernet Controller the following last steps have to be carried out.

- 1. Reconnect the PC to the local network.
- 2. Open the **Properties** dialog of the network connection your ethernet adapter is assigned to. A more detailed instruction has been given above.
- 3. Open the **Properties** dialog of the TCP/IP protocol entry in the lists of components used by the assigned ethernet adapter card.
- Reset your current TCP/IP settings to the values you recorded while processing the subsection to establish a network connection.
- 5. Quit the dialog by pressing OK.
- 6. Reboot your PC.
- 7. Connect the Licel Ethernet Controller with your local network through a hub or switch using an **ordinary patch cable**.
- 8. Execute a ping command from a command prompt (DOS box). Use the IP adress you assigned to the Licel Ethernet Controller. If the ethernet controller is in DHCP mode, you need to ask your system administrator for the assigned network address. The ping command's response should indicate a correctly working connection.
- 9. Test the access using Licel TCPIP Getting Started.vi or the corresponding Windows application to be started from the Windows start menu.
- 10. A TCP/IP timeout error with LabVIEW's error code 56 may be caused by a wrong IP address.

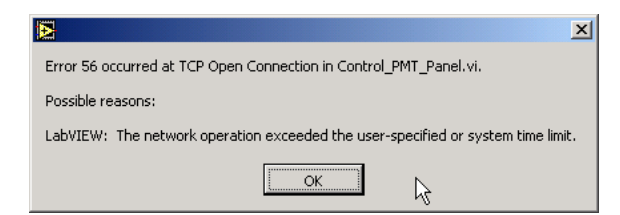

Please check carefully that the values for **IP Address** and **Port** match with the parameters set at the Licel Ethernet Controller. Set the correct values as defaults for future operation. Other reasons for errors with code 56 are non-existing connections (check if the cable in use is correct) or unstable network operation.

### 4.3.4 Changing the Administrator Password

The Licel Ethernet Controller is shipped with the default administrator password "*Administrator*". In order to change this password which grants administrative access to the controller, please carry out the following steps:

1. Open Licel TCPIP Set New Password.vi or the corresponding Windows application from the Windows start menu.

| - Please enter the new password<br>- Run the vi |              |  |  |  |
|-------------------------------------------------|--------------|--|--|--|
| Current IP Address                              |              |  |  |  |
| 10.49.234.234                                   |              |  |  |  |
| Current Port                                    |              |  |  |  |
| Password                                        | New Password |  |  |  |
| ****                                            | ****         |  |  |  |

- 2. Enter the Current administrator Password.
- 3. Enter the New Password.
- 4. Run the vi by pressing the start 🖄 button. It should finish without opening an error message dialog. Please note that the password is case sensitive.

### 4.4 TCP/IP Connection Parameters

To work properly with the Licel Ethernet Controller both the Windows applications and the LabVIEW software must be able to establish a TCP/IP connection. The user of the software must define the **IP Address** and **Port** – these values must be equal to the parameters that have been for the Licel Ethernet Controller following the network setup section.

Defining the IP Address and Port is different for the Windows applications and the LabVIEW sources.

#### Windows Applications: Initialization Files

The Windows applications communicating with the Licel Ethernet Controller use initialization files to read their TCP/IP parameters **IP Address** and **Port**.

An example for an initialization file holding the TCP/IP information is given below:

```
[IP_Configuration]
Use_Ini_File_Values=TRUE
IP_Address=10.49.234.234
Port=2055
```

You may edit this file using a text editor like Notepad which is installed by default when setting up a Windows operating system. You may use Notepad as well to create a required initialization file if it does not exist in the installation directory. Make sure that you save the file before leaving the editor. You must change the values for IP address and port to the values you will set following the Instructions in the network setup section.

Here is an overview of the initialization file names used by the Licel Windows applications for reading the TCP/IP information:

| Windows Application                 | Initialization File                    |
|-------------------------------------|----------------------------------------|
| Control APD.exe                     | Control_APD_Panel_IP_Values.ini        |
| Control PMT.exe                     | Control_PMT_Panel_IP_Values.ini        |
| TCPIP Acquis.exe                    | TCPIP-Acquis_IP_Values.ini             |
| TCPIP Live Display.exe              | TCPIP Live Diplay TCPIP_IP_Values.ini  |
| TCPIP Pulse Height Distribution.exe |                                        |
| TTCPIP-                             | Pulse heigth-disribution_IP_Values.ini |
| TCPIP Track.exe                     | TCPIP Track_IP_Values.ini.             |
| Control APD-PMT.exe                 | Control_APD-PMT_Panel_IP_Values.ini    |

### LabVIEW: Setting Default TCP/IP Parameters

The initialization files described above are necessary for the Windows applications because there it is not possible to set specific values as default values for control fields. However, when running the software within a LabVIEW development environment, default values can be defined for controls on the panel of a LabVIEW vi. This is especially convenient and recommended for the TCP/IP parameters **IP Address** and **Port**. Change the values to the values you set following the Instructions in the network setup section.

- 1. Open the vi using LabVIEW, do not run the vi.
- 2. Enter the value for the IP address into the control named IP Address.
- 3. Right-click on the control IP Address  $\longrightarrow$  the context menu opens.
- 4. Select **Data Operations**  $\longrightarrow$  a sub menu opens.
- 5. Select Make Current Value Default.

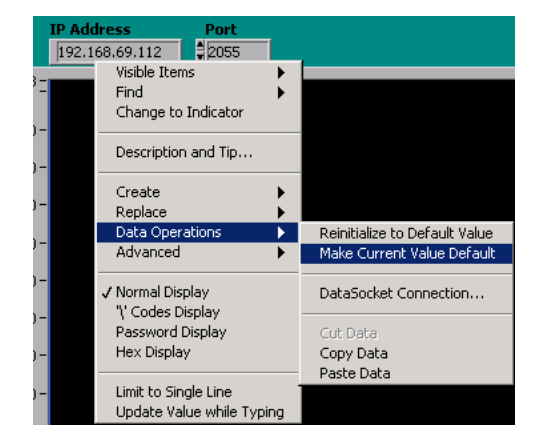

- 6. Repeat this procedure for Port.
- 7. Save the vi.

### 4.5 Network Security

The Licel Ethernet Controller might be the target of an attack. The best protection against this is to run the controller with a private IP address beyond a firewall. Firewalls are designed to protect against various types of attacks that can not be covered by the ethernet controller. Licel strongly recommends the use of a firewall/router combination to prevent unauthorized use of the hardware.

Starting with firmware versions from 2005-02-22 (state53) the Licel Ethernet Controller has an additional level of security that can be additionally used.

This secure mode combines whitelisting of allowed hosts with an encrypted password transmission scheme.

### 4.5.1 Enabling the Secure Mode

In order to enable the Secure Mode for the Licel Ethernet Controller carry out the following steps:

1. Open Licel TCPIP Enable Secure Mode.vi or the corresponding Windows application from the Windows start menu.

| llowed Hosts<br>Password |
|--------------------------|
| Allowed Hosts            |
| Host1                    |
| 192.168.69.255           |
| Host2                    |
| 213.198.20.19            |
| Host3                    |
|                          |
| Connection Password      |
|                          |

- 2. Set the desired whitelist of allowed host IP addresses or address ranges. An entry in the list of **Allowed Hosts** is either
  - a host specified by its IP address xx.xx.xx.,
  - an IP address range xx.xx.255 ranging from 0 to 255, or
  - empty.

At least one valid entry must be submitted. Do not forget to include the IP address of the PC you are currently using.

- 3. Set the **Connection Password**. This password must be used by clients accessing the Licel Ethernet Controller as long as the secure mode is enabled. Refer to the <u>LOGON</u> command for further details. Please note that the password is case sensitive.
- 4. Do not forget to enter the administrator Password.
- 5. Run the vi by pressing the start 🕑 button. It should finish without opening an error message dialog.
- 6. The vi will write an initialization file LicelTCPIP.ini with appropriate keys and values. These values are used by the sample applications while establishing a connection to the controller. Distribute the initialization file to all PCs the sample programs are installed on.
- 7. Test the access using Licel TCPIP Getting Started.vi or the corresponding Windows application to be started from the Windows start menu.

### 4.5.2 Disabling the Secure Mode

In order to disable the Secure Mode for the Licel Ethernet Controller carry out the following steps:

1. Open Licel TCPIP Disable Secure Mode.vi or the corresponding Windows application from the Windows start menu.

| - Run the vi to disable the Secure Mode |
|-----------------------------------------|
| Current IP Address                      |
| 10.49.234.234                           |
| Current Port                            |
| 7/2055                                  |
| Password                                |
| ****                                    |

- 2. Do not forget to enter the administrator administrator Password.
- 3. Run the vi by pressing the start button. It should finish without opening an error message dialog. Note that this vi can only be used if the Licel Ethernet Controller is running in secure mode and if a valid initialization file LicelTCPIP.ini is located in the directory where the vi's library resides.
- 4. The vi will update the initialization file LicelTCPIP.ini with appropriate keys and values. These values are used by the sample applications while establishing a connection to the controller. Distribute the initialization file to all PCs the sample programs are installed on.

## 4.6 Hardware Reset

A reset is performed by pressing the reset switch while powering up the controller. The reset switch is located inside a hole close to the RJ45 connector.

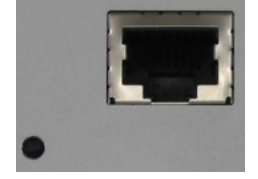

To reset the system

- turn off the controller unit
- press the switch inside the hole with a small screw driver, allen key or anything similar
- turn the rack on while keeping the switch pressed, release the switch 5 seconds after switching the unit on, wait for 45 seconds.

After a reset

- the controller has the default IP address
- the port number is reset to the default value
- the controller operates in its fixed IP address mode
- the password is reset to the default password.

# **Chapter 5**

# **Transient Recorder Software Tutorial**

## 5.1 Overview

This sofware tutorial describes how to use the data acquisition software as well as the functions of the individual controls and indicators. In order to actually try the information in this tutorial, the hardware and network setup must be completed. This tutorial is broken into two parts. The quick tour gives a brief introduction to recording spectra with the software module TCPIP Track and TCPIP Live Display. The First Acquisitions contains instructions for recording your first spectra using TCPIP Acquis.

# 5.2 Quick Tour

### 5.2.1 TCPIP-Track

You can load TCPIP Track by either double clicking on the TCPIP-Track.llb or by selecting the virtual instrument TCPIP-Track.vi in TCPIP-Track.llb. If you installed the Windows applications please start the program by selecting the corresponding entry in the Licel section of the Windows Start menu. After doing so, you should see a screen similar to the one below. TCPIP-Track is a program that can be used to access all the individual functions of the transient recorders. It allows you to control one individual recorder at a time.

| 🔁 ТСРІ           | P track (ver       | sion 1.43 rev. 137) [TCF     | PIP track.vi]        |                 |                     |                 |             |                   |
|------------------|--------------------|------------------------------|----------------------|-----------------|---------------------|-----------------|-------------|-------------------|
| <u>File E</u> di | it <u>O</u> perate | <u>Tools Browse Window H</u> | telp                 |                 |                     |                 |             | <mark>;j</mark> g |
| \$               | › � 🖲 🛽            | 13pt Application Font        |                      |                 |                     |                 |             |                   |
| scale            |                    |                              | Device               | Mode            | Memory              | IP Address      | Port        | <b>_</b>          |
|                  | mV                 | data                         | ÷D ÷                 | Analog regime 1 | Memory A            | 10.49.234.234   | 2055        | mean              |
|                  | 1,356 -            |                              |                      |                 |                     |                 | _           | 0,0000E+0         |
|                  | 1,354 -            |                              |                      |                 |                     |                 |             | stddev            |
|                  | 1.352 -            |                              |                      |                 |                     |                 |             | 0,0000E+0         |
|                  | 1 350 -            |                              |                      |                 |                     |                 |             | rel error         |
|                  | 1.240              |                              |                      |                 |                     |                 |             | NaN               |
|                  | 1,340 -            |                              |                      |                 |                     |                 |             |                   |
|                  | 1,346 -            |                              |                      |                 |                     |                 |             |                   |
|                  | 1,344 -            |                              |                      |                 |                     |                 |             | timeout ms (5000) |
|                  | 1,342-             |                              |                      |                 |                     |                 |             | 5000              |
|                  | 1,340-             |                              |                      |                 |                     |                 |             |                   |
|                  | 1,338-             |                              |                      |                 |                     |                 |             |                   |
|                  | 1,336 -            |                              |                      |                 |                     |                 |             |                   |
|                  | 0                  | 1000 2000 3000               | 4000 5000 6000 700   | 0 8000 9000     | 10000 11000 120     | 000 13000 14000 | 15000 16000 |                   |
| <u>j</u>         | 8.88 🔍 +           | Strob Number                 | Start Stop           | Show            |                     | history and     |             |                   |
| 『『               | V.VY 🕅             | 8000                         |                      |                 | Damping             |                 | Shotnumber  |                   |
|                  |                    |                              | Single Shot Continue | Save            | le off              | armed 409       | 4 - 0       | 1                 |
|                  |                    | Kange<br>100mV               |                      |                 |                     | 300             | 0-          | ·                 |
| Exit             | I                  |                              | Discriminator        |                 | Set Overflow values | 200             | 0-          |                   |
|                  | N                  |                              | 1                    |                 |                     | 100             | 0-          |                   |
|                  | FF 20 r            | mV 500mV                     |                      |                 |                     |                 | 034         |                   |
| 1                |                    |                              |                      |                 |                     |                 |             | ▼                 |

If you have completed the hardware setup and configured the network you should be ready to experiment with the software. Do the following steps to get a brief introduction of the software TCPIP-Track.

- 1. Before you start please enter the correct values for the **IP Address** and **Port**. You should already have set these values for the Licel Ethernet Controller following the network setup section above.
  - Using the LabVIEW vi, just enter the required values and save them as defaults.
  - If you RUN the Windows application you must set the values in the initialization file TCPIP Track\_IP\_Values.ini. You will see the full path of the file in a file path indicator.

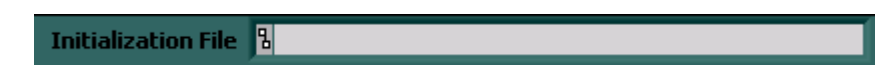

2. To start the program press the Run button at the top left of the screen.

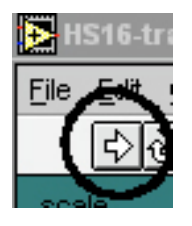

The Windows application will start automatically when called for the first time.

3. After a short time the **TCPIP** indicator should change its color from red to green indicating a successfull connection with the Licel Ethernet Controller. If the indicator remains red and/or an error is indicated, please check the values for **address** and **Port**, change them (on the program's panel or in the initialization file) if necessary. Check if the Licel Ethernet Controller is running and that all network connections are correct. The LED of the transient recorder should be lit up.

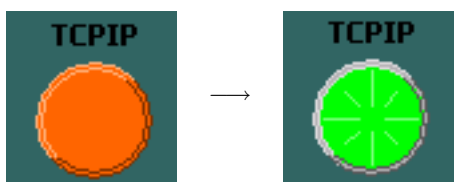

4. Press the **Start** button directly below the waveform graph.

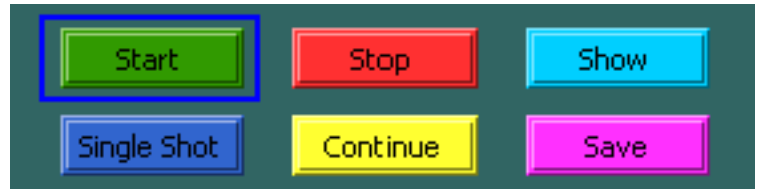

5. After pressing Start, the **Shotnumber** should start increasing from 0 towards 4094. The shotnumber is increased by one for every trigger pulse that is recieved.

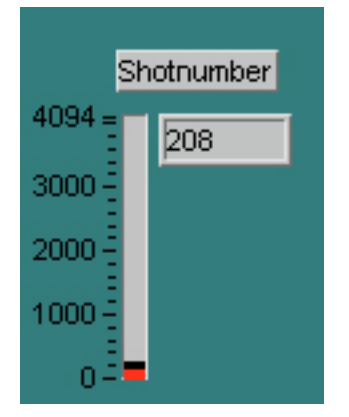

6. Press the **Stop** button after a few seconds to stop the acquisition

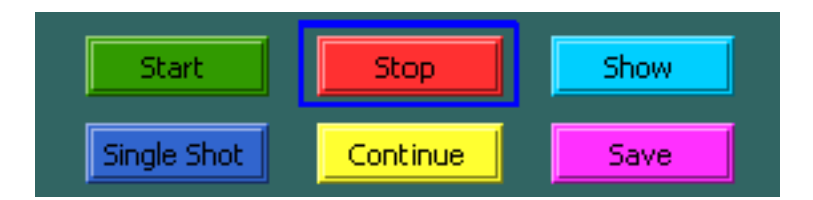

7. Press the **Show** button to display the results.

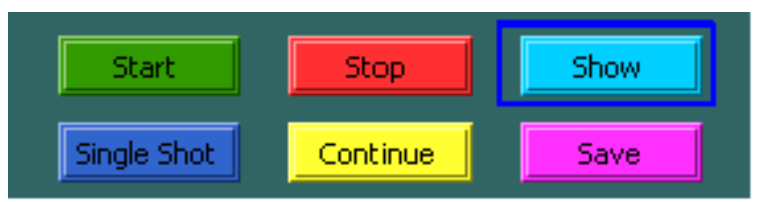

8. You will see the acquired signal in the graph window. Your signal will differ depending upon your system configuration. The example below is the simulation of a well aligned low noise system.

| 5500.000-  |                |        |      |      |      |      |      |      |      |      |      |      |      |      |      |      | _   |
|------------|----------------|--------|------|------|------|------|------|------|------|------|------|------|------|------|------|------|-----|
| 5000.000 - |                |        |      |      |      |      |      |      |      |      |      |      |      |      |      |      |     |
| 4500.000 - |                |        |      |      |      |      |      |      |      |      |      |      |      |      |      |      |     |
| 4000.000 - |                |        |      |      |      |      |      |      |      |      |      |      |      |      |      |      |     |
| 3500.000 - |                |        |      |      |      |      |      |      |      |      |      |      |      |      |      |      |     |
| 3000.000 - |                |        |      |      |      |      |      |      |      |      |      |      |      |      |      |      |     |
| 2500.000 - |                |        |      |      |      |      |      |      |      |      |      |      |      |      |      |      |     |
| 2000.000 - |                |        |      |      |      |      |      |      |      |      |      |      |      |      |      |      |     |
| 1500.000 - |                |        |      |      |      |      |      |      |      |      |      |      |      |      |      |      |     |
| 1000.000 - |                |        |      |      |      |      |      |      |      |      |      |      |      |      |      |      |     |
| 500.000 -  | $   \setminus$ |        |      |      |      |      |      |      |      |      |      |      |      |      |      |      |     |
| 0.000 -    | ,              | ·      |      |      | 1    |      | 1    |      |      |      | 1    | 1    | 1    | 1    | 1    | 1    |     |
|            | 0 50           | U 1000 | 1500 | 2000 | 2500 | 3000 | 3500 | 4000 | 4500 | 5000 | 5500 | 6000 | 6500 | 7000 | 7500 | 8000 | 850 |

9. The data set that is displayed after pressing the **Show** button is selected by the **Mode** switch at the top of the waveform graph.

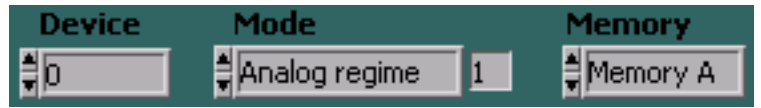

When **Photon Counting** is chosen, the accumulated data from the counting chain is displayed. When the **Analog** is selected, the ADC data is displayed. The data set is further specified by the **Memory** switch. The Memory A corresponds to acquisitions which were triggered by Trigger A, and the Memory B corresponds to acquisitions triggered at input B. If only one trigger input is connected to the trigger source, only one memory can hold data different from 0.

10. Press **Continue** to continue accumulation without clearing the memory. Pressing **Start**would clear both memories.

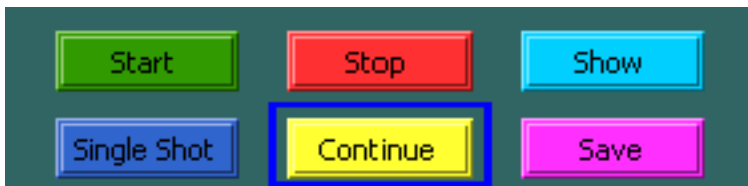

- 11. After a few seconds press the **Stop** button followed by the **Show** button and notice how the signal-tonoise ratio has improved.
- 12. Change the input sensitivity with the **Range** knob located at the bottom left.

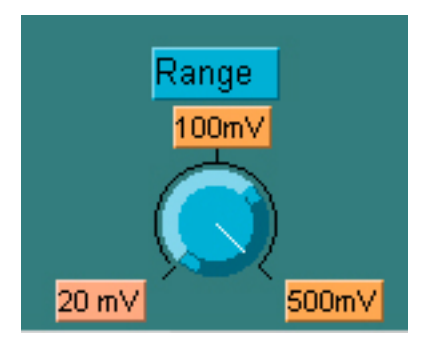

The three displayed millivolt values indicate the full scale negative voltages.

- 13. Take a new acquisition by repeating steps 1 through 7 to see the influence of the input range.
- 14. Press the Stop button to stop the acquisition.
- 15. Connect a photomultiplier to the signal input on the transient recorder and switch to photon counting mode.

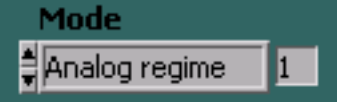

16. Using the Discriminator slide, you can set the discriminator level between 0 and 63.

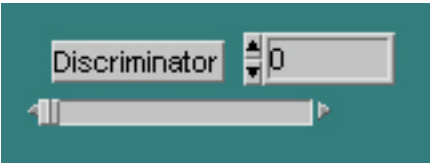

Change to the photon counting mode and make a few acquisitions to see how the count rate is influenced by the discriminator setting.

- 17. Change back to analog mode
- 18. Turn the **Damping** switch on and make a new acquisition

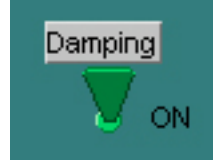

This reduces the counting rate since the discrimator level is set four times as high.

19. The **triggered** lamp is turned on if a shot is acquired while the program makes a status request. The **armed** lamp below the trigger lamp lights up when the transient recorder is waiting for the next trigger event while the program makes a status request.

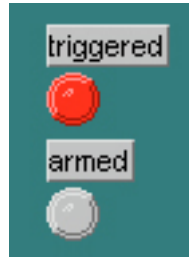

20. Slide the Exit switch to On to stop the program.

| Exit |     |
|------|-----|
|      | ON  |
|      | OFF |

That's the end of the short introduction into the capabilities of the data acquisition software TCPIP-Track.

### 5.2.2 TCPIP-Live Display

TCPIP-Live Display allows you to operate the transient recorder in an oscilloscope mode, where the display is updated every X number of shots. This mode is very useful when you are trying to align the optics on your system and would like to see how the changes affect the signal. To load TCPIP-Live Display, either double click on the TCPIP-Live Display.llb or open the file TCPIP-Live Display Main.vi in the TCPIP-Live Display.llb. If you installed the Windows application please start the program by selecting the corresponding entry in the Licel section of the Windows Start menu. After this the following interface appears:

| E TCPIP Live Diplay TCPIP (version 1.43 rev. 262) [TCPIP Live Diplay TCPIP.vi]                                                                                                    |              |
|----------------------------------------------------------------------------------------------------|--------------|
| Eile Edit Operate Tools Browse Window Help                                                                                                    |              |
|                                                                                                    |              |
| Counts per Bin data                                                                                                    | <b>_</b>     |
| 1,420 [0,0000E+0 mean                                                                                                    |              |
| 0,0000E+0 stddev                                                                                                    |              |
| 1,360 - 0,000 relerror                                                                                                    |              |
| 1,340 mean2                                                                                                    |              |
| 1,320 - 1,360E+0 - 1,360E+0 -                                                                                                    |              |
| 1,300 - 1,360E+0 - 1,360E+0 -                                                                                                    |              |
| 1,280 - 1,340E+0 - 1,320E+0 -                                                                                                    |              |
| 1,260-<br>0 100 200 300 400 500 600 700 800 900 1000 0 3                                                                                                    | <b>3</b> 76  |
| Image: Strob Number         start         75,00         1,34         Shotnumber         timeout ms (5000)           Image: Strob Number         Image: Strob Number <td></td> |              |
| Range Discriminator D 3000 TCPIP 7                                                                                                    |              |
| 100mV          2000         Opdate #           Exit         Damping         Set Overflow values to 0         1000         \$1000                                                                                                    |              |
|                                                                                                    |              |
|                                                                                                    |              |
|                                                                                                    | <b>▶</b> //, |

As you can see, the interface is quite similar to that of TCPIP-Track. The main difference is that the button controls start, stop, show, single shot, continue and save buttons are missing. Instead, there is an **update #** control and a second graph called **mean2**.

- 1. Before you start please enter the correct values for the **IP Address** and **Port**. You should already have set these values for the Licel Ethernet Controller following the instructions in the network setup section.
  - Using the LabVIEW vi, just enter the required values and save them as defaults.
  - If you use the Windows applications you must set the values in the initialization file TCPIP Live Diplay TCPIP\_IP\_Values.ini. You will see the full path of the file in a file path indicator.

Initialization File

2. To start the program press the **Run** button at the top left of the screen.

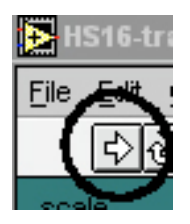

The Windows application will start automatically when called for the first time.

3. After a short time the **TCPIP** indicator should change its color from red to green indicating a successfull connection with the Licel Ethernet Controller. If the indicator remains red and/or an error is indicated, please check the values for **address** and **Port**, change them (on the program's panel or in the initialization file) if necessary. Check if the Licel Ethernet Controller is running and that all network connections are correct. The second TCPIP indicator should change to a green color after some time, too. This second connection is used to directly tranfer data from the transient recorders to the acquisition computer if the **update #** is smaller than 15.

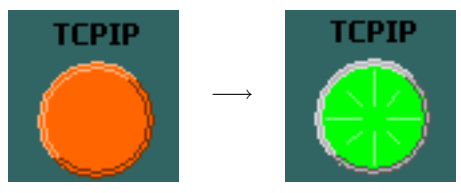

- 4. Notice that the **Shotnumer** indicator immediately starts to increase. When **Shotnumber** is equal to **update #**, the signal data is read from the transient recorders and displayed.
- 5. Set the update # to 100.

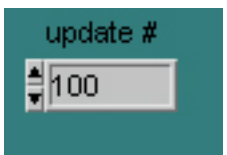

If your trigger is operating at 10Hz, the data display will now be updated every ten seconds. By changing this value, you decide how many shots will be taken between subsequent updates of the display.

6. Set the Strob Number to 4000

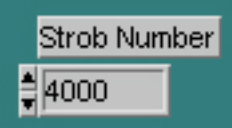

notice that the length of the signal on the x-axis is now 4000. This indicates that only the first 4000 bins of the transient recorder memory are being read out and displayed.

7. Move the cursors to select part of the signal on the waveform graph. The region between the two cursors is averaged and displayed in mean2. Additionally the +/- one standard deviation lines are shown as well.

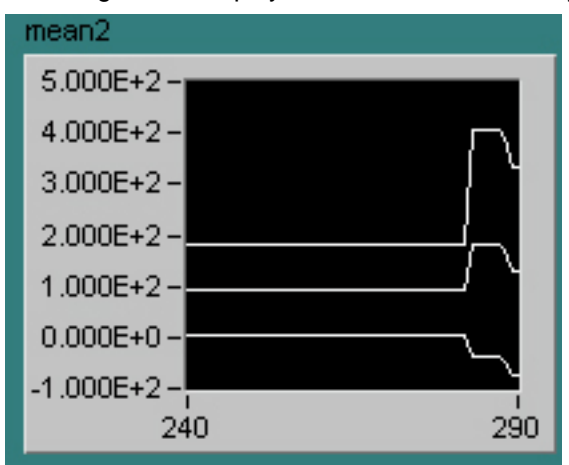

If you have questions about the other controls, please consult the previous section about TCPIP-Track.

# 5.3 First Acquisitions

In this section, you will be introduced to the TCPIP-Acquis software module. Before starting acquisitions, you should configure the default global information to correspond to geographical details of your location, so that this information can be properly included into the headers of the data files. After that, you will set up the Transient Information which is specific to your data sets. If you have already aligned these parameters, you can directly jump to the TCPIP-Acquis section to make an acquisition. Please note that TCPIP-Acquis uses the initialization file acquis.ini.

### 5.3.1 Configuring The System

In this section you will learn how to configure the system parameters. To do so, you need to load TCPIP-Acquis. To load TCPIP-Acquis, either double click on the TCPIP-Acquis.llb or open the file TCPIP-Acquis.vi in the TCPIP-Acquis.llb. If you installed the Windows applications please start the program by selecting the corresponding entry in the Licel section of the Windows Start menu.

- 1. Before you start please enter the correct values for the **IP Address** and **Port**. You should already have set these values for the Licel Ethernet Controller following the instructions in the network setup section.
  - Using the LabVIEW vi, just enter the required values and save them as defaults.
  - If you use the Windows application you must set the values in the initialization file TCPIP-Acquis\_IP\_Values.ini.
- 2. To start the program press the **Run** button at the top left of the screen.

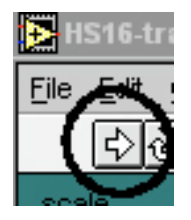

The Windows application will start automatically when called for the first time.

3. After a short time the **TCPIP** indicator should change its color from red to green indicating a successfull connection with the Licel Ethernet Controller. If the indicator remains red and/or an error is indicated, please check the values for **address** and **Port**, change them (on the program's panel or in the initialization file) if necessary. Check if the Licel Ethernet Controller is running and that all network connections are correct.

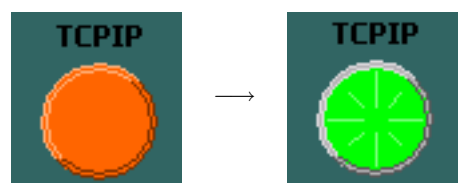

If the program is already running and not acquiring data then continue. Otherwise press the **Stop** button and then you may continue with the following steps.

### 5.3.2 The Global Information

The global information allows you to set values that are stored in the data file headers which will tell you later about what sort of conditions were existent at the time the data was acquired. These are global values which usually do not vary from measurement to measurement and so it is named *Global measurement info*.

1. The global information is accessed by pressing the **Config** button.

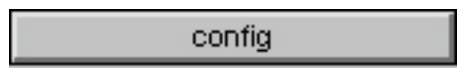

2. After pressing the configuration button, the following screen is displayed

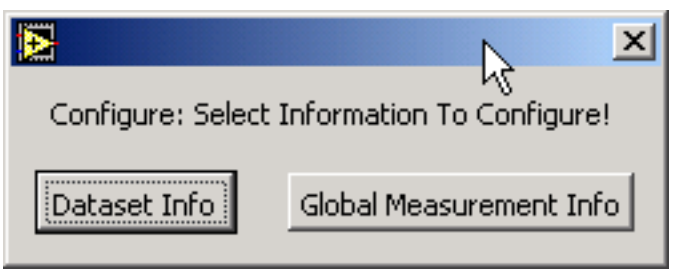

3. Select Global Measurement Info and the following screen appears

| 🛃 P      | lease configure the global | information!                  |                |               | × |
|----------|----------------------------|-------------------------------|----------------|---------------|---|
| Eile     | Edit Operate Tools Brows   | e <u>W</u> indow <u>H</u> elp |                |               |   |
|          | Clobal massurant inf       | ~                             |                |               |   |
|          | Giobai measureni. Im       | 0                             |                |               | 1 |
|          | Location                   | Longitude                     | Latitude       | Height asl    |   |
|          | office                     | 0,00                          | 0,00           | 0,00          |   |
|          | working directory          |                               | Laser 1 wavel  | Laser 2 wavel |   |
|          | 뮙H:\Data                   |                               | <b>\$</b> 0,00 | <b>D</b>      |   |
|          | first letter               |                               | frequency1     | frequency2    |   |
|          | d                          |                               | 10,00          | 10,00         |   |
| <u> </u> |                            |                               |                | ]             |   |
|          |                            |                               |                |               |   |
|          |                            |                               |                |               |   |

The **working directory** is the location where you want data files to be stored and the **first letter** is a letter that will be used as a prefix for the file names. Directly enter the path of the **working directory** into the control field or browse your file system using the browse **b** button. The **first letter** is used to generate the file name of the data files. The format of the file names is

?YYMDDhh.mmssxx

where ? is the **first letter**, YY is the year of the century, where M is the month (hexadecimal, 0 - C), DD is the day of the month, hh is the current hour of the day, mm are the minutes, ss the seconds, and xx the first 2 decimal places of the seconds.

For example the filename

a0552011.281650

is a file that would have been taken on May 20, 2005 (or 2105...). The operator set a to be the first letter (as in the screenshot) and the time was 11:28:16.50.

The other information above has no effect on the program execution, it is only stored in the data file headers for later reference. The fields available are your current **Location** (e.g. Berlin), the **Longitude** and **Latitude** of your location, the **Height asl** (above sea level) of the location of your acquisition system, and the repetition rates and wavelengths of your lasers (**frequency1**, **Laser 1 wavel**, **frequency2**, **Laser 2 wavel**).

Upon starting, the program preloads the information that it finds in the file global info.ini that is located in the same directory as the libraries or the Windows applications, respectively. The changes you make here will be saved there when leaving the dialog by pressing **Continue**.

### 5.3.3 Configuring the Transient Recorders

If the program is not currently running then please start the program by pressing the start arrow. If the program is running and not acquiring data then please continue. Otherwise press the *Stop* button and continue with the following steps.

The data set information contains all the information needed to configure the transient recorders. To access it, press **Config** and select **Dataset Info**.

After doing this, the default transient information found in the file Acquis.ini is preloaded and the user is given the possibility of configuring the transient recorder information using the interface shown below

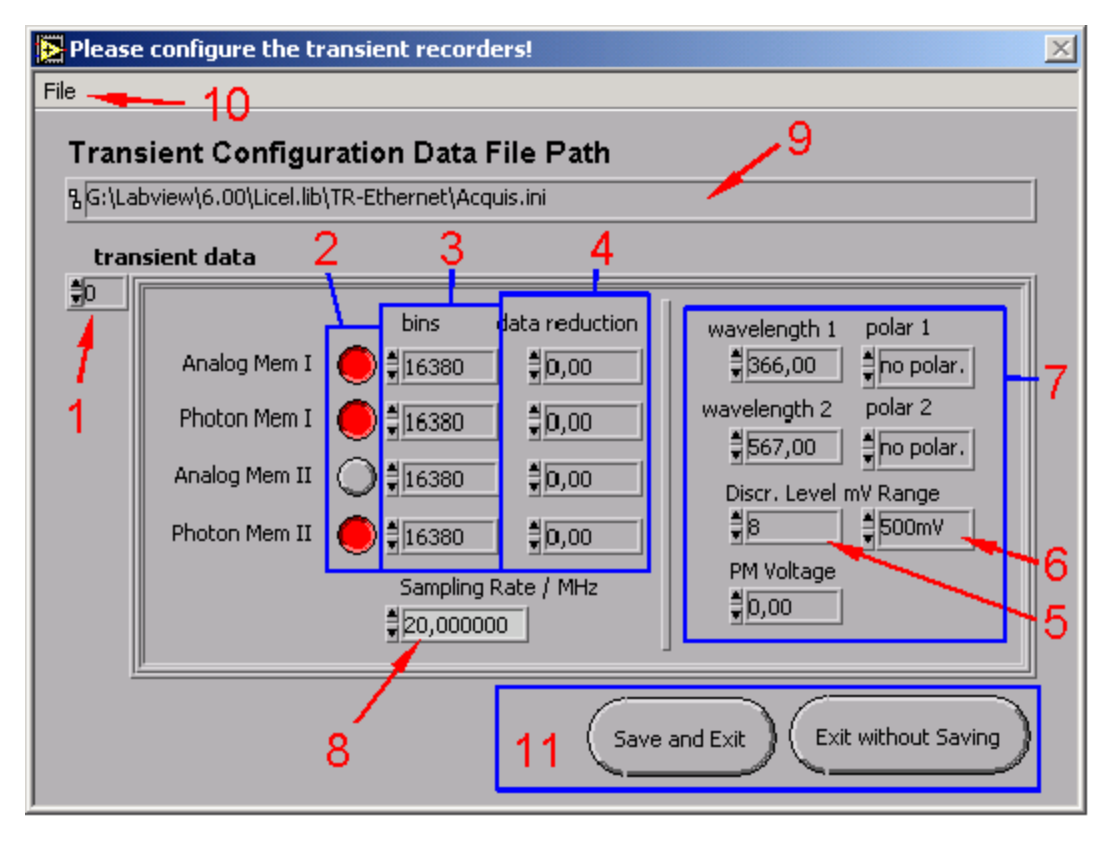

- 1. At position one, you see an index number that allows you to set the parameters for each transient recorder. The number shown here refers corresponds to the rack ID number of the transient recorder (valid values are 0-7 or 0-15 depending upon your equipment). You should completely configure a transient recorder before changing the index, although this is not necessary.
- Position two shows which memory banks are active or inactive. If the button is red, then the memory bank has been activated, otherwise it is gray. The four memory banks are Analog Memory A, Photon Memory A, Analog Memory B, and Photon Memory B.
- 3. Position 3 determines the number of bins to be read out. The maximum number of bins is given by 16380/(2<sup>datareduction</sup>)
- 4. In position four you can set the data reduction which allows for binning. A data reduction level of 0,1 and 2 corresponds to a height resolution of 1×, 2×7.5m, and 4× the length corresponding to a primary bin. For a 20 MHz transient digitizer these values correspond to 7.5 m, 15 m, and 30 m, respectively. Each increasing in value reduces the height resolution by 1/2 and doubles the number of bins that are combined together to make a superbin. Thus the levels 0,1,2 correspond to 1, 2, and 4 bins per data point, respectively.
- Position 5 is where you can set the discriminator level for the transient recorder. There are 64 discriminator levels (values 0 63) which correspond to either a range of 0 24 mV without gain reduction or 0 96mV with gain reduction.
- 6. In position 6, the range values of the transient recorder can be set. Valid values are 0 20 mV, 0 100mV and 0 500mV.
- 7. The other parameters in region 7 allow to enter further parameters which indicate the type of equipment that is used in this channel. This information is stored as a header in the data files, so that the user (or whoever has to evaluate the data) can see what parameters were used to take the data. The fields are used for the laser wavelengths (wavelength 1,2) and the corresponding polarizations (polar1,2), and the

photomultiplier voltage (**PM Voltage**). The information entered in these fields has no effect whatsoever upon the data acquisition. It is used purely to store information about the experimental setup in the data files.

- 8. The **Sampling Rate** is the sampling rate of the transient recorder. This value defaults to 20 MHz. Enter 40 into this field if you are using a 40 MHz TR.
- 9. At the top of the screen, point 8 shows the complete file path for the data that is currently being displayed.
- 10. The menu item file contains four sub-items that the user can choose from.

| Nease configure the transien |                                                                               |  |  |  |  |
|------------------------------|-------------------------------------------------------------------------------|--|--|--|--|
| File                         |                                                                               |  |  |  |  |
| Lo<br>Sa<br>Ri               | bad transient information<br>ave transient information as<br>eset Information |  |  |  |  |
| E                            | kit without saving                                                            |  |  |  |  |

If you would like to edit an existing file, choose **Load transient information** and select a file. After doing this, the information including the file path as shown in point 8 will be updated to the new data that has been read from the file. After you have edited the data and are satisfied with the configuration, you can save the information by choosing **Save transient information as...** and either choose the same file name, which overwrites the old file, or give it a new name. If you have edited the data and have made a mistake, you can reload the original information by pressing Reset Information.

- 11. After you have finished configuring the transient recorders, you can exit the configuration program by either pressing the *Save and Exit* button, if you would like to save the information to the actual file path as shown, or, aternatively, you can press *Exit without Saving* or choose File→Exit in the pull down menu, if you would like to exit without saving your changes. Please note that when you exit the program without saving, any unsaved data is lost! Thus if you have configured the data and wish to keep it, you need to either choose Save and Exit or choose File→Save transient information as... from the pull down menu before you exit the program.
- 12. If you want the current transient recorder configuration to be used as the default transient recorder information, you must save this data as acquis.ini in the directory where TCPIP-Acquis.IIb or the Windows applications, respectively, are located.

If you have followed the steps above, your transient recorders should now be configured for use with TCPIP-Acquis.

### 5.3.4 The TCPIP-Acquis Software Module

Now that the global and transient recorder information files are configured, it is time to take the first acquisitions with TCPIP-Acquis.

To load TCPIP-Acquis, either double click on the TCPIP-Acquis.llb or open the file TCPIP-Acquis.vi in the TCPIP-Acquis.llb.

If you installed the Windows applications please start the program by selecting the corresponding entry in the Licel section of the Windows Start menu. After doing so, you should see a screen similar to the one below.
| 🔁 TCPIP-Acquis (                  | version 1.43                | rev. 161) [T(              | CPIP-Acquis | .vi]    |          |          |          |                          | <u>-   ×</u> |
|-----------------------------------|-----------------------------|----------------------------|-------------|---------|----------|----------|----------|--------------------------|--------------|
| <u>File E</u> dit <u>O</u> perate | <u>T</u> ools <u>B</u> rows | ie <u>W</u> indow <u>H</u> | telp        |         | -        |          |          |                          | Licel        |
| 수 관 🔍                             | 13pt App                    | blication Font             | T H         | -G - S  |          |          |          |                          |              |
| mV 10.4                           | I <b>dress</b><br>9.234.234 | 2055                       |             |         |          |          |          |                          | -            |
| 0,163                             |                             |                            |             |         |          |          |          |                          |              |
| 0,150-                            |                             |                            |             |         |          |          |          | Cur 0 0,00 0,01 •        |              |
| 0,140 -                           |                             |                            |             |         |          |          |          | Cur 1 0,00 -0,01 🔳 💑 🗑   |              |
| 0,130-                            |                             |                            |             |         |          |          |          | config                   |              |
| 0,120-                            |                             |                            |             |         |          |          |          | Single Acquisition       |              |
| 0,110-                            |                             |                            |             |         |          |          |          | start stop save          |              |
| 0,100 -                           |                             |                            |             |         |          |          |          | Multiple Acquisitions of |              |
| 0,090 -                           |                             |                            |             |         |          |          |          | 2000 shots               |              |
| 0,080 -                           |                             |                            |             |         |          |          |          | 0 done start             |              |
| 0,070 -                           |                             |                            |             |         |          |          |          |                          |              |
| 0,060 -                           |                             |                            |             |         |          |          |          |                          |              |
| 0,050 -                           |                             |                            |             |         |          |          |          | 0,00 wavelength (nm)     |              |
| 0,040 -                           |                             |                            |             |         |          |          |          | analog                   |              |
| 0,030 -                           |                             |                            |             |         |          |          |          | exit                     |              |
| 0,020 -                           |                             |                            |             |         |          |          |          |                          |              |
| 0,010 -                           |                             |                            |             |         |          |          |          |                          | _            |
| 0,000 -                           | 20000.0                     | 40000.0                    | 60000.0     | 80000.0 | 100000.0 | 120000.0 | 140000.0 | Timeout time (ms)        |              |
| 0,0                               | 2000,0                      | 10000,0                    | 30000,0     | 30000,0 | 100000,0 | 120000,0 | 140000,0 |                          |              |
| 1                                 |                             |                            |             |         |          |          |          |                          | -<br>-       |
| <u> </u>                          |                             |                            |             |         |          |          |          |                          |              |

- 1. Before you start please enter the correct values for the **IP Address** and **Port**. You should already have set these values for the Licel Ethernet Controller following the instructions in the network setup section.
  - Using the LabVIEW vi, just enter the required values and save them as defaults.
  - If you use the Windows application you must set the values in the initialization file TCPIP-Acquis\_IP\_Values.ini. You will see the full path of the file in a file path indicator.

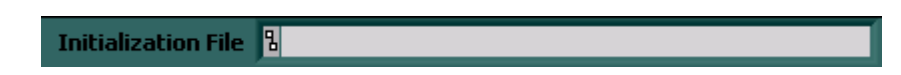

2. To start the program press the **Run** button at the top left of the screen.

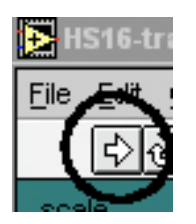

The Windows application will start automatically when called for the first time.

3. After a short time the **TCPIP** indicator should change its color from red to green indicating a successfull connection with the Licel Ethernet Controller. If the indicator remains red and/or an error is indicated, please check the values for **address** and **Port**, change them (on the program's panel or in the initialization file) if necessary. Check if the Licel Ethernet Controller is running and that all network connections are correct.

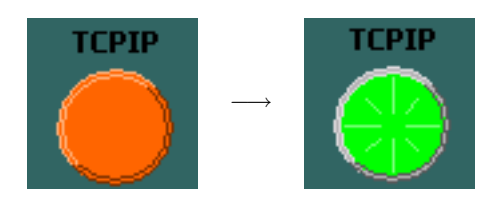

4. Press the **start** button in the single acquisition group.

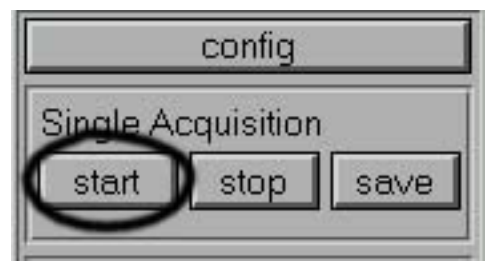

The transient recorders, in which you have activated data sets, should now acquire data if a sufficient trigger signal is connected to the input. If the acquisition has been started, the **number of shots done** in the multiple acquisitions group should start increasing.

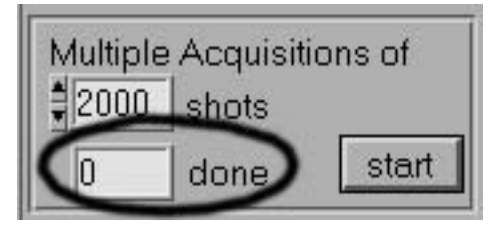

The data acquisition of the individual transient recorders can be checked by seeing if the Acquire LED of the specified transient recorder is brightly lit up. If not, the trigger is either insufficient, or the data sets are not activated as described in the section Changing the Transient Recorder Information.

5. Stop the acquisition in the same group by pressing the corresponding button.

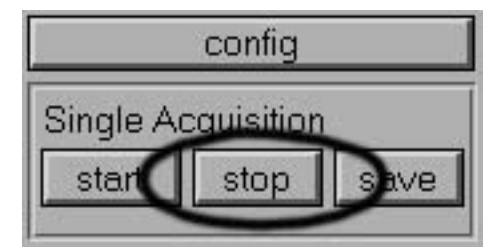

6. By changing the **data set number**, you can now view the various data sets that were acquired. For each data set the wavelength and the acquisition mode (analog/photon counting) are indicated.

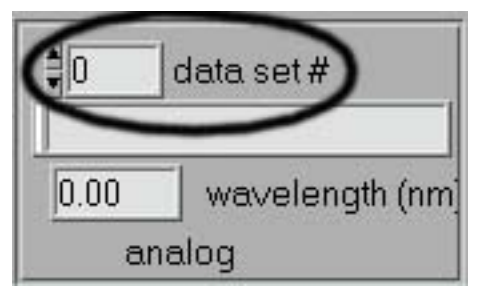

7. If you are satisfied with the data press **save**. The file is now renamed from temp.dat to a unique identifier.

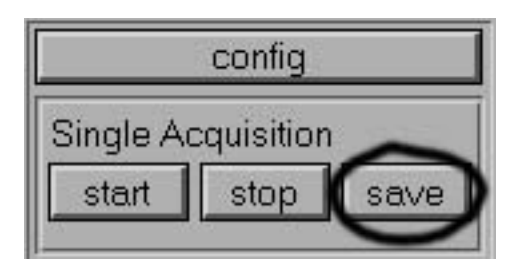

8. In order to automatically make multiple acquisitions, you must first set first *number of shots* which will be acquired for each file. The **number of shots** to acquire should be so large that files are not saved faster than every 10 seconds (this requirement comes from the naming convention). If your laser is operating at a 10 Hz pulse rate, for example, you should acquire at least 100 shots per acquisition.

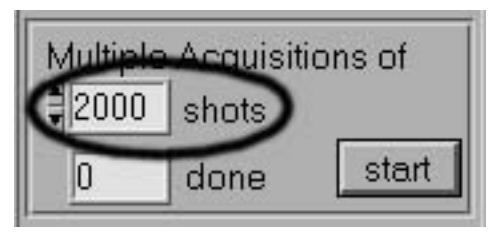

9. To start an automatic series of acquisitions, press the **start button** in the multiple acquisition group. This button then turns into a **stop button**.

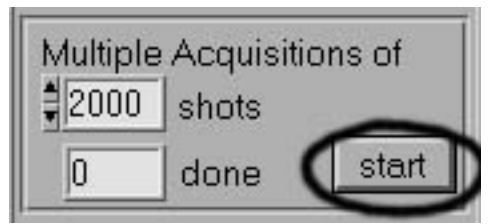

The number of shots **done** will now start increasing and when the number *done* is equal to the number of **shots**, the data sets will be written to a file. After this, the program automatically starts acquiring the next data sets.

- 10. This process of automatically acquiring data sets of n shots continues until you press the **stop button**, which ends the multiple acquisition process.
- 11. You can change the data set configuration or global information by pressing the **config button**. The changes to the data set configuration are applied to any acquisitions that you make after changing the configuration.
- 12. If you are done taking data and want to leave the program, press the exit button.

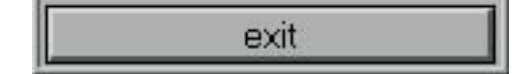

You should now have a first impression of the capabilities of the Licel data acquisition software and the capabilities of the transient recorders. You can use all vi's as raw material for your acquisition software.

# 5.4 Advanced Viewer

The Advanced Viewer is designed for reading data files created by Licel acquisition software like TCPIP Acquis. In order to demonstrate the capabilities of this program, you must already have acquired at least one dataset and saved it. For more information about acquiring data, please refer to the manuals for Acquis, Track and Live Display. After opening the Advanced Viewer.vi located in the Advanced Viewer.llb, you should see the following screen:

| Advanced Viewer (version 1.45 rev. 108) - X00B1620.283 [Advanced Viewer.vi] |        |
|-----------------------------------------------------------------------------|--------|
| File Edit Operate Iools Browse Window Help                                  |        |
|                                                                             | View   |
|                                                                             |        |
| mV Analog 532.00 /                                                          |        |
| dataset 🕽 0 2,00E+1-                                                        |        |
| display mode traw 1,80E+1-                                                  |        |
| 1,60E+1-                                                                    |        |
| offect start                                                                |        |
|                                                                             |        |
|                                                                             |        |
| 1,000+1-                                                                    |        |
| 8,00E+0-                                                                    |        |
| 6,00E+0-                                                                    |        |
| 4,00E+0 -                                                                   |        |
| 2,00E+0 -                                                                   |        |
| 0,00E+0-, , , , , , , , , , , , , , , , , , ,                               |        |
|                                                                             | 92 m I |
|                                                                             | 8      |
|                                                                             | 8      |
| offset end 32100 1                                                          | 8      |
| Combine path %                                                              |        |
| Convert New File Previous File Next File Save All Save Single Exit Progra   | am     |
|                                                                             | _      |
|                                                                             | ▶ //.  |

Press the run arrow to start the program.

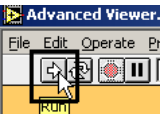

If a valid file was entered into the **path** control, the file will be loaded. Otherwise, load the desired file by pressing the **New File** button

New File

After pressing this button, a file dialog should appear and you will be asked which file you would like to load.

| Open           |                 |   |                |     |      | <u>?</u> × |
|----------------|-----------------|---|----------------|-----|------|------------|
| Look in: [ 🚞   | ) temp          | - | ( <del>-</del> | 1 🛱 | •    |            |
| Summed F       | iles            |   |                |     |      |            |
| au362413       | .335            |   |                |     |      |            |
| z03B1815       | .342            |   |                |     |      |            |
|                |                 |   |                |     |      |            |
|                |                 |   |                |     |      |            |
|                |                 |   |                |     |      |            |
| File name:     | a03B2413.532    |   |                |     | Оре  |            |
| Files of type: | All Files (*.*) |   | •              |     | Cano | el         |

Select a valid file, press open and the dataset number specified by the **dataset** control should appear in the graph indicator.

| Advanced Viewer (version 1.45 rev. 110) - X00B1620.26 | 83                                                                          |
|-------------------------------------------------------|-----------------------------------------------------------------------------|
| <u>File Edit Operate Tools Browse Window Help</u>     |                                                                             |
|                                                       | View                                                                        |
|                                                       |                                                                             |
| MHz                                                   | Photoncounting 532.00                                                       |
| dataset 1 2,60E+1-                                    |                                                                             |
| display mode raw 2,40E+1-                             |                                                                             |
| 2,20E+1 -                                             |                                                                             |
| 2,00E+1 -                                             |                                                                             |
| 01156L Start 62692 m 1,000+1                          |                                                                             |
| offset end 32100 m 1,40E+1-                           |                                                                             |
| 1,20E+1 -                                             |                                                                             |
| 1,00E+1-                                              |                                                                             |
| 8,00E+0 -                                             |                                                                             |
| 6,00E+0 -                                             |                                                                             |
| 2.00E+0 -                                             |                                                                             |
| 0,00E+0-                                              |                                                                             |
| 0 1                                                   | 0000 20000 30000 40000 50000 60000 70000 80000 90000 100000 110000 119992 m |
|                                                       |                                                                             |
|                                                       | <u>₩</u> offset start <u>62692_0</u>                                        |
|                                                       | offset end 32100 D                                                          |
| Combine path %H:\data\X00B16                          | 20 283                                                                      |
|                                                       | avious File Next File Save All Save Single Evit Drogram                     |
|                                                       |                                                                             |

The signal type and wavelength are displayed in the graph legend

Photoncounting 532.00

and the units used for the y-axis, which can be either megahertz or millivolts, are displayed in the upper left hand corner of the graph

#### MHz

The full path to the current datafile is shown in the **path** indicator.

path %H:\data\X00B1620.283

If you would like to see a different dataset which is in the file, use the **dataset** control to choose it.

In this example, by switching to dataset number 0 in this file, the analog 532nm channel is displayed.

| Advanced Viewer (version 1.45 r                                       | rev. 110) - X00B1620.283                                     | _ 🗆 🗙    |
|-----------------------------------------------------------------------|--------------------------------------------------------------|----------|
| <u>File E</u> dit <u>Operate</u> <u>Tools</u> <u>B</u> rowse <u>W</u> | indow <u>H</u> elp                                           | <b>_</b> |
|                                                                       |                                                              | View     |
|                                                                       |                                                              |          |
|                                                                       | mV Analog 532.00                                             | $\sim$   |
| dataset 🕽 🛛 🖉                                                         | 2,00E+1 -                                                    |          |
| display mode <b>F</b> raw                                             | 1,80E+1 -                                                    |          |
|                                                                       | 1,60E+1 -                                                    |          |
| offset start 62692 m                                                  | 1,40E+1 -                                                    |          |
| offset end 32100 m                                                    | 1,20E+1-                                                     |          |
|                                                                       | 1,00E+1-                                                     |          |
|                                                                       | 8,00E+0-                                                     |          |
|                                                                       | 6.00E+0 -                                                    |          |
|                                                                       | 4.005+0-                                                     |          |
|                                                                       | 2.005+0                                                      |          |
|                                                                       |                                                              |          |
|                                                                       | 0,002+0-                                                     | 119992 m |
|                                                                       |                                                              | ┛╶┿╴ϴ    |
|                                                                       | pffset start 62692 1                                         | -⊹-⊕     |
|                                                                       |                                                              | _*-⊕     |
| Combine                                                               | 15H1data\X00B1620 283                                        |          |
| Convert                                                               | New File Dravious File Next File Cove All Cove Circle File D | agram    |
| Convert                                                               |                                                              | ogram    |

Note that the legend has changed to Analog 532 and the units have changed to millivolts. Currently the data is being shown in raw mode and we see that in the example above, that the baseline appears to have a value of about 1000. The **offset 1** and **offset 2** cursors can be used to correct for the baseline offset. If the **display mode** offset corr. is used, then the mean value of the signal between these two cursors will be subtracted from the signal in order to create a baseline corrected signal. Use the cursor controls to move the blue and red cursors (offset 1 and offset 2) to a region which will be evaluated to generate the new baseline. Change the **display mode** to offset corr. and observe that the baseline of the signal changes.

| Advanced Viewer (version 1.45 r         | ev. 110) - X00B1620.283                                            |      |
|-----------------------------------------|--------------------------------------------------------------------|------|
| <u>File Edit Operate Tools Browse W</u> | ndow Help                                                          |      |
| 🔹 🔍 💷                                   |                                                                    | View |
|                                         |                                                                    |      |
|                                         | mV Analog 532.00                                                   | 4    |
| dataset ‡0                              | 1,80E+1-                                                           |      |
| display mode                            | 1,60E+1 -                                                          |      |
|                                         | 1,40E+1 -                                                          |      |
| offset start 62692 m                    | 1,20E+1 -                                                          |      |
| offset end 32100 m                      | 1,00E+1 -                                                          |      |
|                                         | 8,00E+0-)                                                          |      |
|                                         | 6.00E+0-                                                           |      |
|                                         | 4.00510-                                                           |      |
|                                         |                                                                    |      |
|                                         | 2,002+0-                                                           |      |
|                                         | 0,00E+0 - * * *                                                    |      |
|                                         | -2,00E+0-                                                          | 2 m  |
|                                         |                                                                    | A    |
|                                         |                                                                    | A    |
|                                         |                                                                    |      |
|                                         |                                                                    |      |
| Combine path                            | \$H:\data\X00B1620.283                                             |      |
| Convert                                 | New File Previous File Next File Save All Save Single Exit Program | n    |

In the image above, you can see that the baseline is now close to zero. The end values of the region to be used to evaluate the baseline are shown in the **offset 1** and **offset 2** indicators as well as in the cursor controls.

| offset sta   | irt 6 | 6269: | 2 | m |
|--------------|-------|-------|---|---|
| offset er    | id 3  | 210   | 0 | m |
|              |       |       |   |   |
| offset start | 626   | 92    |   |   |
| offset end   | 321   | 00    |   |   |
|              |       |       |   |   |

The data can also be displayed in the *Pr*<sup>2</sup> mode which corrects for the power loss due to the length of travel of the signal. The key parameter for the *Pr*<sup>2</sup> mode is **t-null** which defines the starting point of the signal. When switching to the *Pr*<sup>2</sup> mode, the data will look similar to the following.

| Advanced Viewer (version 1.45 r          | ev. 110) - X00B1620.283 |                                                                                                    |                        |                                                                                                    |
|------------------------------------------|-------------------------|----------------------------------------------------------------------------------------------------|------------------------|----------------------------------------------------------------------------------------------------|
| <u>File Edit Operate Tools Browse Wi</u> | ndow <u>H</u> elp       |                                                                                                    |                        |                                                                                                    |
| 🖶 📃 💷                                    |                         |                                                                                                    |                        | View                                                                                                    |
|                                          |                         |                                                                                                    |                        |                                                                                                    |
|                                          | mV                      |                                                                                                    | Analo                  | og 532.00                                                                                                    |
| dataset 🏮 🛛 🚽                            | 1,00E+6-                |                                                                                                    |                        |                                                                                                    |
| display mode Pr2                         | 1,00E+5-                |                                                                                                    |                        | an in section of the sector of the sector of t |
|                                          | 1,00E+4-                | A STATE OF THE OWNER OF THE OWNER OF THE OWNER OF THE OWNER OF THE OWNER OF THE OWNER OF THE OWNER OF THE OWNER |                        |                                                                                                    |
| offset start 62692 m                     | 1.00E+3-                | a kantant khipika ha na na na na na na                                                                          |                        |                                                                                                    |
| offset end 32100 m                       | 1,00210                 | i l                                                                                                    |                        |                                                                                                    |
|                                          | 1,00E+2-                |                                                                                                    |                        |                                                                                                    |
|                                          | 1,00E+1 -               |                                                                                                    |                        |                                                                                                    |
|                                          | 1,00E+0-                |                                                                                                    |                        |                                                                                                    |
|                                          | 1.00E-1 -               |                                                                                                    |                        |                                                                                                    |
|                                          | 1.005.0-                |                                                                                                    |                        |                                                                                                    |
|                                          | 1,000-2                 |                                                                                                    |                        |                                                                                                    |
|                                          | 1,00E-3-                | 30000 40000 50000 6                                                                                             | 0000 70000 80000 90000 | 100000 110000 119992 m                                                                                                    |
|                                          |                         |                                                                                                    |                        |                                                                                                    |
|                                          |                         |                                                                                                    |                        |                                                                                                    |
|                                          |                         |                                                                                                    |                        |                                                                                                    |
|                                          |                         |                                                                                                    | offset end 32          | 100 1147                                                                                                    |
| Combine path                             | %H:\data\X00B1620.283   |                                                                                                    |                        |                                                                                                    |
| Convert                                  | New File Previous File  | Next File                                                                                                    | Save All Save Sin      | gle Exit Program                                                                                                    |

Note that the signal is only corrected for power loss after the yellow cursor, which is the t-null point. All values before **t-null** are left unchanged and those after **t-null** are corrected for the power loss due to distance. The difference in the display is due to the fact that the scaling has been changed to a logarithmic scale for easier viewing. After moving the cursor to the new t-null point, the signal changes to represent the new start time of the signal.

| Advanced Viewer (version 1.45 r  | ev. 110) - X00B1620.283   |                                                                                                    |                                                                  |          |
|----------------------------------|---------------------------|----------------------------------------------------------------------------------------------------|------------------------------------------------------------------|----------|
| File Edit Operate Tools Browse W | indow <u>H</u> elp        |                                                                                                    |                                                                  |          |
|                                  |                           |                                                                                                    |                                                                  | View     |
|                                  |                           |                                                                                                    |                                                                  |          |
|                                  | mV                        |                                                                                                    | Analog 532.00                                                    | $\sim$   |
| dataset 🏮 🛛 🖉                    | 1,00E+6-                  |                                                                                                    |                                                                  |          |
| display mode                     | 1,00E+5-                  |                                                                                                    | وهندا والمراس والانتيار العروان ومعرفا الفريقا والمرامة والمراوي | s lo que |
| offset start 62692 m             |                           | Land the second second s |                                                                  | _        |
| offset end 32100 m               |                           | 1                                                                                                    |                                                                  | _        |
|                                  | 1,00E+3-                  |                                                                                                    |                                                                  |          |
|                                  | 1,00E+2-                  |                                                                                                    |                                                                  |          |
|                                  | 1,00E+1 -                 |                                                                                                    |                                                                  |          |
|                                  | 1,00E+0-                  |                                                                                                    |                                                                  | 119992 m |
|                                  |                           |                                                                                                    |                                                                  |          |
|                                  |                           |                                                                                                    |                                                                  |          |
|                                  |                           |                                                                                                    | pmset start <u>62692 [11392 ]</u>                                |          |
|                                  |                           |                                                                                                    | offset end 32100 4676                                            | ─┼Ө      |
| Combine path                     | 8H:\data\X00B1620.283     |                                                                                                    |                                                                  |          |
| Convert                          | New File Previous File Ne | xt File Save All                                                                                                    | Save Single Exit Pr                                              | ogram    |

Please remember that the Pr2 signal is offset corrected, as well.

Once you have adjusted your signal and would like to save it to a file in ASCII format as it is displayed, then press the **Save Single** button.

#### Save Single

A file dialog appears asking you to name the ASCII file.

| Please select a filename for ASCII columns data | <u>?</u> × |
|-------------------------------------------------|------------|
| Save in: 🗀 temp 💌 🖛 🗈 📸 🏢                       | -          |
| Commed Files                                    |            |
|                                                 |            |
|                                                 |            |
|                                                 |            |
|                                                 |            |
| File name: My ASCII Data Sa                     | ive        |
| Save as type: Custom Pattern (*.dat)            | ncel       |

Enter the desired file name press **Save**. The file extension .dat will automatically be added to the file name unless you choose a different extension. Afterwards the data is saved in ASCII format as a column and can be imported into other programs for further evaluation.

#### Save All

converts all datasets contained in the actual data file to an ASCII format file and appends the extension .dat to the end of the actual file's name. The whole file can then be imported into other programs.

If you would like to load the next file or previous file in a time series, this can be done by pressing the **Previous File** or **Next File** buttons.

#### Previous File Next File

By pressing one of these buttons, either the file acquired before or after the current file will be displayed if it exists in the same directory. One can then manipulate the data using the aformentioned capabilities of Advanced Viewer and save the data from the new datasets to ASCII if desired.

Two data file utilities may be called from the Advanced Viewer, one to sum the data values of several files to one single file (Datafile Addfiles Interface.vi), and another to convert the data from several files to corresponding ASCII files (Datafile Batch Converter.vi).

By pressing **Combine** Datafile Addfiles Interface.vi is interactively called to sum the data contained in a set of subsequently recorded data files.

| Com | bine |
|-----|------|
|     |      |

You will have to specify:

1. the name of the first file to add

| lease select the                     | e first file to add                                                                                                    |                                                                                                    |         |                                                                                                    | ? ×                                                                                                    |
|--------------------------------------|----------------------------------------------------------------------------------------------------|----------------------------------------------------------------------------------------------------|---------|----------------------------------------------------------------------------------------------------|----------------------------------------------------------------------------------------------------|
| Suchen in:                           | 🔁 temp                                                                                                    |                                                                                                    | •       | 🗈 💣 🎟 •                                                                                                    |                                                                                                    |
| Verlauf<br>Desktop<br>Eigene Dateien | <ul> <li>denp</li> <li>do530915.12367</li> <li>do530915.12239</li> <li>do530915.12421</li> <li>do530915.12454</li> <li>do530915.12454</li> <li>do530915.12528</li> <li>do530915.12551</li> <li>do530915.12583</li> <li>do530915.13025</li> <li>do530915.13025</li> <li>do530915.13025</li> <li>do530915.13025</li> <li>do530915.13027</li> <li>do530915.13027</li> <li>do530915.13027</li> <li>do530915.13027</li> </ul> | 0         a) d0530915           4         a) d0530915           9         a) d0530915           7         a) d0530915           8         a) d0530915           1         a) d0530915           2         a) d0530915           3         a) d0530915           4         a) d0530915           5         a) d0530915           6         a) d0530915           9         a) d0530915           2         a) d0530915           9         a) d0530915           2         a) d0530915           9         a) d0530915           2         a) d0530915 | .131865 | Constant and the second second s | 051 375 497 922 922 924 986 986 986 986 986 986 9954 9954 9954 9954 9954 957 958 958 958 958 958 958 958 958 958 958 |
| Netzwerkumg                          | Dateiname:                                                                                                    | 4 ado530915                                                                                                    | .135632 | do530915.143                                                                                                    | 820 💌                                                                                                    |

2. the name of the last file to add

| Please select the                                               | last file to add                                                                                                    |                                                                                                    |                                                                                                    |                                                                                                    | <u>? ×</u>                                                                                                    |
|-----------------------------------------------------------------|----------------------------------------------------------------------------------------------------|----------------------------------------------------------------------------------------------------|----------------------------------------------------------------------------------------------------|----------------------------------------------------------------------------------------------------|----------------------------------------------------------------------------------------------------|
| Suchen in:                                                      | 🔁 temp                                                                                                    |                                                                                                    | •                                                                                                    | 🗧 🗈 💣 🎟 •                                                                                                    |                                                                                                    |
| Verlauf<br>Verlauf<br>Desktop<br>Eigene Dateien<br>Arbeitsplatz | dots30915.1647     dots30915.1650     dots30915.1650     dots30915.1650     dots30915.1659     dots30915.1703     dots30915.1703     dots30915.1716     dots30915.1712     dots30915.1712     dots30915.1722     dots30915.1725     dots30915.1725     dots30915.1725     dots30915.1725     dots30915.1725     dots30915.1725     dots30915.1725     dots30915.1725     dots30915.1725     dots30915.1725     dots30915.1725     dots30915.1725 | 50<br>71<br>89<br>33<br>51<br>92<br>34<br>34<br>57<br>60<br>57<br>60<br>57<br>60<br>57<br>60<br>50<br>60<br>60<br>60<br>60<br>60<br>60<br>60<br>6 | d0530915.172820<br>d0530915.173141<br>d0530915.173567<br>d0530915.173888<br>d0530915.174108<br>d0530915.174428<br>d0530915.174428<br>d0530915.175169<br>d0530915.175489<br>d0530915.175867<br>d0542012.573454<br>d0542012.574665 | ■ d0542012.57<br>■ d0552012.57<br>■ d0552013.28<br>■ d0552014.58<br>■ d0552014.58<br>■ d0552014.58<br>■ d0552014.58<br>■ d0552014.58<br>■ d0552014.59<br>■ d0552014.59<br>■ d0552014.59<br>■ d0552014.59 | 5261<br>5530<br>1650<br>5587<br>0207<br>1757<br>2217<br>5162<br>5480<br>5480<br>5707<br>0019<br>0342<br>0756<br>↓ |
|                                                                 | Dateityp:                                                                                                    | All Files (*.*)                                                                                                    |                                                                                                    | <b>•</b>                                                                                                    | Abbrechen                                                                                                    |

3. the name of the target directory for the file containing the summed data.

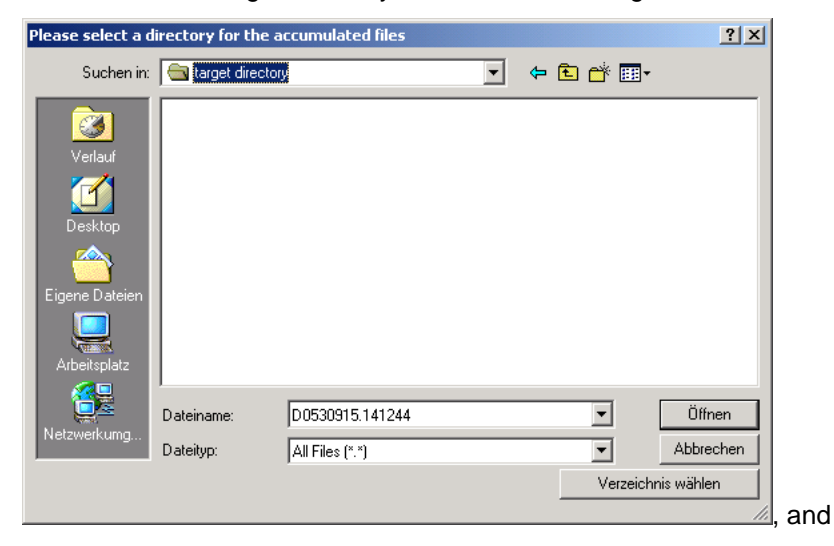

4. the first letter of the file name

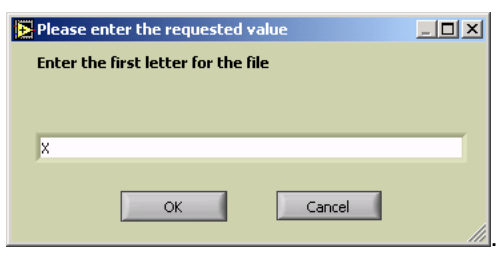

Both the first and the last file must reside in the same directory. The data from the files with acquisition dates/times lying between the first and the last files (including them) are summed and written to a target file into the target directory. The target file's name begins with the first letter, and the rest of the name is taken from the first selected file.

By pressing **Convert** Datafile Batch Converter.vi is interactively called to convert the data contained in a set of subsequently recorded data files to ASCII files.

#### Convert

The selection mechanism to select the first file, the last file, and the target directory is the same as for the sum operation.

Both the first and the last file must reside in the same directory. The data from the files with acquisition dates/times lying between the first and the last files (including them) are converted as described above for the **Save All** operation. Each data file will result in an ASCII file named by the original file name with the additional extension .txt.

The Advanced Viewer is terminated by pressing the Exit Program button.

Exit Program

# 5.5 Further Data Analysis

The analysis of the acquired data depends strongly on the individual application of Licel detection systems. Therefore, we do not provide a complete data analysis package.

In an appendix we provide a strategy and an example to combine analog and photon counting data acquired with Licel transient recorders. Then a dynamic range of more than 5 orders of magnitude can be achieved.

The data file format is described in an appendix.

# **Chapter 6**

# **Detector and Timing Control Utilities**

# 6.1 The PMT Control Panel

A sample application ControlPMT.llb/Control\_PMT\_Panel.vi is provided, which demonstrates the use of the driver VI's. The corresponding Windows application is started directly from the start menu in the subfolder Licel\Detector Control. After opening it you should see a screen like the following:

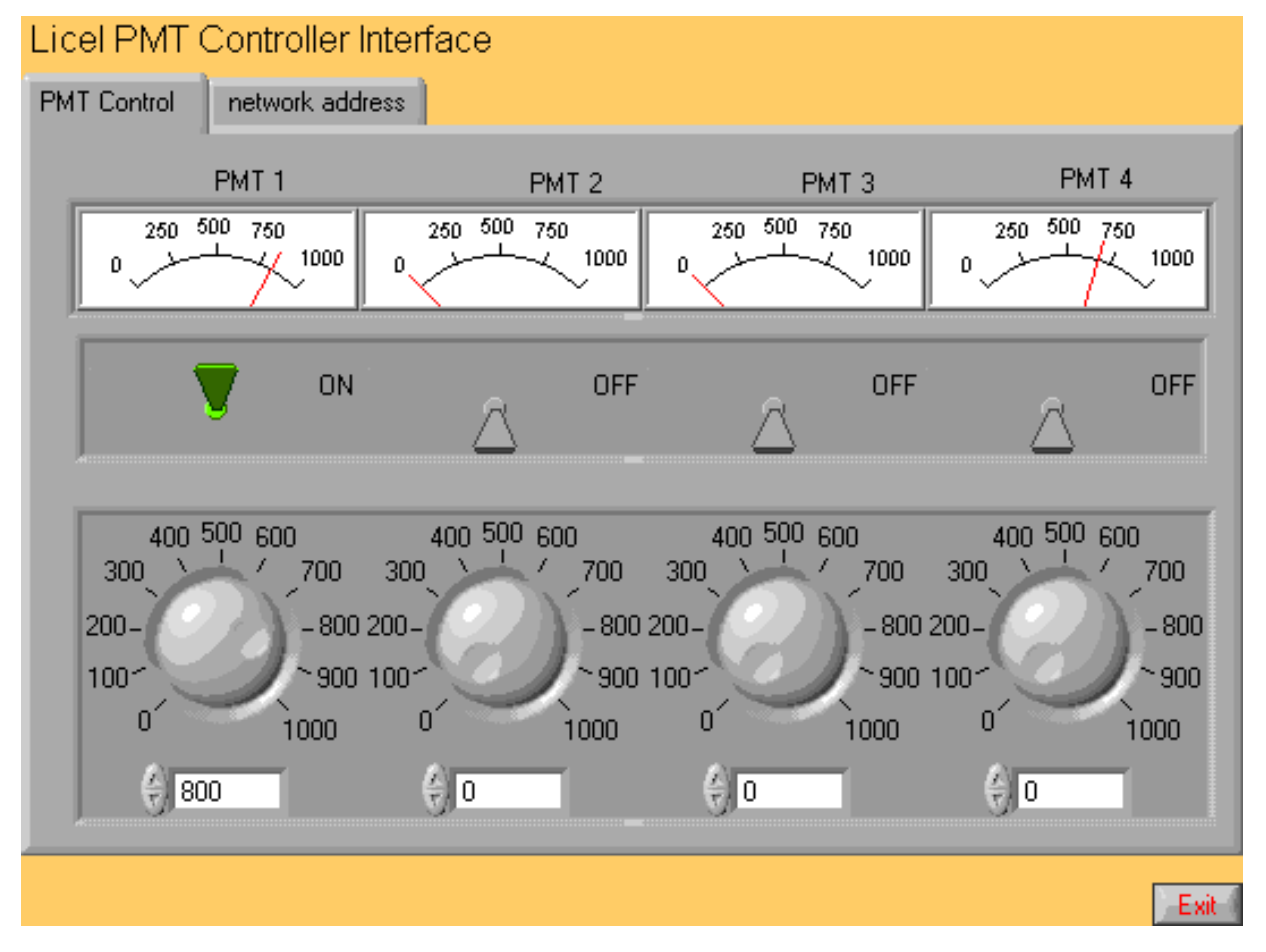

- 1. Before you start please enter the correct values for the **IP Address** and **Port**. You should already have set these values for the Licel Ethernet Controller following the network setup section above.
  - Using the LabVIEW vi, just enter the required values and save them as defaults.
  - If you use the Windows application you must set the values in the initialization file Control\_PMT\_Panel\_IP\_Values.ini.
- 2. To start the program press the **Run** button at the top left of the screen.

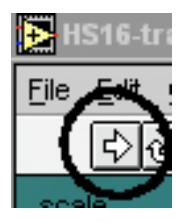

The Windows application will start automatically when called for the first time.

The voltage can be set via the knobs at the bottom. The displays at the top show the actual voltages. Turning the switches on, will set the desired voltages at the PMT.

# 6.2 The APD Control Panel

The sample application ControlAPD.llb/Control\_APD\_Panel.vi is similiar to the PMT control panel. The corresponding Windows application is started from the start menu in the subfolder Licel\Detector Control. After opening it, you should see a screen like the following:

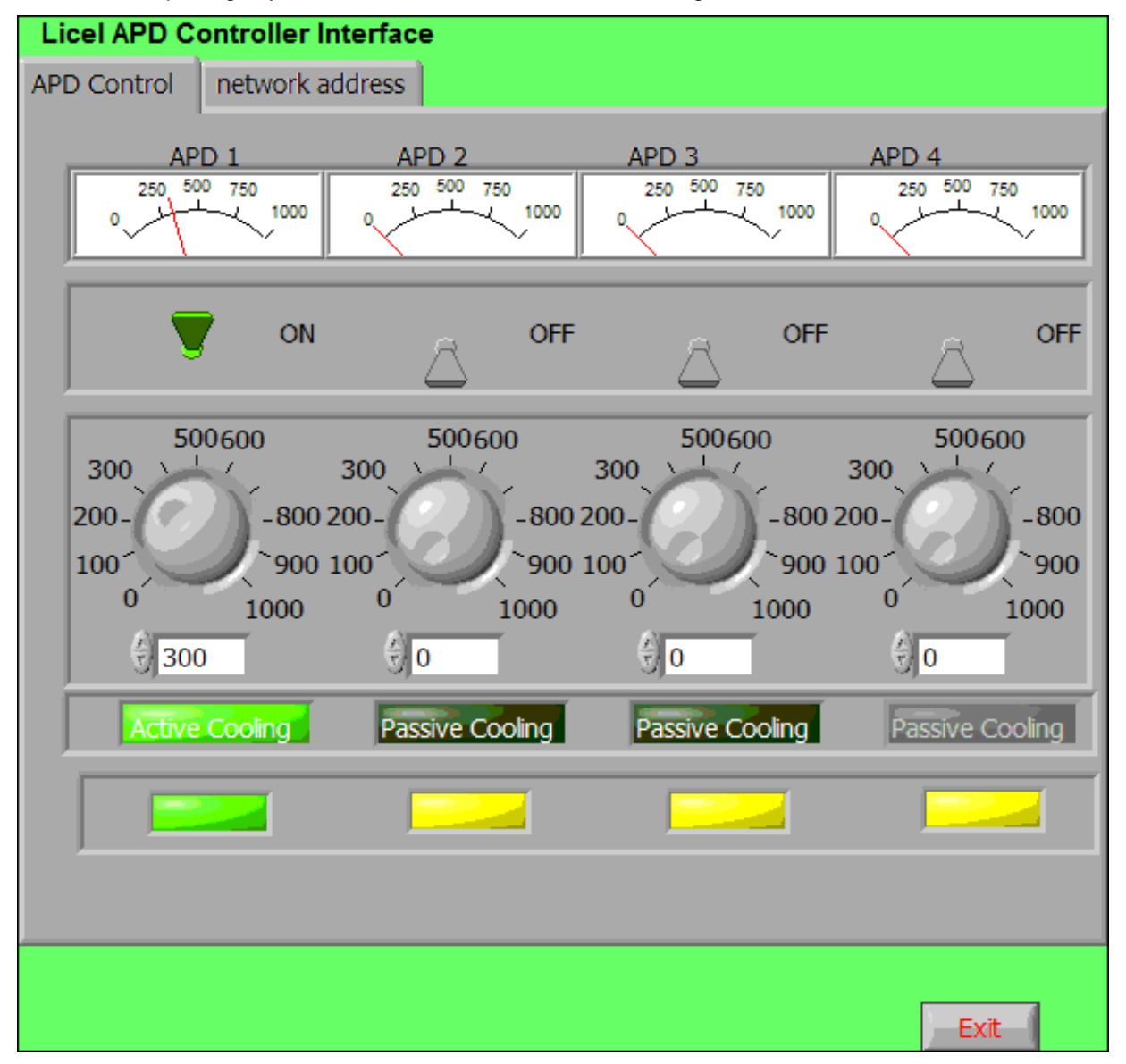

- 1. Before you start please enter the correct values for the **IP Address** and **Port**. You should already have set these values for the Licel Ethernet Controller following the network setup section above.
  - Using the LabVIEW vi, just enter the required values and save them as defaults.

- If you use the Windows application you must set the values in the initialization file Control\_APD\_Panel\_IP\_Values.ini.
- 2. To start the program press the **Run** button at the top left of the screen.

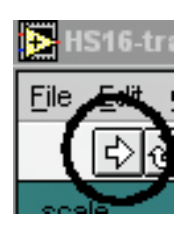

The Windows application will start automatically when called for the first time.

The voltages can be set via the knobs at the bottom. The displays at the top show the actual voltages. Turning the switches on, will set the desired voltages at the APD. After switching from the passive to the active cooling mode the cooling status indicator will first turn red indicating that the APD temperature is not in range later will become green when the temperature is stabilized.

# 6.3 The Trigger Module Control Panel

A sample application ControlTiming.llb/Control Timing.vi is provided to control the timing parameters of the trigger module. After opening it you should see a screen like the following:

# 6.3.1 Starting the Application

- 1. Before you start please enter the correct values for the **IP Address** and **Port**. You should already have set these values for the Licel Ethernet Controller following the network setup section above.
  - Using the LabVIEW vi, just enter the required values on the TCP/IP page and save them as defaults.
  - If you use the Windows application you must set the values in the initialization file Timing.ini. You will see the full path of the file in a file path indicator on the *TCP/IP* page.

| Initialization File                                    |
|--------------------------------------------------------|
| C:\Labview\7.00\Licel.lib\TCPIPNextGen\LicelModule.ini |

- If you run Control Timing within a sub panel on a page from Licel Module Control the latter is responsible for the TCP/IP parameters.
- 2. To start the program press the **Run** button at the top left of the screen.

| E    | icel M |
|------|--------|
| Eile | Edit   |
|      | ₽      |

The Windows application will start automatically when called for the first time.

3. After a short time the **TCPIP** indicator should change its color from red to green indicating a successfull connection with the Licel Ethernet Controller. If the indicator remains red and/or an error is indicated, please check the values for **address** and **Port**, change them (on the program's panel or in the initialization file) if necessary. Check if the Licel Ethernet Controller is running and that all network connections are correct.

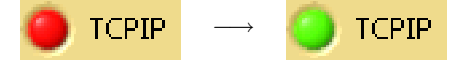

Note that in each of the following scenarios the pretrigger pulses are only generated if the corresponding switches are in the *On* position.

# 6.3.2 Gating: Laser Master

Use this scenario if the laser's Q-switch output is used as the trigger source. Then the gate pulse is characterized by its start and end times with respect to the external trigger.

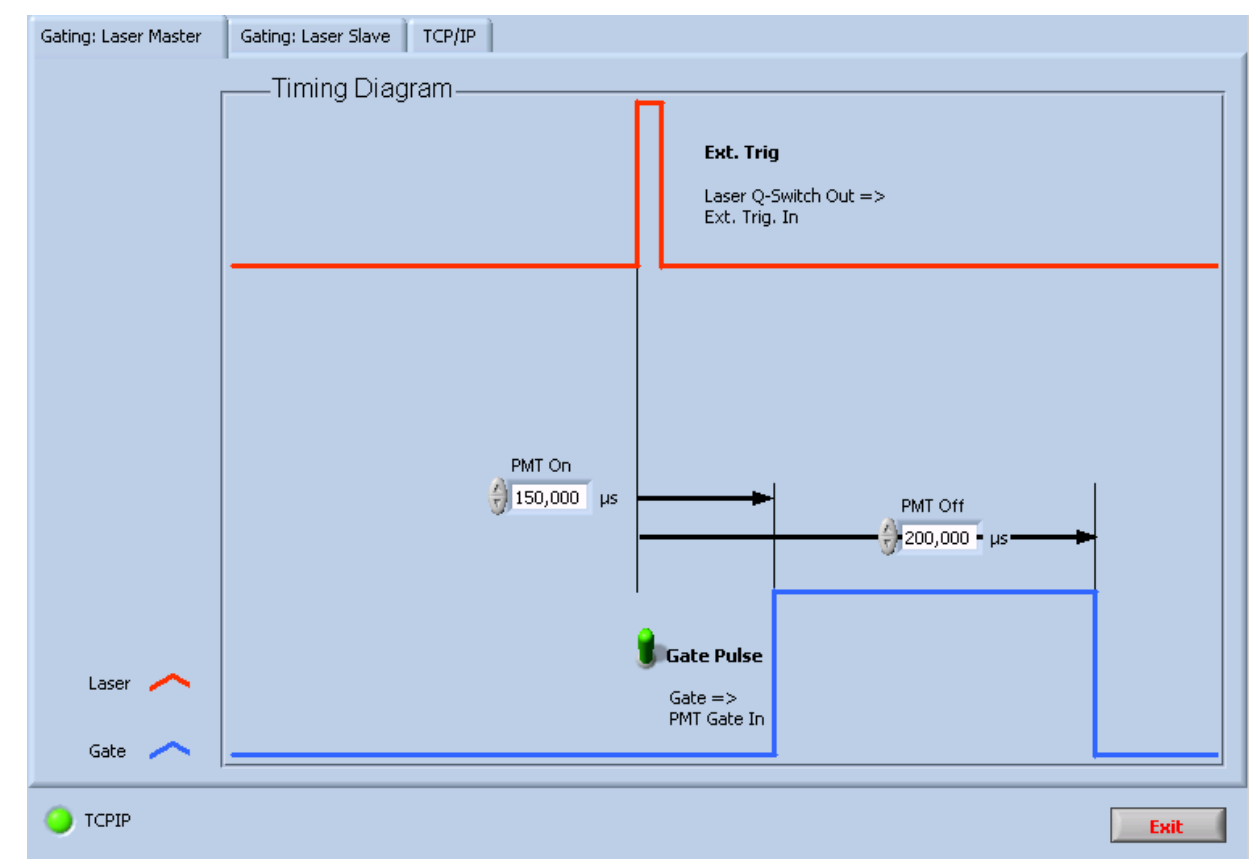

The following parameters may be set:

- Gate On: Gate pulse start time with respect to the external trigger (laser Q-switch out)
- Gate Off: Gate pulse stop time with respect to the external trigger (laser Q-switch out).

Gating needs to be set On to enable the gate pulse output.

# 6.3.3 Gating: Laser Slave

Use this scenario to trigger the laser lamp and the Q-switch from the Licel Trigger Module. Then the gate pulse is characterized by its start and end times with respect to the Q-switch pulse.

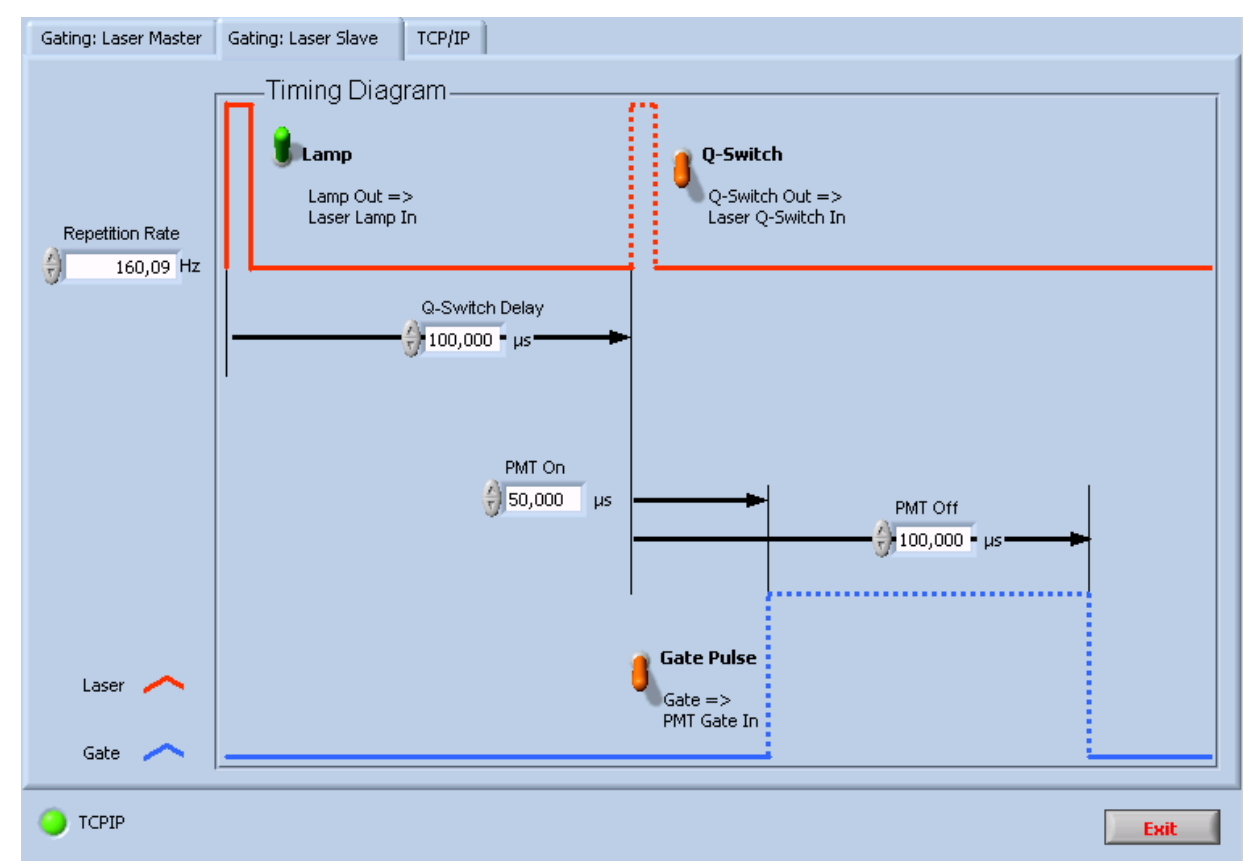

The following parameters may be changed or set:

- **Repetition Rate**: Frequency in Hz of the internally generated trigger pulses, i.e. of the laser **Lamp**, **Q-Switch**, and **Gating** pulses.
- Q-Switch Delay: Time in microseconds between the lamp trigger output and the Q-Switch output
- Gate On: Gate pulse start time with respect to the Q-switch out
- Gate Off: Gate pulse stop time with respect to the Q-switch out.

Lamp, Q-Switch, and Gating have to be set On to generate the corresponding trigger pulses.

# **Chapter 7**

# Appendices

# 7.1 TCP/IP Command List and Syntax

This section lists and describes the TCP/IP command syntax for Licel TCP/IP Ethernet Controllers. Most commands can be sent either in a short form or a long form. In this description the abbreviations TR, PMT, and APD are used to denote a Licel transient recorder, a Licel photomultiplier module, or a Licel avalanche photodiode, respectively. <CRLF> is carriage return line feed. All commands sent to the TR should end with <CRLF>, and all replies from the Licel TCP/IP controller end with <CRLF> which will not explicitly be shown in this document.

If the controller detects an unknown command it will return the string

<command> unknown command

back to the caller where <command> is the command originally sent.

The following commands are available dependent on the Licel Ethernet Controller you ordered.

| Short | Long           |
|-------|----------------|
|       | ACCESS         |
| APD?  | APDSTAT?       |
| APDT  | APDTEMPERATURE |
| APDG  | APDGAIN        |
| CAP?  | CAP?           |
| CLE   | CLEAR          |
| CONT  | CONTINUE       |
| DATA  | DATA           |
| DISC  | DISCRIMINATOR  |
| *IDN? | IDENTIFICAT?   |
|       | LOGON          |
| MCL   | MCLEAR         |
| MCON  | MCONTINUE      |
| MPUS  | MPUSH          |
| MSTA  | MSTART         |
| MSTO  | MSTOP          |
| MWA   | MWAIT          |
| PASS  | PASS           |
| PMT?  | PMTSTAT?       |
| PMTG  | PMTGAIN        |
| PUSH  | PUSH           |
| RANG  | RANGE          |
| SEL   | SELECT         |
| SING  | SINGLE         |
| SLAV  | SLAVE          |
| STAR  | START          |
| STAT? | STATUS         |

TCPIP TCPIP THR TRESHOLD TRIGGERMODE TRIGGERTIME WHITELIST

# ACCESS <LIMIT "Password" "Connection Password" | FREE "Password">

Switches the secure mode on or off.

If used with the keyword LIMIT the secure mode is switched on. The administrator password ("Password") and the password for client connections ("Connection Password") have to be transmitted together with the LIMIT keyword. Access to the controller is limited to clients operating from hosts specified with the WHITELIST command. After establishing his TCPIP connection a client must use the LOGON command to login in secure mode. The example

ACCESS LIMIT "Administrator" "ConnectMe"

will start the secure mode with the Connection Password ConnectMe (if the current controller password equals Administrator). In case of a non-correct controller password or bad command syntax the controller will return

ACCESS not accepted,

other wise the return value is

ACCESS Limited.

If the ACCESS command is used with the keyword FREE the secure mode is switched off. The administrator password ("Password") has to be transmitted together with the LIMIT keyword. The response of the controller after a successfull ACCESS command is

ACCESS Unlimited.

Note that one has to establish a secure mode connection using the LOGON command (i.e. one has to know the Connection Password) before switching the secure mode off with the ACCESS command. The only other way to disable the secure mode is a hardware reset.

# **APDSTAT? < Device Number>**

## APD? < Device Number>

Returns the current status of the APD with the given Device Number. For example to get the status of APD number 3 send

APD? 3

to the controller. The reply is of the following form:

```
APD <Voltage> <HV control state> <temperature regulation> <T in range?>
<T control state>
with the values
Voltage HV voltage
HV control state HV_local | HV_remote
temperature regulation T_on | T_off
T in range? T_in_range | T_out_of_range
T control state T_local | T_remote.
Voltage is the gain voltage and indicates whether the power supply of the APD is switched on or off.
```

Voltage is the gain voltage and indicates whether the power supply of the APD is switched on or off. The HV control state indicates whether the APD HV is being controlled locally (HV\_local) or remotely (HV\_remote). Valid answers for the temperature regulation are T\_on and T\_off. If the temperature is in range, then the T in range? value is T\_in\_range, otherwise T\_out\_of\_range is returned. The T control state returns T\_local or T\_remote. An example of a reply is

APD 750 HV-local T\_on T\_in\_range T\_remote.

In this case the gain voltage is 750 volts, the APD HV is controlled locally, and the temperature is being regulated, is in range and remotely controlled. If the APD with the specified device number is not installed the reply is

APD 3 is not available

where the number 3 is the device number of the non-existent APD. Valid values for the device number are 0-3. APDSTAT? works in both remote and local control modes.

# APDT < Device Number> < on off>

# APDTEMPERATURE < Device Number> < on off>

Turns the temperature regulation for the APD specified by <device number> either on or off. For example to turn on the temperature regulation on the APD with device number 3, send

APDT 3 on

to the controller. The reply is

APDT executed

If the APD with the specified device number is not installed the reply is

APD 3 is not available

where the number 3 is the device number of the non-existent APD. Valid values for the device number are 0-3. The long form breaks the SCPI convention since it is longer than 12 characters.

## APDG < Device Number> < HV Voltage>

#### APDGAIN < Device Number> < HV Voltage>

Sets the gain voltage for the specified APD to the given <HV Voltage > value. For example to set the gain of APD with device number 3 to 300 Volts, send

APDG 3 300

to the controller. A successfull execution is indicated by the reply

APDG executed.

If the APD with the specified device number is not installed the reply is

APD 3 is not available.

where the number 3 is the device number of the non-existent APD. Valid values for the device number are 0-3.

# CAP?

Requests the control capabilities of the controller.

The controller's response is

CAP: [List of Capabilities],

where List of Capabilities is a space-seperated list with on or more of the following items:

- TR for controlling transient recorder
- APD for APD remote control
- PMT for PMT remote control

TIMER for the trigger timing controller

CLOUD for transient recorder controller cloud mode

BORE Boresight alignment system .

A response could be

CAP: TR

for a controller which is able to control transient recorders, only, while

CAP: APD PMT TIMER

indicates a controller capable of controlling APDs PMTs and the timing generator.

# CLEAR

## CLE

Clears both memories (A and B) of the previously selected transient recorder, if the TR is in SLAVE mode. After sending this command, the controller replies with the string

CLEAR executed.

If this command is sent while PUSH or MPUSH mode is active, the reply is

CLEAR ignored due to active PUSH mode.

If the selected TR does not answer, the response will be:

CLE failed for TR  $<\!\!\text{TR}\#\!\!>$ , Can't write.

CLE failed for TR <device number >, <Can't clear Memory > indicates a memory access error to Memory (A or B).

# CONTINUE

## CONT

Continues data acquisition without clearing the memory of the selected transient recorder if the TR is in SLAVE mode. After sending this command the controller replies with the string

CONTINUE executed.

If this command is sent while PUSH or MPUSH mode is active, the reply is

CONTINUE ignored due to active PUSH mode.

The error message

CONTINUE failed for TR <Device Number>, Can't write

is sent if the transient recorder identified by Device Number is not responding.

# DATA? < Device Number> < Number to Read> < Signal Type> < Memory>

#### DATA? < Device Number> < Number to Read> < Signal Type> < Memory>

Requests data from the transient recorder with the corresponding Device Number if the TR is in SLAVE mode. The Number to Read determines the number of bins to be read. The Signal Type can be either be PC, MSW, or LSW for photon counting, analog MSW, or analog LSW, respectively. Analog LSW is the default value. The Memory can be either A or B, for memory A or memory B, respectively. As an example, we could have

DATA? 6 8000 PC B

which would return the first 8000 bins of the photon counting Memory B of transient recorder #6. The controller replies to the DATA? request by returning the data. As the transient recorder's data is an array of 16-bit numbers the returned number of bytes equals twice the number of requested bins. If this command is sent while PUSH or MPUSH mode is active, the reply is

DATA? ignored due to active PUSH mode.

If Device Number is not in range the reply is

Device ID <Device Number> is currently not supported.

The error message

DATA failed for TR <Device Number>, Can't write

is sent if the transient recorder #Device Number is not responding.

## **DISCRIMINATOR** < Integer>

#### **DISC** <Integer>

Sets the discriminator level. Valid values for the descriminator are 0-63. To set the discriminator level to 16, send

DISCRIMINATOR 16 to the controller. The reply is DISCRIMINATOR set to 16. If the Integer value is out of range the reply is DISCRIMINATOR value is out of range. The error message DISCRIMINATOR failed for TR <Device Number>, Can't write is sent if the transient recorder #Device Number is not responding.

#### IDENTIFICAT?

#### \*IDN?

Asks the controller to send its identity and firmware revision. The reply from the controller is e.g. Licel Virtual Transient Recorder Software Firmware Rev. 1.0.

## LOGON <"Encrypted Hexcode">

Is used to log in while the secure mode is active. Directly after establishing the TCP/IP connection with the controller the latter will send two 4 byte unsigned integer numbers in a hex-encoded string. The client has to decode these numbers from the hexadecimal string and use them to encrypt the connection password set by the ACCESS command using the Blowfish encryption algorithm. The resulting two 4 byte unsigned integer numbers have to be converted to a hexadecimal string and sent to the controller with the LOGON command. While secure mode is active the controller will close the TCP/IP connection without any comment if it does not receive the correct code within 20 seconds.

#### MCLEAR

# MCL

Clears all memories of the SELECTed transient recorderss, if the TR is in SLAVE mode. The answer is MCLEAR executed.

If this command is sent while PUSH or MPUSH mode is active, the reply is

MCLEAR ignored due to active PUSH mode.

If a selected TR does not answer, the response will be:

MCLEAR failed for TR <TR#>, Can't write. MCLEAR failed for TR <device number >, <Can't clear Memory > indicates a memory access error to Memory (A or B).

## MCONTINUE

#### MCON

Restarts the SELECTed transient recorders without clearing the memories, if the TRs are in SLAVE mode. The reply is

MCONTINUE executed.

If this command is sent while PUSH or MPUSH mode is active, the reply is

MCONTINUE ignored due to active PUSH mode.

The error message

MCONTINUE failed for TR <Device Number>, Can't write is sent if the transient recorder #Device Number is not responding.

#### **MPUSH < Shots >**

<Device Number> <Number to Read> <Signal Type> <Memory> [<Device Number> <Number to Read> <Signal Type> <Memory>[...]]

#### MPUS <Shots>

<Device Number> <Number to Read> <Signal Type> <Memory> [<Device Number> <Number to Read> <Signal Type> <Memory>[...]]

Causes the controller to enter a state where data of Signal Type Memory is directly pushed from the transient recorder(s) Device Number to the computer. The Signal Type can be either PC, MSW, or LSW for photon counting, analog MSW, or analog LSW, respectively. The Memory can be either A or B, for memory A or memory B, respectively. The transient recorders aquire *n* shots, *n* is given by Shots and is limited to a maximum of 14.

After having acquired the requested number of Shots the controller reads Number to Read bins from the corresponding Memory and Signal Type from each transient recorder with the given Device Number and sends them to the computer. As the transient recorder's data is an array of 16-bit numbers the returned number of bytes equals twice the number of requested bins. The data have a header consisting of 2 marker bytes 0xFF, and the data sets for each transient recorder are preceded by the number of shots as a 16-bit number. Note that the number of shots has an offset of 2 causes by the clear shots. The length of each device-specific data set has to be known by the acquiring computer.

Then, the transient recorders automatically continue to collect data sets for pushing them to the computer. The SLAVE command stops the MPUSH command. The example

MPUSH 5 1 8000 PC B 4 6000 LSW A

would cause the data from the transient recorders 1 and 4 to be pushed to the data acquisition computer after recording 5 shots. From device 1, 8000 bins of the photon counting Memory B will be sent. From device 4, 6000 bins of analog LSW memory A will be sent. Having sent the data the TRs will automatically be restarted by the controller and the next set of data will be acquired and sent. The reply is

MPUSH executed.

If the command syntax is not correct the controller replies MPUSH syntax is wrong,

if the PUSH mode is active the controller will return

MPUSH ignored due to active PUSH mode.

If the number of shots is not in range the controller returns

Illegal Push shot number.

## MSTART

#### MSTA

starts the SELECTed multiple TRs, if the TRs are in SLAVE mode. As an example
 MSTART
would start selected Devices. The reply is
 MSTART executed.
If this command is sent while PUSH or MPUSH mode is active, the reply is
 MSTART ignored due to active PUSH mode.
The error message
 MSTART failed for TR <Device Number>, Can't write
is sent if the transient recorder #Device Number is not responding,

MSTART failed for TR <device number >, <Can't clear Memory > indicates a memory access error to Memory (A or B).

## **MSTOP**

## **MSTO**

Stops the SELECTed multiple TRs, if the TRs are in SLAVE mode. MSTOP will stop the currently selected devices. The reply is MSTOP executed.

If this command is sent while PUSH or MPUSH mode is active, the reply is

MSTOP ignored due to active PUSH mode.

The error message

MSTOP failed for TR <Device Number>, Can't write is sent if the transient recorder #Device Number is not responding.

# MWAIT < Timeout in ms>

## MWA < Timeout in ms>

Waits until all SELECTed TRs stop or until the timeout time is exceeded. The range for Timeout in ms is beween 0 and 400. If all TRs are ready within the timeout limit, the reply is

MWAIT executed.

If Timeout in ms is not in range the controller replies

MWAIT failed delay: <Timeout in ms> should be beween 0 and 400ms. If a selected TR does not answer, the response will be:

MWAIT failed for TR <TR#>, Can't write.

# PASSWORD <"Old Password"> <"New Password"> <"New Password"> <

## PASS <"Old Password"> <"New Password"> <"New Password">

Changes the password for the controller. The actual password is required to change the IP configuration of the transient recorder. The user needs to enter the old password and then the new password twice. The default password is "*Administrator*". The password will be reset to this if a hardware reset is executed on the controller. For example

PASS "Administrator" "MyPassword" "MyPassword"

will change the password to MyPassword. The controller replies with

PASSWORD set to "MyPassword",

if an error occurrs (wrong Old Password, nonequal New Password entries, or empty New Passwords) the reply is

PASSWORD not set.

#### PMT? < Device Number>

#### **PMTSTAT?** < Device Number>

Returns the status of the PMT with the specified device number. The reply parameters are <HV value in Volts> <HV on/off> <local/remote>. For example for requesting the status of the PMT with the device number 5 send PMT? 5

to the controller. An example of a reply is

PMT 970 on remote

which indicates that the PMT is in remote mode, the HV power supply is on and is set to 970 Volts. Another example would be

PMT 30 off local:

here, the PMT is being controlled locally, the HV power supply is off and it is set to 30 volts, which is the default return value when the PMT is off. If the PMT with the specified device number is not installed the reply is

PMT 5 is not available

where the number 5 is the device number of the non-existent PMT. Valid values for the device number are 0-7.

## **PMTG** < **Device** Number> < **Voltage**>

#### PMTGAIN < Device Number> < Voltage>

This command sets the gain voltage applied to the dynodes of the PMT with the specified device number. For example

PMTG 3 980

will set the gain voltage to 980 volts. The reply is

PMTG executed.

If the PMT with the specified device number is not installed the reply is

PMT 3 is not available

where the number 3 is the device number of the non-existent PMT. Valid values for the device number are 0-7.

#### **PUSH** <**Shots**> <**Number** to Read> <**Signal** Type> <**Memory**>

#### PUSH <Shots> <Number to Read> <Signal Type> <Memory>

Causes the controller to enter a state where data from Signal Type Memory is directly pushed from the SELECTed transient recorder to the computer. The Signal Type can either be PC, MSW, or LSW, for photon counting, analog MSW (default), or analog LSW, respectively. The Memory can either be A (memory A) or B (memory B). The example

PUSH 3 8000 PC B

would return the first 8000 bins of the photon counting Memory B after 3 shots have been acquired. The controller will start an acquisition of *n* Shots. *n* is limited to a maximum value of 14. After having acquired the requested number of Shots the controller reads Number to Read bins from the corresponding Memory and Signal Type from the transient recorder and sends them to the computer. As the transient recorder's data is an array of 16-bit numbers the returned number of bytes equals twice the number of requested bins. These

data have a header consisting of 2 marker bytes  $0 \times FF$  followed by the number of shots as a 16-bit number. Note that the number of shots has an offset of 2 causes by the clear shots. Then, the controller forces the TR to collect the next data for pushing it to the computer. The SLAVE command stops the PUSH command. The reply is

PUSH executed.

if the MPUSH mode is active the controller will return

PUSH ignored due to active MPUSH mode.

If data from more than one transient recorder should be pushed to the acquisition computer the MPUSH command should be used.

If the number of shots is not in range the controller returns

Illegal Push shot number.

# RANGE <0|1|2>

#### RANG <0|1|2>

Sets the input range to either -500mV (0), -100mV (1), or -20mV (2). The command RANGE 0

sets the input range ot -500mV. The TR replies with

RANGE set to -500mV.

If an illegal value for the range is submitted to the controller the reply is

Illegal Range Value.

The error message

RANGE failed for TR <Device Number>, Can't write is sent if the transient recorder #Device Number is not responding.

# SELECT < Device Number List>

#### SEL < Device Number List>

Selects or unselects the active transient recorders. <Device Number List> is a comma-seperated list of transient recorder numbers or -1 to unselect all selected transient recorders. For example to activate transient recorder #8, send

SELECT 8

If a TR with the given device number is available the answer by the controller is

SELECT 8 executed

To select more than one TR, separate the transient recorder numbers with a comma. For example, to select the transient recorders 1, 3, 8, and 12, send

SELECT 1, 3, 8, 12

Note that the separator is a comma and the empty spaces between the TRs will be ignored. Thus, SELECT 1,3,8,12

is equivalent to the previous command. The answer by the controller is SELECT 1, 3, 8, 12 executed

if any device number is out of range, the controller does not execute the command while repliing Device ID %d is currently not supported,

where %d is the first illegal device number. To unselect the active transient recorders send SELECT -1

to the controller, the reply is

SELECT executed.

# SINGLE

## SING

Clears the TR memory and causes the transient recorder to take a single shot. The reply is SINGLE executed

If this command is sent while PUSH or MPUSH mode is active, the reply is

SINGLE ignored due to active PUSH mode.

An access error at a transient recorder with the device number <device number> is indicated by

SINGLE failed for TR <device number>, Can't write.

# SLAVE

#### SLAV

Ends the PUSH or MPUSH mode. The reply is SLAVE executed.

#### START

## STAR

Clears the memories and starts the data acquisition of the selected transient recorder, if the TR is in Slave mode. After sending this command, the controller replies with

START executed.

If this command is sent while PUSH or MPUSH mode is active, the reply is

START ignored due to active PUSH mode.

The error message

START failed for TR <Device Number>, Can't write

is sent if the transient recorder #Device Number is not responding,

START failed for TR <device number >, <Can't clear Memory > indicates a memory access error to Memory (A or P)

indicates a memory access error to Memory (A or B).

#### STATUS?

#### STAT?

Returns the current status of the SELECTed transient recorder. If more than one TR is selected, the Status of the selected TR with the lowest device number is returned (e.g. when 5, 7, 12, 14 are selected, then STAT? returns the status of TR #5). The values returned are the shotnumber, the acquisition state, the recording state, and the transient recorder's summation memory of the last acquisition. The shotnumber is returned as an integer. The acquisition state can be either armed or disabled, hence the string <em> Armed</em> is returned if the TR is armed, otherwise an empty string is returned. Whether or not the TR recorder is collecting data is shown by the recording state. If the TR is storing data in its memory the string <em>Acquiring </em> is returned or an empty string. The summation memory can either be Memory A or Memory B. If Memory B has been used for the last acquisition MemB, otherwise an empty string is returned. An example reply would be

Shots 8032 Armed Acquiring

indicating that the TR has acquired 8032 shots, is armed and currently accumulating data. Another example is Shots 8032 Armed,

here, TR has acquired 8032 shots of data, is armed and is not storing data. The error message

STAT? failed for TR <Device Number>, Can't write is sent if the transient recorder #Device Number is not responding,

## STOP

Stops the data acquisition of the selected transient recorder, if the TR is in Slave mode. After sending this command, the controller replies with the string

STOP executed.

If this command is sent while PUSH or MPUSH mode is active, the reply is

STOP ignored due to active PUSH mode.

The error message

STOP failed for TR <Device Number>, Can't write is sent if the transient recorder #Device Number is not responding.

#### TCPIP <"ip#"> <"subnet mask"> <"Gateway"> <"Port"> <"Password">

#### TCP <"ip#"> <"subnet mask"> <"Gateway"> <"Port"> <"Password">

Sets the IP adress, subnet mask, gateway and Ports that are used for TCP connections. Please note that the port number and port number+1 are used by the controller. This command will only be executed if the password corresponds with the controller's internally stored password. The defaults are

| IP Address  | 10.49.234.234 |
|-------------|---------------|
| Subnet Mask | 255.255.255.0 |
| Gateway     | empty         |
| Port        | 2055 .        |

In this case port 2055 and port 2056 are used by default. Port 2055 is used for the bidirectional communication with the controller. The communication on port 2056 is monodirectional and contains the data that is pushed to the acquisition computer when it is in PUSH or MPUSH mode. In order to restore the default values, the reset button needs to be pressed when powering up the controller (hardware reset). The default password is "Administrator." To change the password, see the PASS command. For example

TCPIP "197.13.17.23" "250.250.250.29" " " "2013" "Administrator"

will change the IP Address to 197.13.17.23, the Subnet mask to 250.250.250.39, the gateway would be empty and the ports 2013 and 2014 would be used. The controller replies

IP "197.13.17.23" Subnet "250.250.250.39" Gateway " " Port "2013" executed. If the password is incorrect, then the reply is

TCPIP failed due to invalid password.

#### TCPIP "DHCP" <"Port"> <"Password">

#### TCP "DHCP" <"Port"> <"Password">

Enable DHCP mode on the network controller. The controller will listen at the specified port and at Port+1. This command will only be executed if the password corresponds with the controller's internal password. If not

TCPIP failed due to invalid password

will be returned. If the command is successfully executed the controller replies

DHCP activated.

The controller comes with the defaults described for the TCPIP IP command. A hardware reset will disable the DHCP mode.

#### THRESHOLD <0|1>

#### THR <0|1>

Sets the damping state to either on or off. If a value of 1 is sent then damping is turned on. If a value of 0 is sent, the damping is turned off. To turn Damping on, send

```
THRESHOLD 1,
to turn the damping back off, send
THRESHOLD 0.
```

The controller replies with either

```
THRESHOLD executed : Damping on
Or
THRESHOLD executed : Damping off.
```

The error message

THRESHOLD failed for TR <Device Number>, Can't write is sent if the transient recorder #Device Number is not responding.

#### TRIGGERMODE < mode >

Enable/Disable the trigger in and outputs

Mode is a bitfield where for every set bit the corresponding output is enabled:

```
0x01 Laser Lamp trigger
0x02 Pretrigger
0x04 Q-Switch
0x08 Gating
0x10 Master Trigger.
```

If the Master trigger bit is set an external trigger will be accepted, if not the internal trigger will be used. The internal trigger will be controlled via the repetitionRate. If successful the controller will return:

Note that if Master Trigger (0x10) is set Laser Lamp trigger should not be set because an asynchronous trigger signal would be generated.

TRIGGERMODE executed

otherwise the returned string is

TRIGGERMODE failed.

If the parameter is out of the range (not a byte) the reply is: TRIGGERMODE: invalid parameter.

# TRIGGERTIME <repetitionRate> <Pretrigger> <PretriggerLength> <QSwitch> <QswitchLength>

Set the timing parameter in ns

| repetitionRate                 | in internal mode delay between two pulses in ns.                |
|--------------------------------|-----------------------------------------------------------------|
| Pretrigger                     | delay between internal or external trigger and pretrigger in ns |
| PretriggerLength               | length in ns of the pretrigger pulse                            |
| QSwitch                        | delay between pretrigger start and Q-Switch start in ns         |
| QswitchLength                  | length in ns of the Q-Switch pulse .                            |
| If successful the controller w | ill return:                                                     |

TRIGGERTIME executed,

in the case that the parameters cannot be interpreted the reply is

TRIGGERTIME: incorrect or invalid parameters.

The Gatingpulse will be high from the end of the Pretrigger pulse till the end of the QSwitch Pulse. The duration is

Gate = QSwitch + QswitchLength - PretriggerLength.

# **Timing Parameter Explanation**

# External trigger

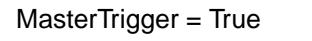

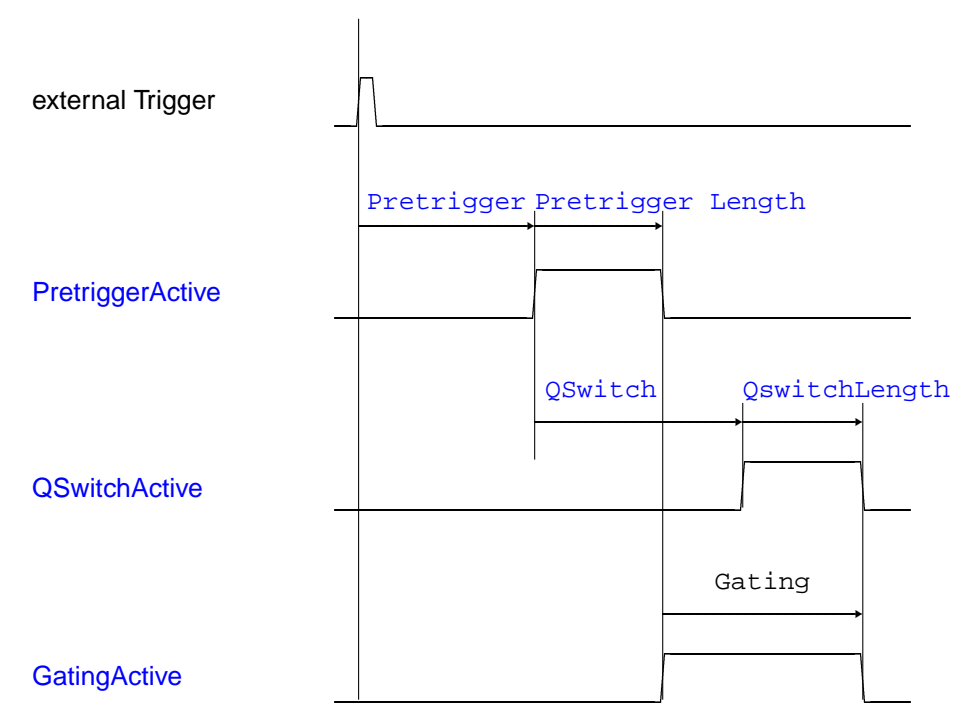

# Internal trigger

#### MasterTrigger = False

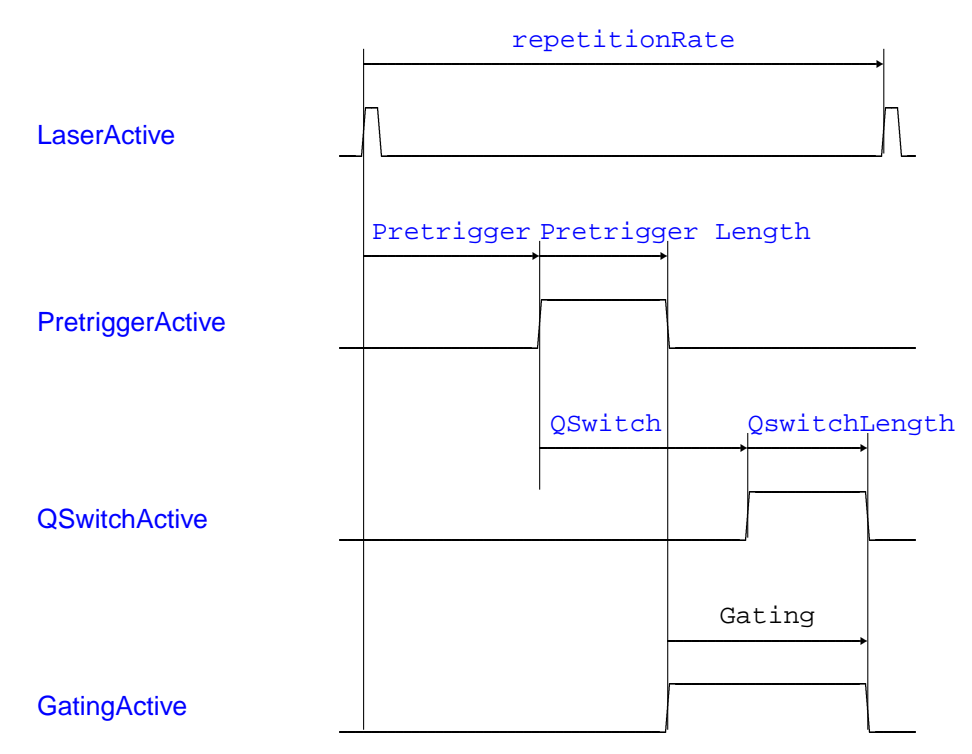

The Laser Lamp pulse has a fixed length of  $5\mu$ s.

# WHITELIST <"Password"> <"Host1"> <"Host2"> <"Host3">

Sets the allowed hosts for secure mode operation. Password is the controller password, and Host# is either

- a host specified by its IP address xx.xx.xx,
- an IP address range xx.xx.255 ranging from 0 to 255, or
- empty.

The example

WHITELIST "Administrator" "192.168.69.255" "213.198.20.19" ""

grants secure mode access to clients operating from IP addresses lying in the range between 192.168.69.0 to 192.168.69.255 and furthermore from the IP address 213.198.20.19. If successful the controller will return:

WHITELIST executed,

in case of an invalid password or syntax the reply is

WHITELIST not accepted.

The secure mode must be enabled after specifying the allowed hosts using the <u>ACCESS</u> command. Clients will have to log in using <u>LOGON</u>.

# 7.2 Data File format

This describeds the file format written by TCPIP Acquis. The files are interoperable between the different platforms. The file format is a mixed ascii-binary format where the first lines describe the measurement situation, below follow the dataset description and then raw data as 32-bit integer values itself.

#### 7.2.1 Sample file header

```
a9981017.204152
Berlin 10/08/2004 17:20:36 10/08/2004 17:20:41 0015 0015.0 0053.0 00
0000000 0010 0002000 0005 02
1 0 2 08000 1 1600 07.5 286.0 0 0 00 000 12 002000 0.100 BT1
1 1 2 08000 1 1600 07.5 286.0 0 0 00 000 00 002000 0.793 BC1
```

#### Line 1

| string.<br>Format: ?YYMDDhh.mmssxx                                                   |
|--------------------------------------------------------------------------------------|
| ? - The first letter can be choosen freely.                                          |
| $_{YY}$ - two numbers showing the years in the century                               |
| $M$ - one number containing the month as a hexadecimal number (December $\equiv C$ ) |
| DD - two numbers containing the day of month                                         |
| hh - two numbers containing the hours since midnight                                 |
| mm - two numbers containing the minutes                                              |
| ss - two numbers containing the seconds                                              |
| $_{\rm XX}$ - two numbers containing the first 2 decimal places of the seconds       |
|                                                                                      |

#### Line 2

| Location     | String with 8 Letters                                         |
|--------------|---------------------------------------------------------------|
| Start Time   | dd/mm/yyyy hh:mm:ss                                           |
| Stop Time    | dd/mm/yyyy hh:mm:ss                                           |
| Hight asl.   | four digits (meter)                                           |
| Longitude    | four digits (including - sign). one digit for decimal grades. |
| Lattitude    | four digits (including - sign). one digit for decimal grades. |
| zenith angle | two digits in degrees                                         |

#### Line 3

| Laser 1 Number of shots                | integer 7 digits |
|----------------------------------------|------------------|
| Pulse repetition frequency for Laser 1 | integer 5 digits |
| Laser 2 Number of shots                | integer 7 digits |
| Pulse repetition frequency for Laser 2 | integer 5 digits |
| number of datasets in the file         | integer 2 digits |

#### **Dataset description**

| Active                     | 1 if dataset is present, 0 otherwise                                                                                           |
|----------------------------|----------------------------------------------------------------------------------------------------|
| Analog/Photoncounting      | Analog $\equiv$ 0, Photoncounting $\equiv$ 1                                                                                   |
| Laser source               | one digit Laser 1 $\equiv$ 1, Laser 2 $\equiv$ 2.                                                                              |
| Number of bins             | 5 digits                                                                                                    |
| 1                          |                                                                                                    |
| PMT highvoltage            | four digits in Volt                                                                                                    |
| binwidth                   | in meter two digits before . and 2 digits after the dot                                                                        |
| Laser wavelength           | in nm, three digits dot                                                                                                    |
| Polarisation               | one letter, $o \equiv no$ polarisation, $s \equiv perpendikular, I \equiv parrallel$                                           |
| 0 0 00 000                 | backward compatibility                                                                                                    |
| number of ADC bits         | in case of an anlog dataset, otherwise 0                                                                                       |
| number of shots            | 6 digits                                                                                                    |
| analog input range/discrir | ninator level                                                                                                    |
|                            | analog input range in Volt in case of analog dataset , discriminator level in case of photon counting, one digit dot 3 digits. |
| Dataset descriptor         | $BT \equiv$ analog dataset, $BC \equiv$ photoncounting, the number is the address of the transient recorder as a hexadecimal.  |
|                            |                                                                                                    |

The data set description is followed by an extra CRLF. The datasets are 32bit integer values. Datasets are separated by CRLF. The last dataset is followed by a CRLF. These CRLF are used as markers and can be used as check points for file integrity.

# 7.3 The Initialization File acquis.ini

The initialization file acquis.ini contains definition blocks for each transient recorder. The data here corresponds to the values set while configuring the transient recorders. The data entries may appear in a different order within a block.

```
[TR0]
Discriminator=0
Range=0
PM=0
WavelengthA=532.000000
PolarisationA=0
AnalogA=TRUE
A-binsA=16000
A-reductA=0
PC A=TRUE
P-binsA=16000
P-reductA=0
WavelengthB=1024.000000
polarisationB=0
Analog B=FALSE
A-binsB=0
A-reductB=0
PC B=FALSE
PC-binsB=0
PC-reductB=0
SamplingRate=20
```

A block always begin with [TR < n > ] where n indicates the address of the transient recorder.

| Discriminator | Discriminator level between 0 and 63.                                                                                                    |
|---------------|----------------------------------------------------------------------------------------------------|
| Range         | Input range of the transient recorder. Valid values areRange ValueImnput Range0 $0 - 500 \text{ mV}$ 1 $0 - 100 \text{ mV}$ 2 $0 - 20 \text{ mV}$ |
| PM            | Photomultiplier voltage.                                                                                                    |
| WavelengthA   | Wavelength 1.                                                                                                    |
| PolarisationA | corresponding polarization 1. Valid values areRange ValueImnput Range0no polarization1parallel2crossed                                            |
| AnalogA       | (TRUE   FALSE) Enable or disable analog acquisition for memory A.                                                                                 |
| A-binsA       | Corresponding number of bins to be read out. The maximum number of bins is given by $16380/(2^{datareduction})$                                   |
| A-reductA     | Corresponding data reduction level.                                                                                                    |
| PC A          | (TRUE   FALSE) Enable or disable photon counting acquisition for memory A.                                                                        |
| P-binsA       | Corresponding number of bins to be read out. The maximum number of bins is given by $16380/(2^{datareduction})$                                   |
| P-reductA     | Corresponding data reduction level.                                                                                                    |
| WavelengthB   | Wavelength 2.                                                                                                    |
| polarisationB | Corresponding polarization 2. Valid values are as above for PolarisationA.                                                                        |

| Analog B     | (TRUE   FALSE) Enable or disable analog acquisition for memory B.                                               |
|--------------|----------------------------------------------------------------------------------------------------|
| A-binsB      | Corresponding number of bins to be read out. The maximum number of bins is given by $16380/(2^{datareduction})$ |
| A-reductB    | Corresponding data reduction level.                                                                             |
| PC B         | (TRUE   FALSE) Enable or disable photon counting acquisition for memory B.                                      |
| PC-binsB     | Corresponding number of bins to be read out. The maximum number of bins is given by $16380/(2^{datareduction})$ |
| PC-reductB   | Corresponding data reduction level.                                                                             |
| SamplingRate | Sampling rate of the transient recorder.                                                                        |
|              |                                                                                                    |

To completely disable a transient recorder AnalogA, PC A, Analog B, and PC B must be set to FALSE.

# 7.4 Analysis Example: Gluing Analog and Photon Counting Data

#### Abstract

The algorithm for combining analog and photon counting data (gluing) is described. A discussion when the signals need to be combined is followed by stepwise procedure to do this with real data.

#### 7.4.1 Introduction

The Licel transient recorder systems have a parallel analog and photoncounting detection chain. The combination of both signals gives the high linearity of the analog signal for strong signals and the high sensitivity of the photon counting for weak optical signals. The integration of both detection mechanism into a single device avoids ground loops and other problems that make the combination otherwise cumbersome. The main idea of the signal combination is that there is a region where both signals are valid and have a high signal to noise ratio. For typical Mini-PMT that region extends from 0.5 to 10 MHz in the photon counting. To combine (glue) both signals, the photon counting needs a dead time correction. There are two typical deadtime scenarios, while the Licel photon counter can be best described as nonparalyzable.

## 7.4.2 Paralyzable System

$$N = S \exp(-S\tau_d) \tag{7.1}$$

Where:

- N is the observed countrate
- S is the true countrate
- $au_d$  is the system dead time

# 7.4.3 Nonparalyzable System

$$N = \frac{S}{1 + S * \tau_d} \tag{7.2}$$

N - is the observed countrate

S - is the true countrate

 $au_d$  - is the system dead time

While the paralyzable case is nonlinear equation, the nonparalyzable case can be easily inverted to

$$S = \frac{N}{1 - N * \tau_d} \tag{7.3}$$

As both cases are only a theoretical model, they are valid for lower countrates but fail when  $S * \tau_d$  becomes larger than one. From a numerical point of view Eq. 7.3 can be only applied to a signal as long as

$$N < \tau_d \tag{7.4}$$

As an example the correction factor for a time constant of 4ns and a observed count rate of 5 MHz is 1.02. As typical averaged maximum observed countrate is 160MHz the correction factor would be 2.77. This would imply an maximum count rate of 470MHz. The glued profiles however show a virtual countrate in the 2GHz region for a 20mV peak.

## 7.4.4 The glueing algorithm

In the valid region of both signals between the lower toggle rate (typical 0.5MHz) and the upper toggle rate (typical 10MHz) one seeks the linear regression coefficients to transfer the analog data into photon counting data:

$$\sum_{i=1}^{n} (PC(z_i) - (a * Analog(z_i) + b))^2 = min$$
(7.5)

The coefficients a and b are applied to the analog signal and above the upper toggle rate the scaled analog is used and below the photon counting data.

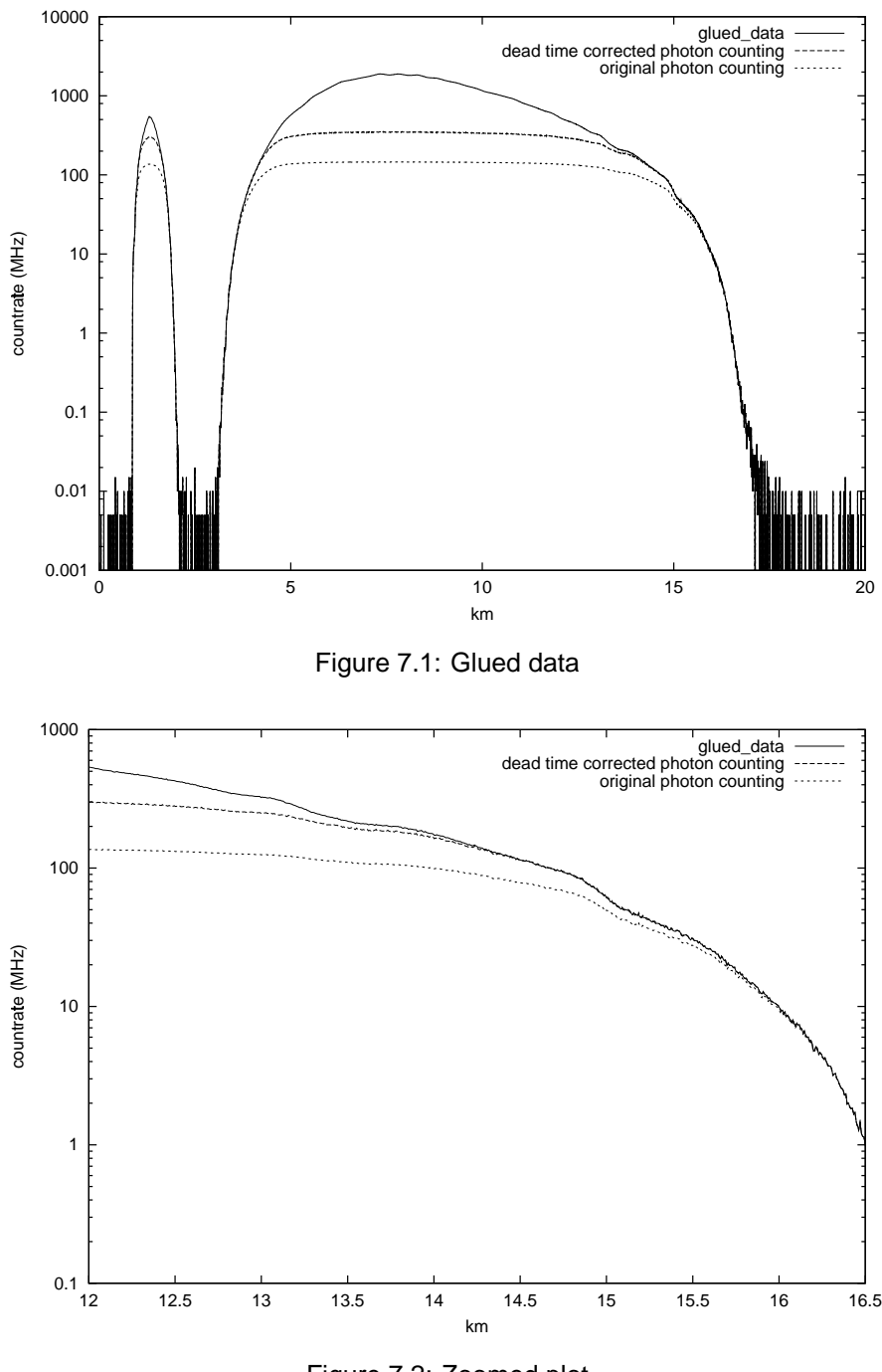

Figure 7.2: Zoomed plot

The zoomed plot shows that the dead time correction function is valid up to 130 MHz.

If one varies the upper toggle frequency between 5 and 10 MHz the standard deviation for the signal maximum is only 3MHz or 0.1%. This proves the numerical stability of the proposed algorithm.

The figure below shows the necessity of applying the dead-time correction first. Without correction the signal maximum becomes stronger dependent from the max. toggle rate.

Figure 7.4 demonstrates the advantages of the photon counting in the low light level region. While the analog signal shows the noise coming from the ADC, the photon counting is still able to follow the input signal and extends the dynamic signal range from the analog signal by another 2 orders of magnitude.

#### 7.4.5 Gluing strategy

In principle one should glue two signals only if it is necessary. The only scenario when one really need to glue is when:

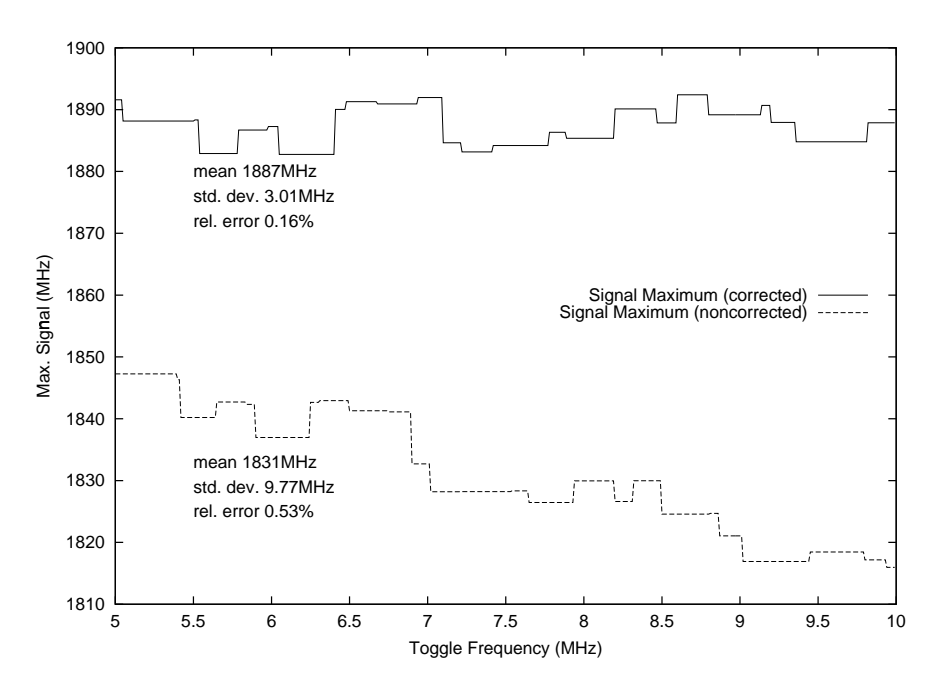

Figure 7.3: Signal maximum for different max. toggle frequencies without dead-time correction

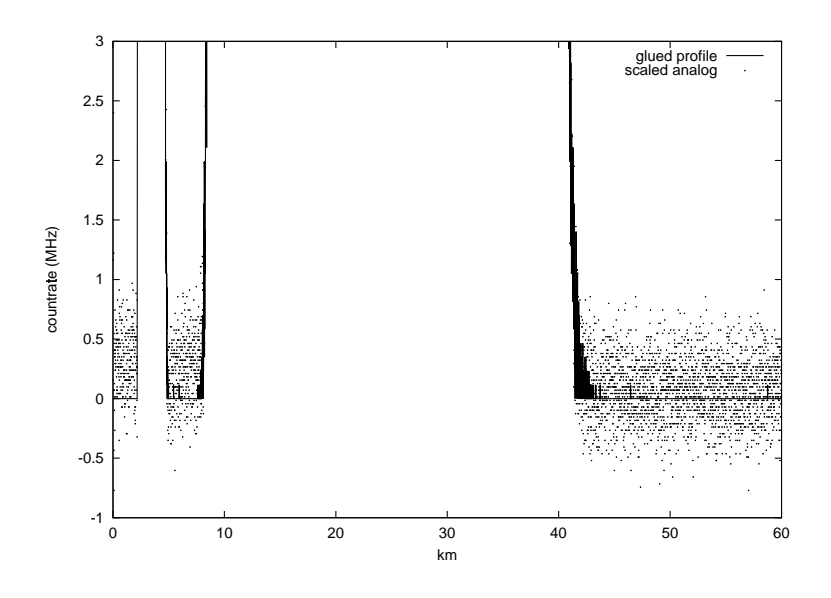

Figure 7.4: Increased dynamic range under low light level conditions

- 1. the peak value of the deadtime corrected photon counting is above the maximum toggle rate and
- 2. the background of the deadtime corrected photon counting is below the minimum toggle rate.
- This situation is shown below:

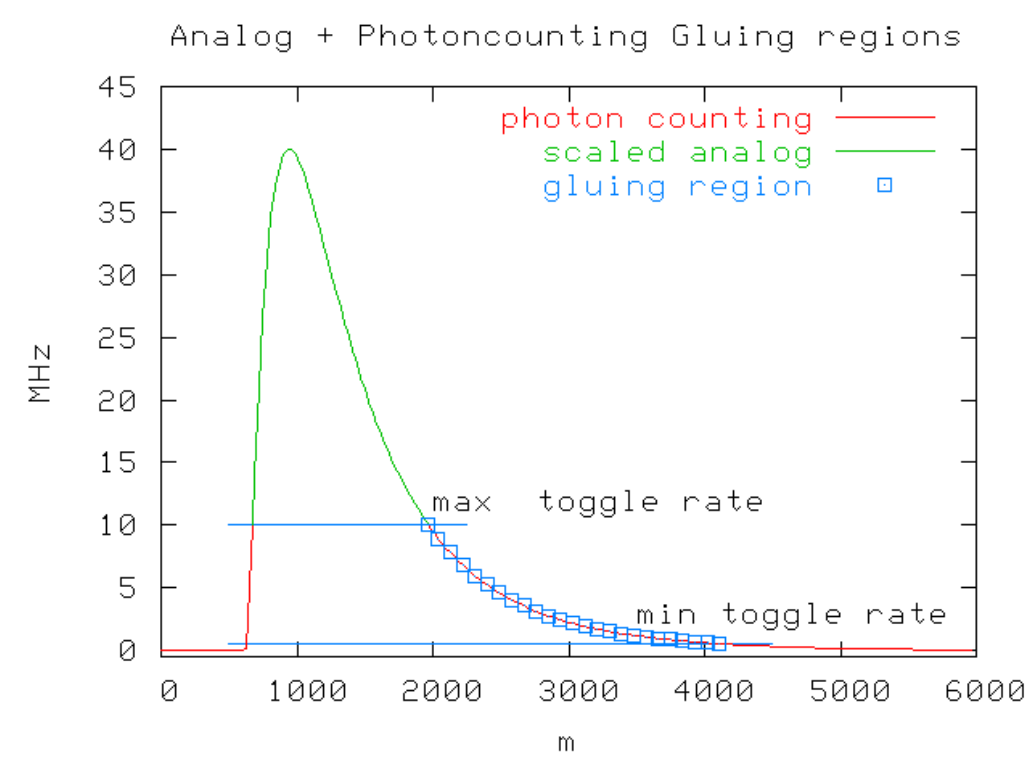

If one assumes that the analog is valid enough to compute a regression curve then there is no need to compute a regression if the photon counting background exceeds the minimum toggle rate. In this case one can use the scaled analog.

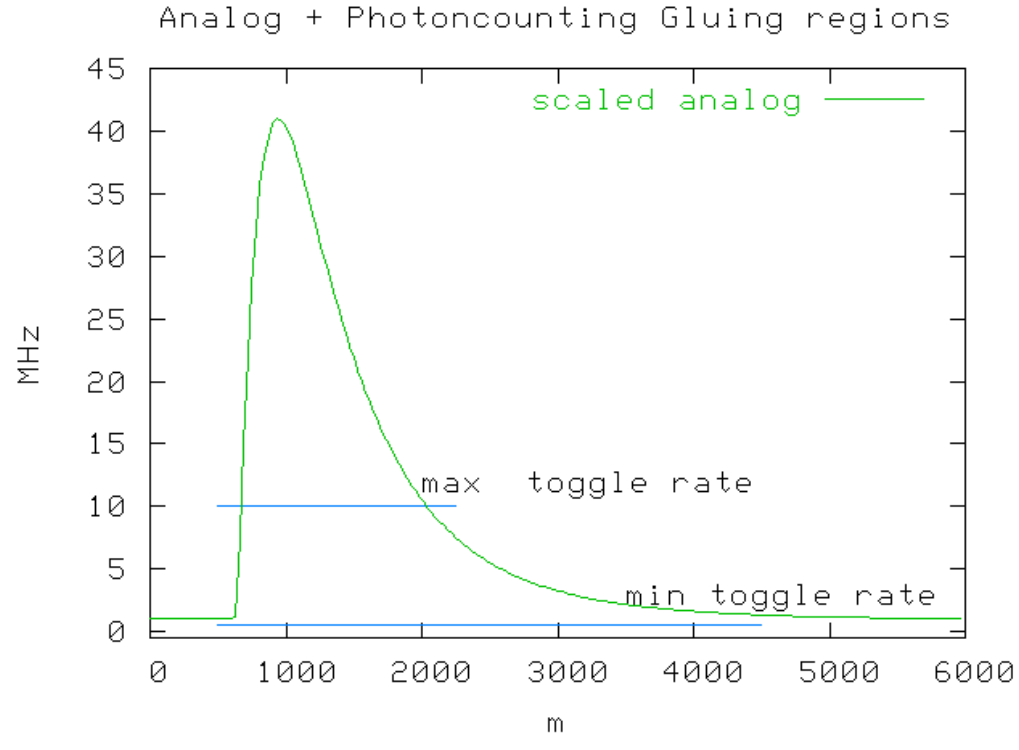

If the peak countrate does not exceed the max. toggle rate there is no need to glue either and the deadtime corrected photon counting should be used.
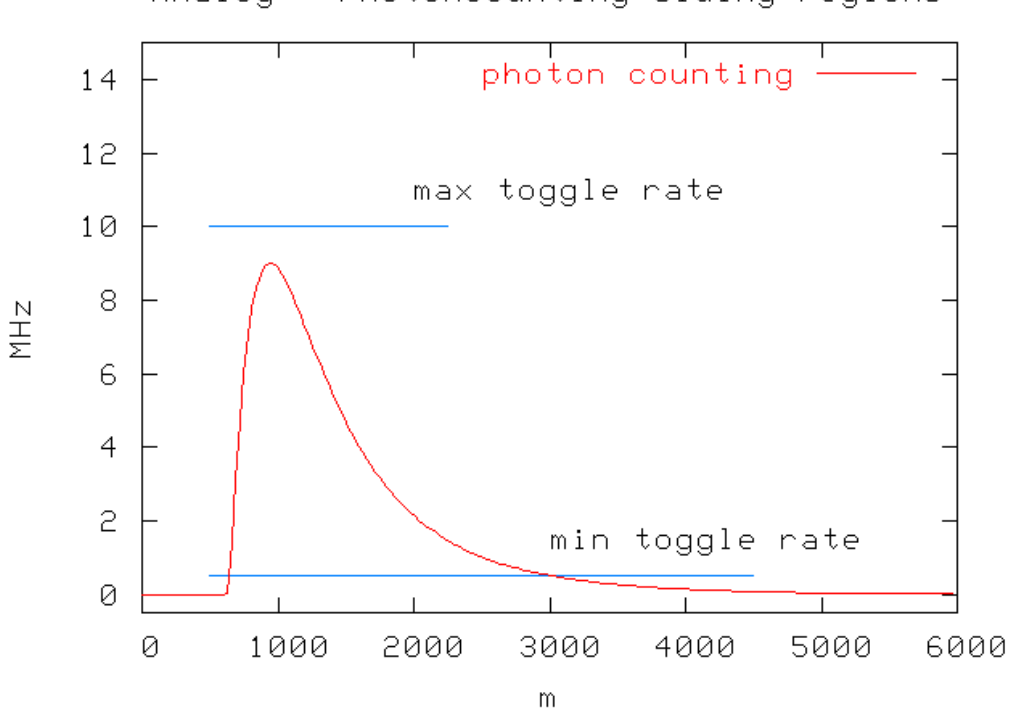

Analog + Photoncounting Gluing regions

The use of a glued profile instead of a pure photon counting profile if the peak value is only slightly above the max. toggle rate. say at 12 MHz for 10MHz max. toggle rate could also be avoided.

## 7.4.6 Tutorial

Licel provides a sample code in LabVIEW for combining analog and photon counting data. The sample code assumes that the provided data has been previously recorded with the Acquis Software. One needs a LabVIEW license to look into the code. Reuse of this code in your projects is desired and permitted.

#### Loading the VI

Please open the data analysis (a+p).vi from the Postan.llb or the corresponding Windows application from the Windows start menu.

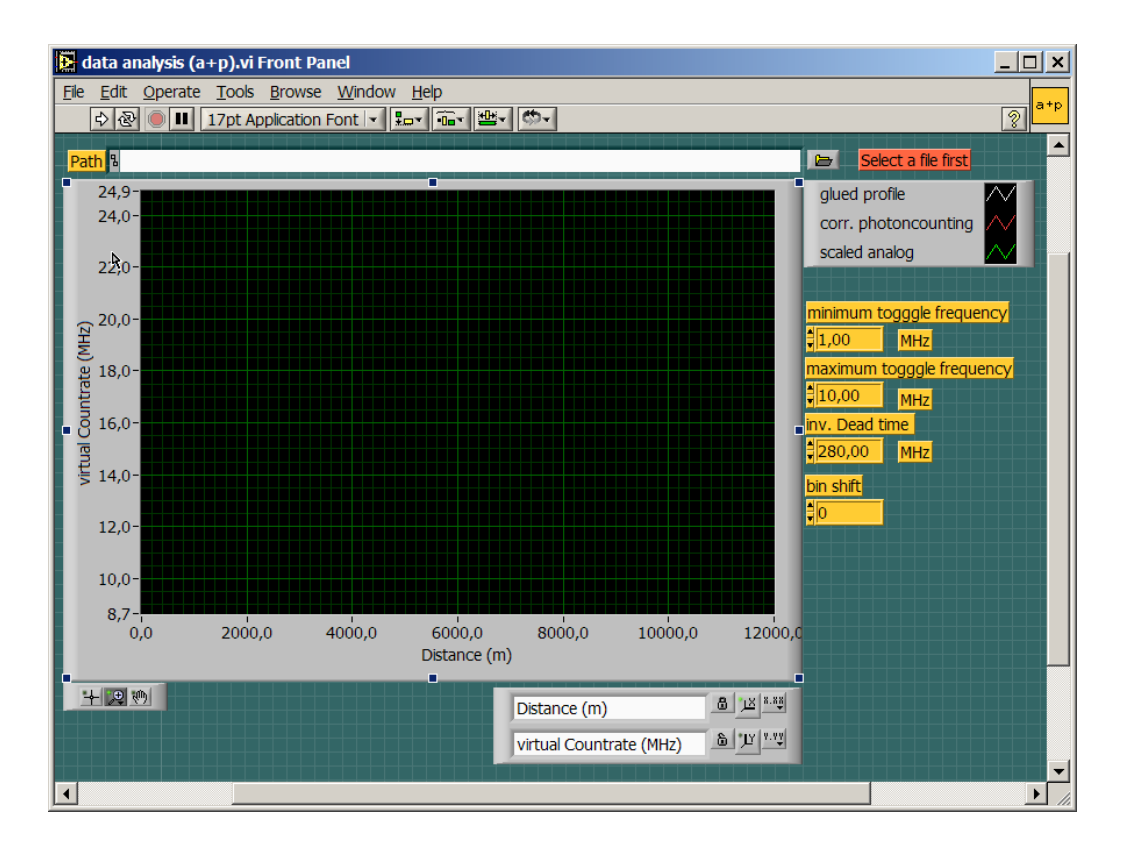

### Selecting a data file

#### Click first the browse button

🗁 Select a file first

in the upper left part of the vi and select a data file that has previously been recorder with the Acquis-Module. At http://www.licel.com/download/gluetestfile.zip one can find the data file which has been used for this demonstration.

#### First Run

Press the run button in the upper right corner

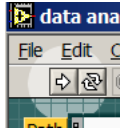

and one should see the following curves

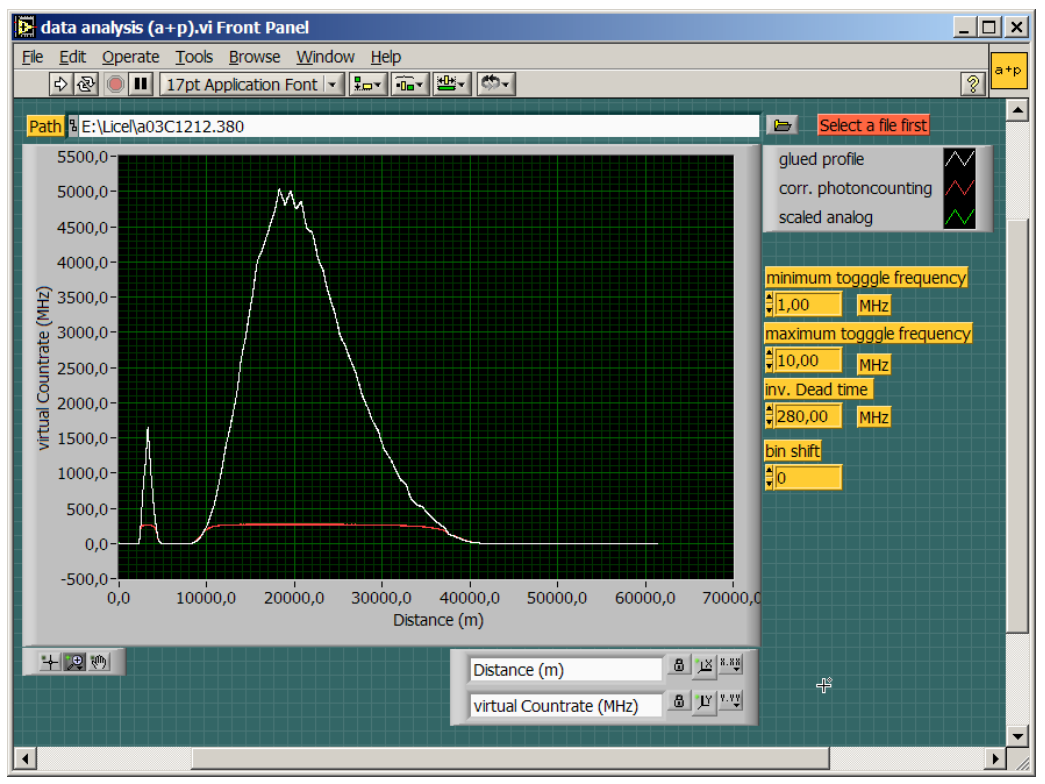

The white curve shows the combined signal.

#### Bin shift

The analog and the photoncounting data has a fixed shift between them. This is a result of two factors

- 1. Analog Bandwith, the preamplifier contains a antialias filter which has a bandpass of half the sampling frequency this delays the analog signal with respect to the photon counting by 2 bins
- 2. ADC pipelining, modern ADCs sample the voltage in a multiple step process so that the sample result will be available several clock cycles later after the actual sampling took place.

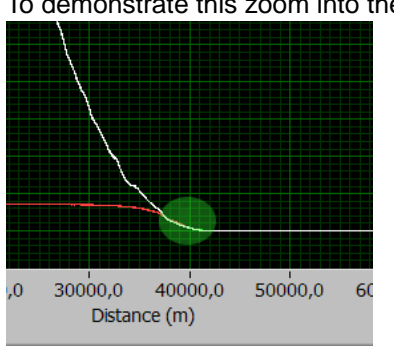

To demonstrate this zoom into the profile

There is a shift of the scaled analog signale versus the photon counting data (the green vs. white curve)

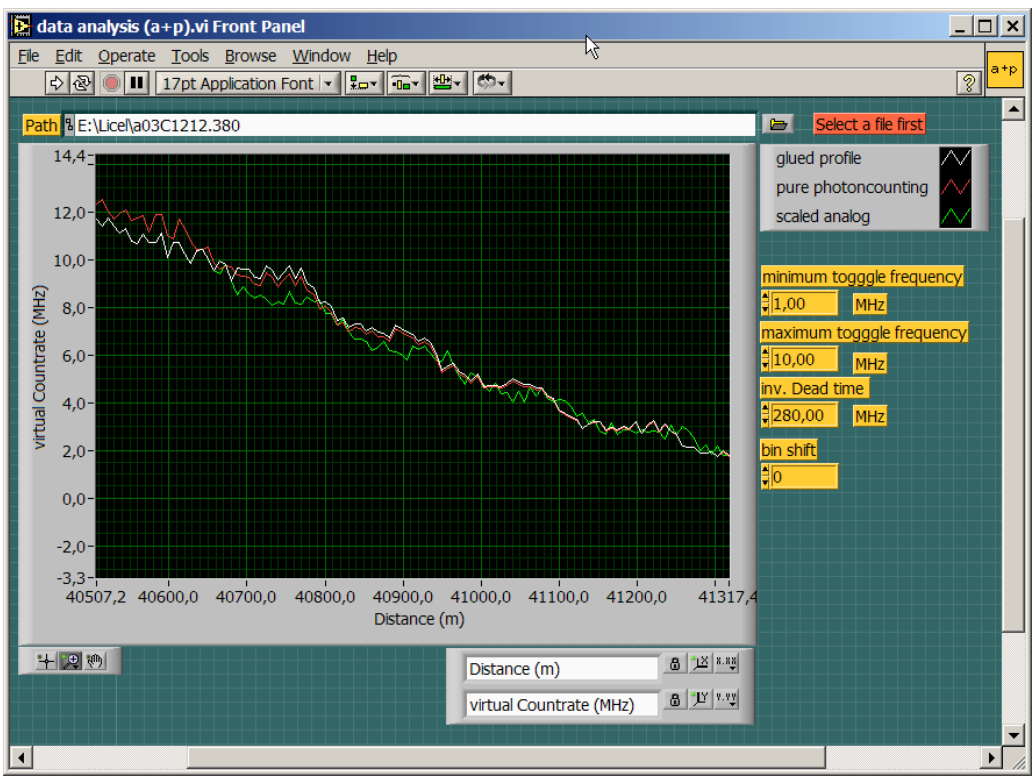

Setting the bin shift to 3 will result in a much more perfect match.

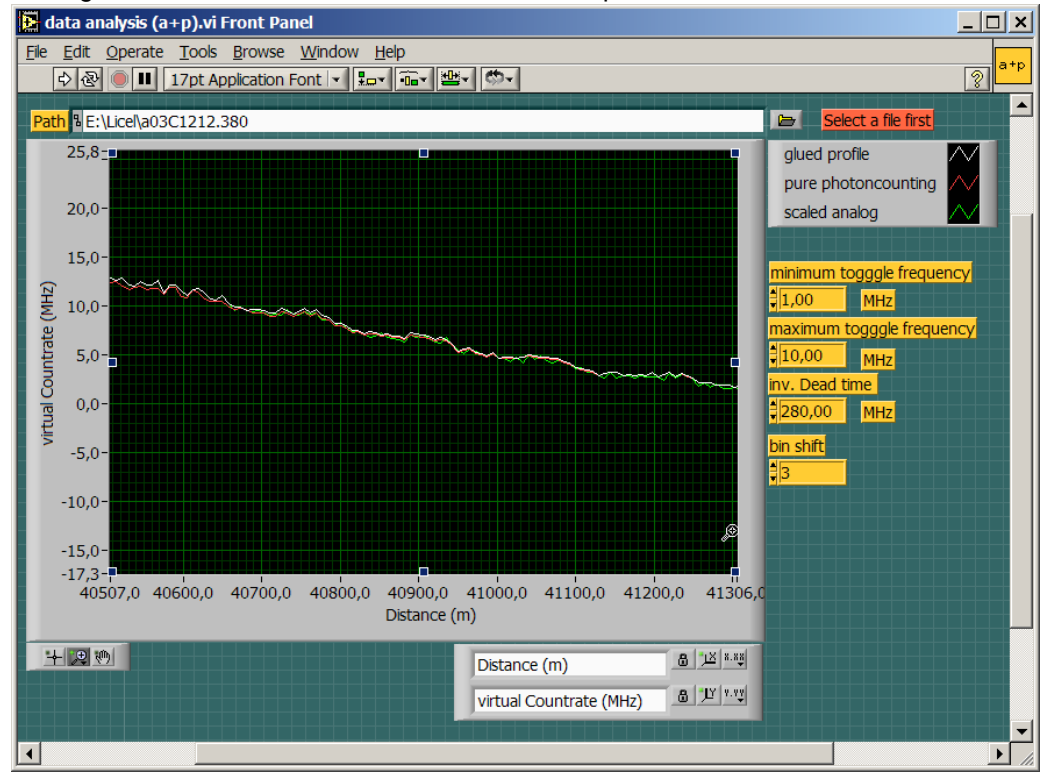

#### Photon counting deadtime correction

The default value of 280MHz is rather conservative approach for the deadtime correction. Lowering this value increases the deadtime correction. In the region above the max toggle rate a perfect deadtime correction will show a longer region where the glued curve and the deadtime corrected photoncounting coincide.

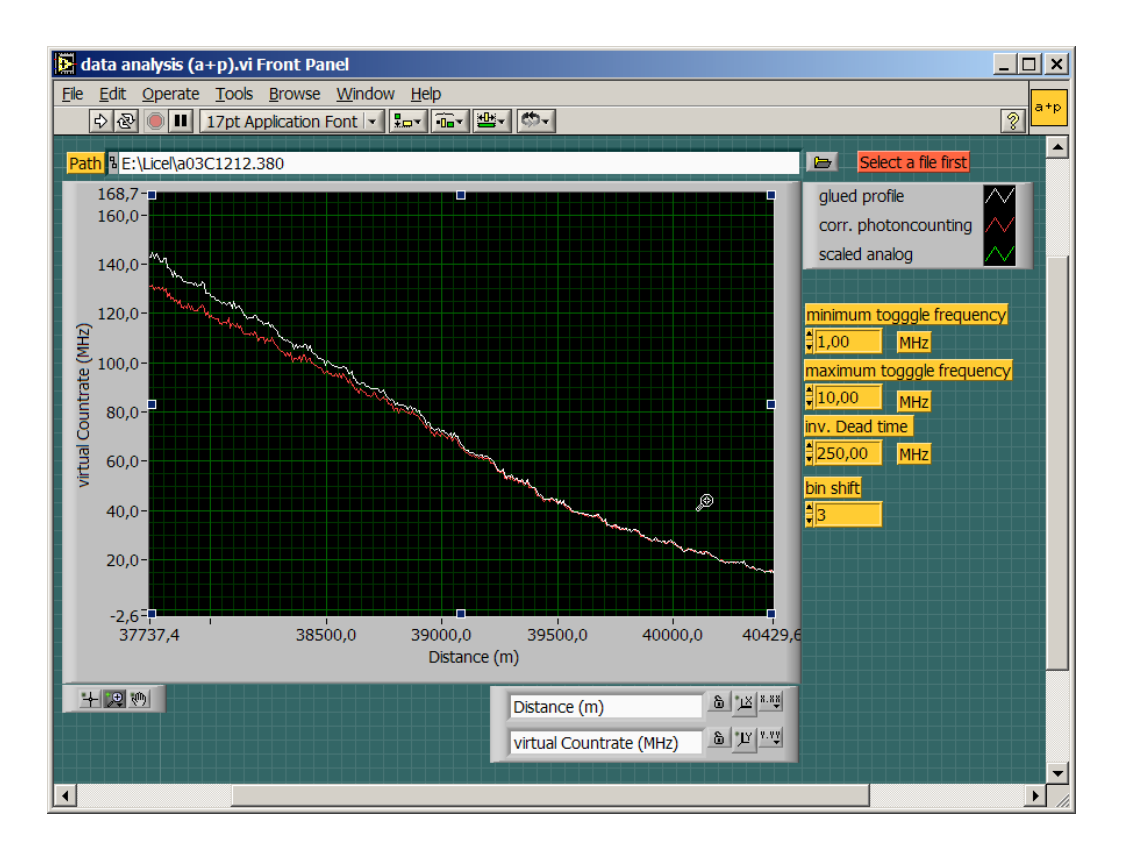

## 5 Orders of magnitude

Changing the y-scale from linear to logarithmic reveals the potential of this signal combination.

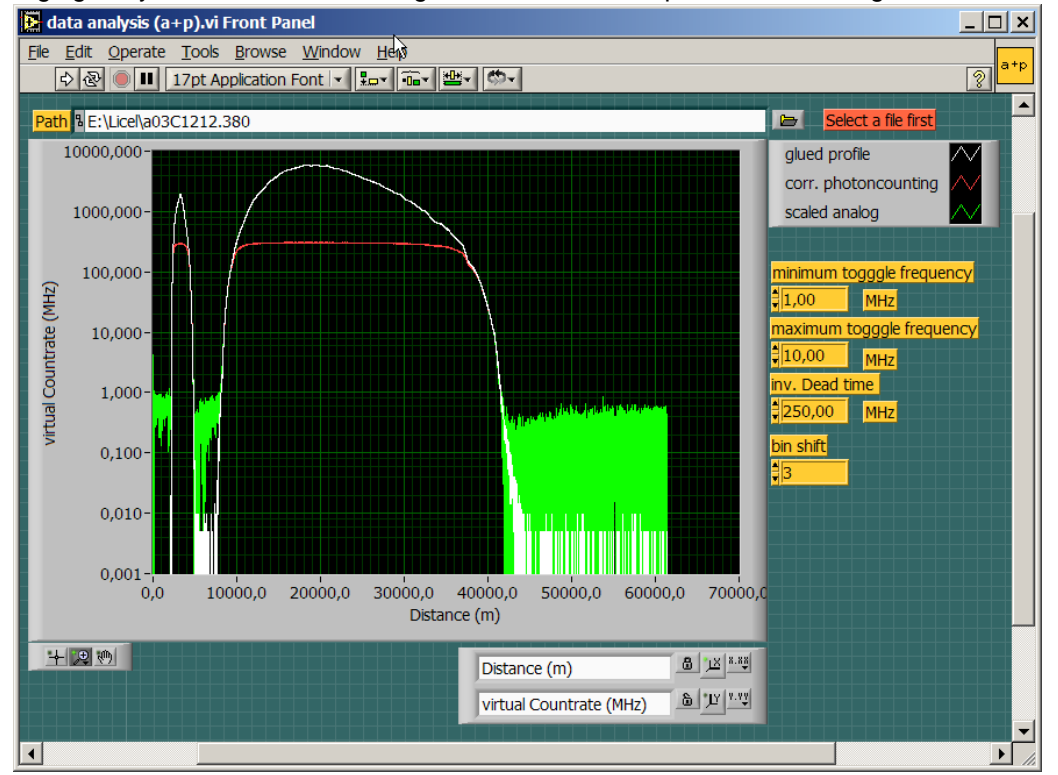

The red curve shows that the photon counting becomes nonlinear and saturates. The green curve shows that signals which are close to the analog baseline are difficult to distinguish. But the combination of both signal prevents the nonlinearity for strong signals and gets the good baseline from the photon counting.

#### Next steps

Code similiar to data analysis (a+p).vi needs to be integrated into the data retrieval software. Experience shows that recording background file without a laser signal and substracting the averaged background from real signals will improve the analog background flattness and give more consistent gluing results. Once the transfer coefficients are found one could use them instead of searching in every signal for a new set of coeeficients. The coefficient should stay constant if the detector has the same applied high voltage.

# 7.5 LabVIEW TCPIP Driver vi Tree

In this subsection an overview about the provided LabVIEW vis is given.

## 7.5.1 Top Level VI's

#### Licel TCPIP VI Tree.vi

Go to the diagram (Ctrl-E) to view the VI Tree Hierarchy and to quickly open any of the VI's included.

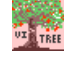

#### Licel TCPIP Activate DHCP Mode.vi

This VI is used to activate DHCP for the transient recorder controller.

This VI uses the default password **Administrator** and the default port **2055**. If the port has been changed, you must change the **current port** to the proper value. The **DHCP port** is the port that will be used for DHCP communication. After DHCP mode has been set, communication will be lost until the acquisition computer is configured for DHCP communication as well.

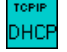

#### Licel TCPIP Disable Secure Mode.vi

This VI is used to disable the Secure Mode of the Licel Ethernet Controller. The initialization file LicelTCPIP.ini is modified to allow future access without using the Secure Mode login.

#### Licel TCPIP Enable Secure Mode.vi

This VI is used to enable the Secure Mode of the Licel Ethernet Controller. The initialization file LiceITCPIP.ini is modified to allow future access using the Secure Mode login. This file should be copied to the same directory where Licel TCPIP.IIb resides on all PCs from where access is allowed.

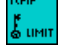

#### Licel TCPIP Getting Started.vi

This VI gets the identification information from the transient recorder controller.

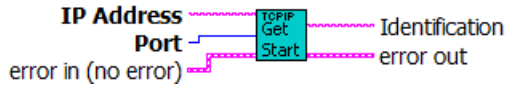

#### Licel TCPIP Set Fixed IP Address.vi

This VI is used for setting the new IP configuration for the transient recorder controller.

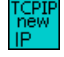

## Licel TCPIP Set New Password.vi

This VI is used for setting the new password for the Licel Ethernet Controller.

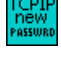

## 7.5.2 Controller related VI's

## Licel TCPIP Activate DHCP.vi

This VI is used to activate the DHCP mode of the transient recorder controller.

In order to do so, the user must enter the proper password and port number for the controller. After DHCP mode has been set, communication will be lost until the acquisition computer is configured for DHCP communication as well.

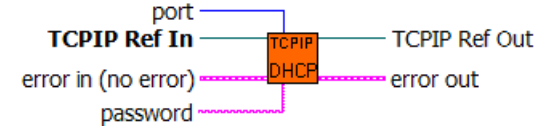

## Licel TCPIP Dump TCPIP Buffer.vi

This VI empties the TCPIP buffer by reading all the data that is available in the buffer.

The Number of bytes trashed shows how many bytes were read from the buffer and disposed of.

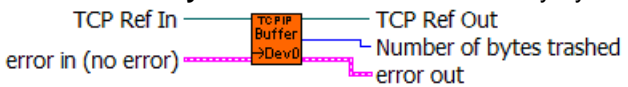

#### Licel TCPIP Get Capabilities.vi

The vi enables or disables the trigger mode for the Lamp, Pretrigger, Q-Switch, and Gating. The user can also switch between the internal and an external trigger using the External Trigger control.

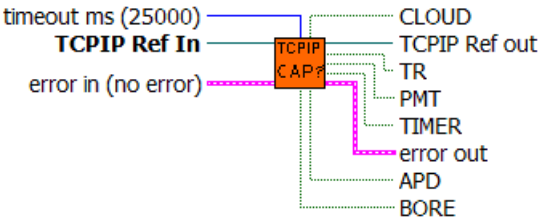

## Licel TCPIP Get ID.vi

gets the identification string from the transient recorder controller.

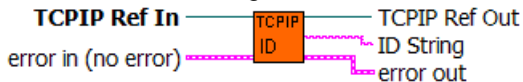

#### Licel TCPIP Kill Sockets.vi

This VI opens a new connection to the TR and sends the command to close down and reset all TCPIP connections. After doing this, the VI shuts down its TCPIP connection and waits the specified number of milliseconds, **milliseconds to wait**, before returning.

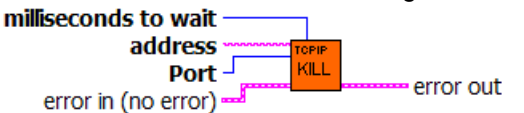

#### Licel TCPIP Send Data.vi

adds a CRLF to the end of the string and sends it via TCPIP using the TCPIP reference input

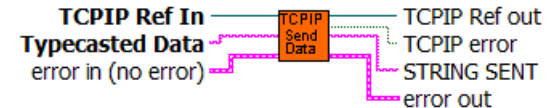

#### Licel TCPIP Set IP Parameter.vi

This VI is used to configure the transient recorder controller for static IP communication. With it, the values of the **IP** address, **port** number, subnet **mask**, and **gateway** can be set.

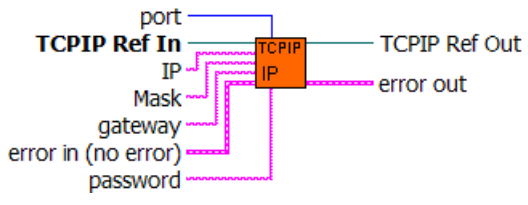

## Licel TCPIP Set Password.vi

This VI is used for setting the password of the transient recorder controller.

This password must be given in order to change the IP configuration of the controller.

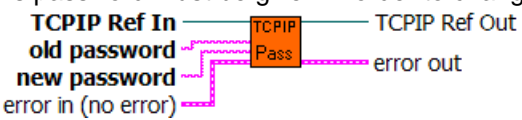

## 7.5.3 Transient recorder

#### Licel TCPIP Wait For Ready.vi

Waits for return of the device from the armed state. If the waiting time is longer than the time specified by delay than the device remains armed and will be return to the idle state with next reading of binary data

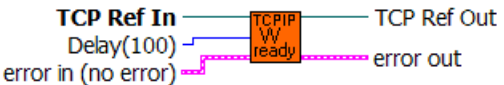

#### Licel TCPIP Continue Acquisition.vi

Continues the recording process for the specified device without reinitializing the memory.

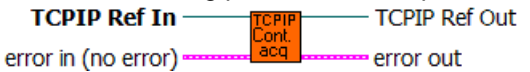

#### Licel TCPIP Clear Memory.vi

Clears both memories (A and B) of the specified device.

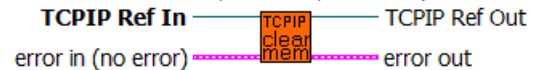

#### Licel TCPIP Get Datasets.vi

is a vi for reading raw data sets ( analog LSW, analog MSW or photon counting) from the specified device.

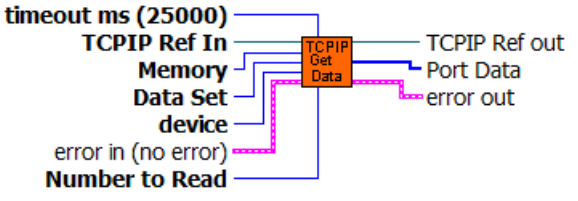

#### Licel TCPIP Get Status.vi

Returns the status information for the specified device (cycles, memory, acquisition state and whether the device is just recording).

If an error parsing the status information occurs, the VI returns an error 5765.

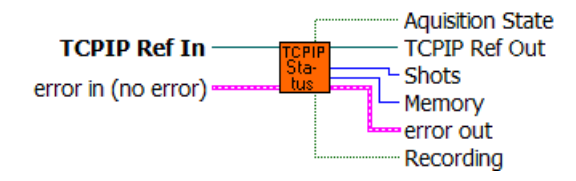

### Licel TCPIP Multiple Clear Memory.vi

Clears both memories (A and B) of the currently selected devices.

| TCPIP Ref In ——     | TCPIP         | TCPIP Ref Out |
|---------------------|---------------|---------------|
| error in (no error) | MClear<br>Mem | error out     |

## Licel TCPIP Multiple Continue Acqusition.vi

The acquisition process of the selected multiple devices will be restarted without clearing their memories.

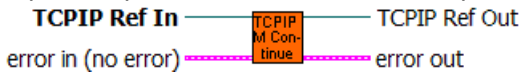

#### Licel TCPIP Multiple Start.vi

The acquisition process will be started after the next received trigger for multiple devices

| TCPIP Ref In        | TCPIP | TCPIP Ref Out |
|---------------------|-------|---------------|
|                     | M     |               |
| error in (no error) | start | error out     |

## Licel TCPIP Multiple Stop Acqusition.vi

The acquisition process will be stoped after the next received trigger for multiple devices

TCPIP Ref In \_\_\_\_\_ TCPIP TCPIP Ref Out

#### Licel TCPIP Multiple Wait For Ready.vi

The vi waits until all devices returned from the armed state.

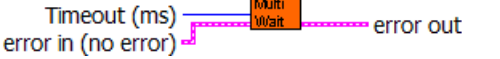

## Licel TCPIP Read Data.vi

This VI waits until the the number of scans defined by **Number to Read** is available and reads them or returns a timeout error if the **timeout ms** is exceeded.

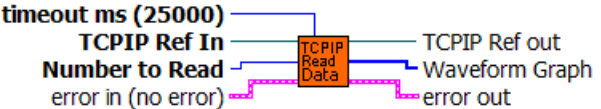

#### Licel TCPIP Read MPushed Data.vi

This VI reads the pushed data from multiple transient recorders at once. The data from the various transient recorders is concatenated together and must still be separated.

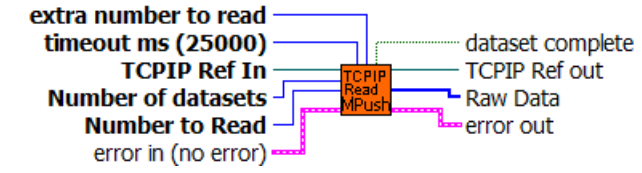

#### Licel TCPIP Read Pushed Data.vi

This VI is used for reading a single pushed data set.

| extra number to read ——— | 1                |
|--------------------------|------------------|
| timeout ms (25000) ———   | dataset complete |
| TCPIP Ref In             | TCPIP Ref out    |
| Number to Read -         | waveform Graph   |
| error in (no error) 🛁    | # of Bytes read  |
|                          | error out        |

#### Licel TCPIP Select Device.vi

selects the device specified by the input **device number**. Selecting a device makes it active for all future commands that do not have a required **device number** input. The previously selected devices become deselected when this command is issued.

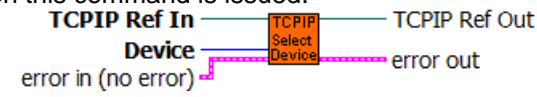

#### Licel TCPIP Select Multiple Devices.vi

This VI is used to select multiple transient recorders.

The devices corresponding to the numbers in the **device list** array will be selected which means that they will become sensitive to all future commands that do not require a **device number** input. The devices will be deselected if another **select** command is issued.

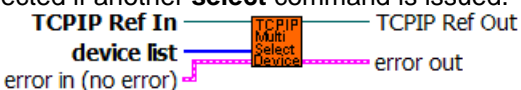

#### Licel TCPIP Set Discriminator Level.vi

Set discr.vi set the discriminator level between 0 and 63 for the selected transient recorders.

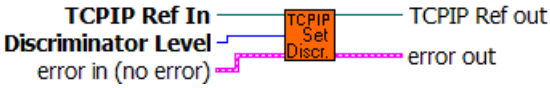

#### Licel TCPIP Set Input Range.vi

The vi changes the input voltage range.

TCPIP Ref In \_\_\_\_\_\_\_\_ TCPIP Ref out Input Range \_\_\_\_\_\_\_\_ Range \_\_\_\_\_\_ error out error in (no error) \_\_\_\_\_\_

#### Licel TCPIP Set Multiple Push Mode.vi

This VI is used to start the push mode for one or more devices.

This VI takes the **Data Sets** information and the **update #**, which is the number of laser pulses to acquire, as input parameters. Based upon these inputs, the VI generates and sends a command to start the push mode for the transient recorders specified by **Data Sets**.

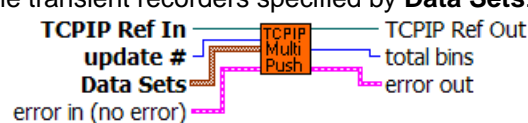

#### Licel TCPIP Set Push Mode.vi

sets the push mode for the currently selected transient recorder.

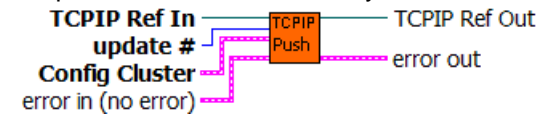

#### Licel TCPIP Set Slave Mode.vi

This VI stops the push mode and sets the transient recorder controller back in to the slave mode.

TCPIP Ref In TCPIP TCPIP Ref Out

error in (no error)

### Licel TCPIP Set Threshold Mode.vi

Set Threshold Mode sets the scale of the discriminator level. In the low threshold mode the disciminator level 63 corresponds to -25mV while in the high threshold mode it corresponds to -100mV.

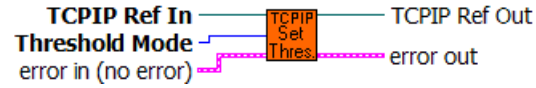

#### Licel TCPIP Single Shot.vi

Acquires one shot with the currently selected device.
TCPIP Ref In \_\_\_\_\_\_ TCPIP ref Out
error in (no error) \_\_\_\_\_\_ shot \_\_\_\_\_ error out

#### Licel TCPIP Start.vi

starts the currently selected transient recorder.

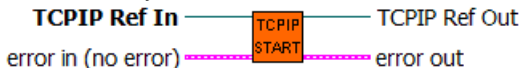

#### Licel TCPIP Stop Acqusition.vi

This VI stops the acquisition process after the next received trigger.

TCPIP Ref In TCPIP Ref Out

## 7.5.4 APD

#### Licel TCPIP APD Get Status.vi

This VI gets the status of the APD with the corresponding device number.

The values that are returned are the

HV Voltage : this is the actual gain voltage

**On** : this boolean is true if the gain voltage power supply is on, otherwise it is false

control state : if true, the APD is being controlled remotely,

if false, then the APD is being controlled locally

T regulation: if true, then the cooling has been activated

if false, then the cooling is inactive; i.e. passive

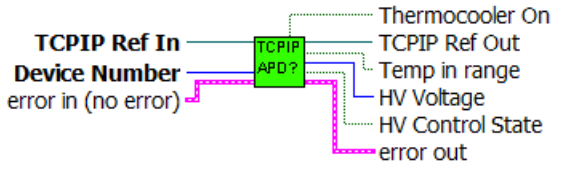

#### Licel TCPIP APD Set Cooling State.vi

This VI sets the cooling state for the APD with the corresponding device number.

True=the current to the peltier cooling will be activated

False=the cooling will not be activated. Only passive cooling occurs.

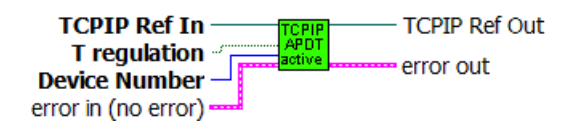

## Licel TCPIP APD Set Gain.vi

Sets the Gain Voltage for the APD specified by the Device Number to the value specified by HV Voltage.

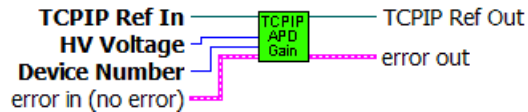

## 7.5.5 PMT

#### Licel TCPIP PMT Get Status.vi

This VI gets the status of the PMT with the corresponding device number.

The values that are returned are the

HV Voltage : this is the actual gain voltage

On : this boolean is true if the gain voltage power supply is on, otherwise it is false

control state : if true, the PMT is being controlled remotely, if false, then the PMT is being controlled locally

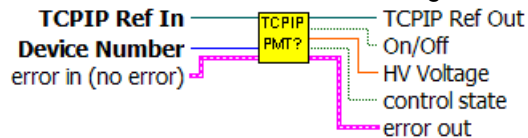

## Licel TCPIP PMT Set Gain.vi

Sets the Gain Voltage for the PMT specified by the Device Number to the value specified by HV Voltage

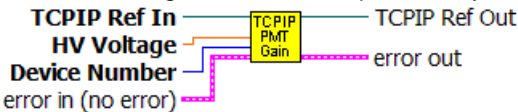

## 7.5.6 Trigger

#### Licel TCPIP Peek Trigger.vi

The vi enables or disables the trigger mode for the Lamp, Pretrigger, Q-Switch, and Gating. The user can also switch between the internal and an external trigger using the External Trigger control.

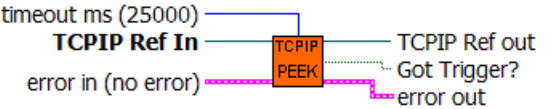

#### Licel TCPIP Set Trigger Mode.vi

The vi enables or disables the trigger mode for the Lamp, Pretrigger, Q-Switch, and Gating. The user can also switch between the internal and an external trigger using the External Trigger control.

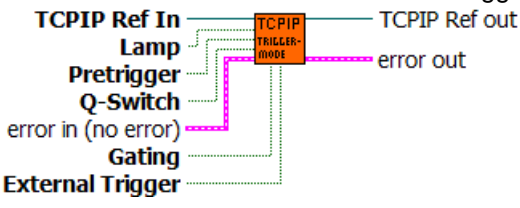

#### Licel TCPIP Set Trigger Timing.vi

The vi allows the user to set the times in ns for the Lamp, pretrigger delay, pretrigger length, Q-Switch delay and Q-switch length

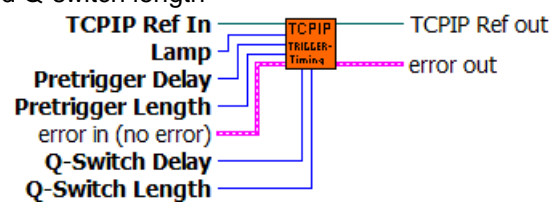

## 7.5.7 Network Security

#### Licel TCPIP Login Secure Mode.vi

Send the LOGON command to work in secure mode. Reads a string from TCPIP, attemps to convert the string to 2 U32 numbers used to encrypt the password to 2 output U32 numbers using the Blowfish encryption algorithm. These output numbers are converted to a hexadecimal string to be used in the LOGON command. If the LOGON command fails the controller will close the connection without any notification.

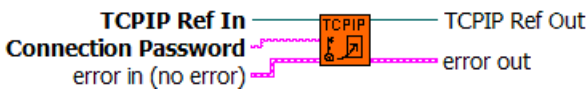

## Licel TCPIP Open Secure Mode.vi

Open a TCP/IP connection to the Licel controller in secure mode. The vi tries to open the initialization file LiceITCPIP.ini to read the values for the keys UseSecureMode and SecureModePWD from the SecureMode section:

[SecureMode] UseSecureMode=TRUE SecureModePWD=ConnectMe

If the initialization file is found and UseSecureMode is true and SecureModePWD is found the vi will send the password using the LOGON command (Licel TCPIP Login Secure Mode.vi). Otherwise just the TCP/IP connection will be opened.

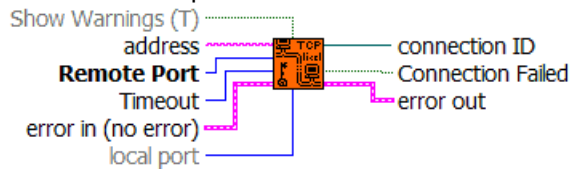

## Licel TCPIP Set Access Limited.vi

Enables the limited access to the controller, i.e. activates the secure mode. Access is granted only for IP addresses as specified with the WHITELIST command. Moreover the connection password is specified.

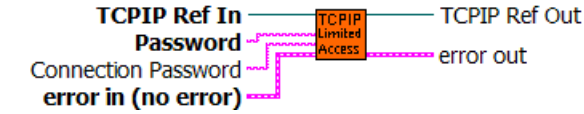

#### Licel TCPIP Set Access Unlimited.vi

Disables the limited access to the controller, i.e. deactivates the secure mode. Access is granted for everybody.

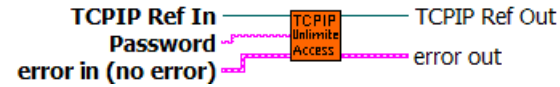

#### Licel TCPIP Set Whitelist.vi

This VI is used to to set the allowed hosts at the controller. In order to do so, the user must enter the appropriate password and 3 host strings to allowed IP addresses or IP address ranges. Such a string must be specified in the following format:

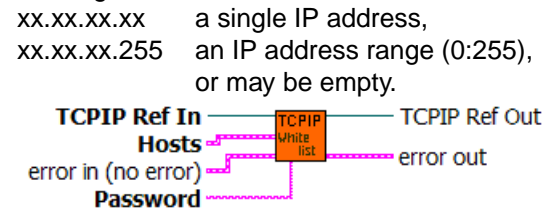